# Betriebsanleitung

(Originalbetriebsanleitung)

# PacDrive Logic Motion Controller LMC 100/101/106/201/212/216 C

08.2014

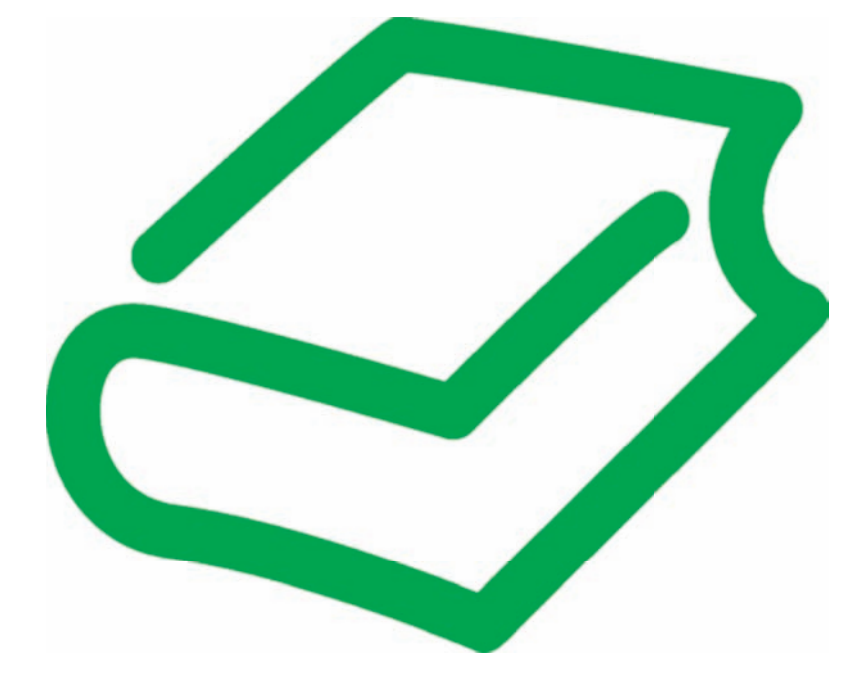

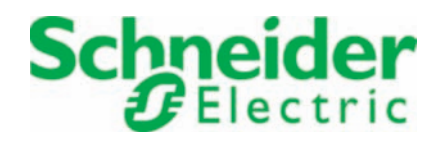

Die Informationen in der vorliegenden Dokumentation enthalten allgemeine Beschreibungen und/oder technische Leistungsmerkmale der hier erwähnten Produkte. Diese Dokumentation bildet keinen Ersatz für die Ermittlung der Eignung oder Verlässlichkeit dieser Produkte für bestimmte Anwendungsbereiche des Benutzers und darf nicht zu diesem Zweck verwendet werden. Jeder Benutzer oder Integrator ist verpflichtet, angemessene und vollständige Risikoanalysen, Bewertungen und Tests der Produkte im Hinblick auf deren jeweils spezifischen Verwendungszweck vorzunehmen. Weder Schneider Electric noch deren Tochtergesellschaften oder verbundenen Unternehmen sind für einen Missbrauch der Informationen in der vorliegenden Dokumentation verantwortlich oder können diesbezüglich haftbar gemacht werden. Wenn Sie Verbesserungs- oder Ergänzungsvorschläge haben oder Fehler in dieser Veröffentlichung gefunden haben, benachrichtigen Sie uns bitte.

Kein Teil dieses Dokuments darf ohne die ausdrückliche schriftliche Genehmigung durch den Herausgeber Schneider Electric in irgendeiner Weise oder mithilfe eines beliebigen Verfahrens elektronischer oder mechanischer Art, auch nicht durch Fotokopie, vervielfältigt werden.

Beachten Sie die relevanten staatlichen, regionalen und örtlichen Sicherheitsbestimmungen bei der Installation und Verwendung des Produkts. Aus Sicherheitsgründen und um die Übereinstimmung mit dokumentierten Systemdaten besser zu gewährleisten, sollten Reparaturen an Komponenten nur vom Hersteller vorgenommen werden.

Beim Einsatz von Geräten für Anwendungen mit technischen Sicherheitsanforderungen sind die zutreffenden Anweisungen zu beachten.

Die Verwendung anderer Software als der Schneider Electric-eigenen bzw. einer von Schneider Electric genehmigten Software in Verbindung mit den Hardwareprodukten von Schneider Electric kann Körperverletzung, Schäden oder einen fehlerhaften Betrieb zur Folge haben.

Die Nichtbeachtung dieser Informationen kann Verletzungen oder Materialschaden zur Folge haben!

© 2014 Schneider Electric. Alle Rechte vorbehalten.

# Inhaltsverzeichnis

| 1              | Zu dieser Anleitung                                           | 6        |
|----------------|---------------------------------------------------------------|----------|
| 1.1            | Einführung                                                    | 6        |
| 1.2            | Symbole, Zeichen und Darstellungsform der Sicherheitshinweise | 7        |
| 2              | Sicherheitsinformation                                        | 9        |
| 2.1            | Bestimmungsgemäße Verwendung                                  | 9        |
| 2.2            | Qualifikation des Personals                                   | 10       |
| 2.3            | Restgefahren                                                  | 11       |
| 2.3.1          | Elektrische Teile                                             | 11       |
| 2.3.2          | Montage und Handhabung                                        |          |
| 2.3.3          | Gefährbringende Bewegungen                                    |          |
| 2.3.5          | Computer- und Netzsicherheit                                  |          |
| 3              | Systemübersicht                                               | 14       |
| 3.1            | Logic Motion Controller                                       | 15       |
| 3.2            | ILM62 System                                                  | 16       |
| 3.2.1          | ILM62DB Distribution Box                                      | 16       |
| 3.2.2          | ILM62 Servo Module                                            | 17       |
| 3.2.3          | ILM62DC•000 Daisy Chain Connector Box                         | 17       |
| 3.3            | Lexium LXM52                                                  | 18       |
| 3.4            | Lexium LXM62                                                  | 18       |
| 3.5            | SH3 Servomotor                                                | 19       |
| 3.6            | TM5-System                                                    | 19       |
| 3.7            | Typenschlüssel                                                | 20       |
| 3.8            | Beschreibung des Typenschilds                                 | 21       |
| 4              | Anzeigen und Bedienelemente                                   | 22       |
| 4.1            | Anzeigen des Controllers                                      | 22       |
| 4.1.1          | Liquid Crystal Display (LCD)                                  | 23       |
| 4.1.2          | State-LED                                                     |          |
| 4.1.3          | PRG-LED                                                       |          |
| 4.1.4<br>4 1 5 | CAN-I FD                                                      | 20<br>27 |
| 4.1.6          | TM5-LED                                                       |          |
| 4.1.7          | Status-LED Ethernet                                           | 28       |
| 4.1.8          | Status-LED sercos                                             | 28       |

| 4.2   | Bedienelemente des Controllers | 29 |
|-------|--------------------------------|----|
| 4.2.1 | Menütasten                     | 29 |
| 4.2.2 | SD-Karten-Einschubfach         | 29 |
| 4.2.3 | USB-Anschluss                  | 32 |
|       |                                |    |

# 5 Installation und Instandhaltung

| 2 | 2 |
|---|---|
| J | J |

| 5.1   | Inbetriebnahme                                   | 33 |
|-------|--------------------------------------------------|----|
| 5.1.1 | Vorbereitung der Inbetriebnahme                  | 33 |
| 5.1.2 | Verdrahtung des Controllers                      | 33 |
| 5.1.3 | Vorbereitung des Schaltschranks                  | 35 |
| 5.1.4 | Abschließen der Inbetriebnahme                   | 36 |
| 5.1.5 | Durchfuhren des Funktionstests                   | 37 |
| 5.2   | Konfiguration, Referenzierung und Programmierung | 37 |
| 5.3   | Diagnose                                         | 38 |
| 5.3.1 | Verbindung zum Controller                        | 38 |
| 5.3.2 | Flash-Disk des Controllers überprüfen            | 40 |
| 5.3.3 | Beispiel einer Diagnosemeldung                   | 40 |
| 5.4   | Elektromagnetische Verträglichkeit, EMV          | 41 |
| 5.5   | Wartung, Reparatur, Reinigung                    | 43 |
| 5.5.1 | Reparatur                                        | 43 |
| 5.5.2 | Reinigung                                        | 43 |
| 5.5.3 | Batterie, Echtzeituhr                            | 43 |
| 5.6   | Ersatzteilhaltung                                | 44 |
| 5.7   | Geräte-, Teile- oder Kabeltausch                 | 44 |
| 5.7.1 | Gerätetausch                                     | 44 |
| 5.8   | Fast Device Replacement                          | 46 |
| 5.8.1 | Einführung                                       | 46 |
| 5.8.2 | Verwendung                                       | 46 |
| 5.8.3 | Display der Steuerung                            | 48 |
| 5.8.4 | Applikation                                      | 50 |
|       |                                                  |    |

# 6 Technische Daten

55

| 6.1            | Umgebungsbedingungen                                         | 55       |
|----------------|--------------------------------------------------------------|----------|
| 6.2            | Standards und Regulierungen                                  | 56       |
| 6.3            | Mechanische und elektrische Daten                            | 56       |
| 6.4            | Elektrische Anschlüsse                                       | 58       |
| 6.4.1<br>6.4.2 | Anschlussübersicht Controller<br>Anschlussdetails Controller | 58<br>61 |
| 6.5            | Abmessungen                                                  | 66       |
|                |                                                              |          |

| 7     | Optionsmodule                          | 67 |
|-------|----------------------------------------|----|
| 7.1   | Communication Module Realtime Ethernet | 67 |
| 7.1.1 | Allgemeines                            | 67 |
| 7.1.2 | Mechanischer Einbau                    | 68 |

| 7.1.3          | Elektrische Anschlüsse             | 70       |
|----------------|------------------------------------|----------|
| 7.2            | Communication Module PROFIBUS DP   | 77       |
| 7.2.1<br>7.2.2 | Allgemeines<br>Mechanischer Einbau | 77<br>78 |
| 7.2.3          | Elektrische Anschlüsse             | 80       |

# 8 Anhang

82

| 8.1   | Kontaktadressen                   | 82 |
|-------|-----------------------------------|----|
| 8.2   | Produktschulungen                 | 82 |
| 8.3   | Entsorgung                        | 82 |
| 8.4   | Einheiten und Umrechnungstabellen | 83 |
| 8.4.1 | Baulänge                          | 83 |
| 8.4.2 | Masse                             | 83 |
| 8.4.3 | Kraft                             | 83 |
| 8.4.4 | Leistung                          | 83 |
| 8.4.5 | Rotation                          | 83 |
| 8.4.6 | Torque                            | 84 |
| 8.4.7 | Trägheitsmoment                   | 84 |
| 8.4.8 | Temperature                       | 84 |
| 8.4.9 | Leiterquerschnitt                 | 84 |
|       |                                   |    |

# 1 Zu dieser Anleitung

### 1.1 Einführung

Lesen und beachten Sie diese Anleitung, bevor Sie dem Controller das erste Mal verwenden oder mit Arbeiten daran beauftragt sind. Beachten Sie hier insbesondere die Sicherheitshinweise (siehe 2.3 Restgefahren). Wie in Kapitel 2.2 beschrieben dürfen nur Personen, die der "Auswahl und Qualifikation des Personals" entsprechen, Arbeiten am Controller verrichten.

Ein Exemplar dieser Anleitung muss ständig für das Personal vorliegen, das mit Arbeiten am Controller betraut ist.

Die Anleitung soll Ihnen helfen, dem Controller sicher und sachgerecht zu verwenden und für die bestimmungsgemäßen Einsatzmöglichkeiten zu nutzen. Beachten Sie die Anweisungen in dieser Anleitung, um:

- Gefahren zu vermeiden
- Reparaturkosten und Ausfallzeiten von der Steuerung zu vermindern
- die Lebensdauer von der Steuerung zu verlängern
- die Zuverlässigkeit von der Steuerung zu erhöhen

#### Symbole, Zeichen und Darstellungsform der Sicherheitshinweise 1.2

#### Wichtige Hinweise

Hinweis Lesen Sie diese Anweisungen sorgfältig durch und machen Sie sich vor Installation, Betrieb und Wartung mit dem Gerät vertraut. Die folgenden speziellen Informationen erscheinen in der Dokumentation oder auf dem Gerät, um vor potentiellen Gefahren zu warnen oder um Aufmerksamkeit auf erläuternde Informationen bzw. Anweisungen zu lenken.

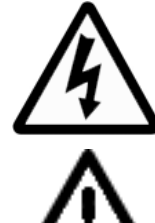

Weist in Verbindung mit einem Sicherheitshinweis ausdrücklich auf die Gefahr eines elektrischen Schlages hin, der zu Körperverletzung führen kann, wenn die Anweisungen nicht befolgt werden.

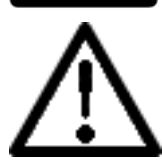

Dies ist das Symbol für Sicherheitshinweise. Es warnt vor potentieller Gefahr der Körperverletzung. Befolgen Sie alle Sicherheitshinweise mit diesem Symbol, um mögliche Körperverletzung oder Tod zu verhindern.

#### GEFAHR A

GEFAHR weist auf eine drohende gefährliche Situation hin, die zu Tod oder schwerer Körperverletzung führt, wenn die Anweisungen nicht befolgt werden.

# WARNUNG

WARNUNG weist auf eine potentiell gefährliche Situation hin, die zu Tod oder schwerer Körperverletzung führen kann, wenn die Anweisungen nicht befolgt werden.

# 

VORSICHT weist auf eine potentiell gefährliche Situation hin, die zu geringer oder mittlerer Körperverletzung führen kann, wenn die Anweisungen nicht befolgt werden.

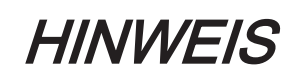

HINWEIS gibt Auskunft über Vorgehensweisen, bei denen keine Körperverletzung droht.

| Symbol/Zeichen | Bedeutung                                                                                                    |
|----------------|----------------------------------------------------------------------------------------------------|
|                | Informationssymbol: Nach diesem Symbol finden Sie wichtige Informa-<br>tionen und nützliche Tipps zum Einsatz der Komponenten.                                                 |
|                | Wegweiser: Nach diesem Symbol finden Sie Verweise zu weiterführen-<br>den Informationen.                                                                                       |
| •              | <b>Voraussetzungssymbol:</b> Nach diesem Symbol finden Sie eine Voraus-<br>setzung, die Sie erfüllen müssen, bevor Sie mit der Umsetzung einer<br>Handlungsanweisung beginnen. |
| x              | <b>Problemsymbol:</b> Auf dieses Symbol folgt eine Problembeschreibung und eine Anweisung zur Lösung des Problems.                                                             |
| Þ              | <b>Tätigkeitssymbol:</b> Nach diesem Symbol finden Sie eine Handlungsan-<br>weisung. Führen Sie die Handlungsanweisungen der Reihe nach von<br>oben nach unten durch.          |
| ✓              | Ergebnissymbol: Der Text nach diesem Symbol enthält das Ergebnis ei-<br>ner Handlung.                                                                                          |
| (1), (2), (3)  | Bildnummern im Text beziehen sich immer auf die Bildnummern in der nachfolgenden Abbildung.                                                                                    |
|                | <b>Orientierungshilfe:</b> Nach diesem Symbol finden Sie einführende Infor-<br>mationen zum Inhalt des folgenden Abschnitts oder Kapitels.                                     |
| bold           | Schlüsselwörter (z.B. Parameter) sind im beschreibenden Fließtext fett hervorgehoben.                                                                                          |
| lBuffSelect    | Programmcode ist durch eine andere Schriftart gekennzeichnet.                                                                                                    |

Darüber hinaus werden in dieser Anleitung folgende Symbole und Zeichen verwendet:

#### Sicherheitsinformation 2

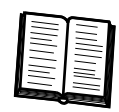

Dieses Kapitel enthält Hinweise für das Arbeiten mit dem Controller. Elektrofachkräfte, die dem Controller verwenden oder mit Arbeiten daran beauftragt sind, müssen diese Hinweise lesen und befolgen. Der Controller wurde nach den anerkannten technischen Regeln gebaut.

#### 2.1 Bestimmungsgemäße Verwendung

Der Controller dürfen nur in ein geschlossenes elektrisches Betriebsmittel (z.B. Schaltschrank) eingebaut werden.

Schutz- Planen Sie vor der Installation des Gerätes angemessene Schutzeinrichtungen ein, maßnahmen die den örtlichen und nationalen Normen entsprechen. Nehmen Sie keine Kompovorsehen nenten ohne entsprechende Schutzeinrichtungen in Betrieb. Testen Sie nach Installation, Inbetriebnahme oder Instandsetzung die eingesetzten Schutzmaßnahmen.

> Führen Sie vor dem Einsatz des Produktes eine Risikobeurteilung in Bezug auf die konkrete Anwendung durch und ergreifen Sie entsprechend dem Ergebnis die Sicherheitsmaßnahmen.

> Treten Umstände ein, die die Sicherheit beim Einsatz von von der Steuerung beeinträchtigen oder Veränderungen im Betriebsverhalten hervorrufen, dann setzen Sie dem Controller sofort still und kontaktieren Sie Ihren Ansprechpartner bei Schneider Electric.

Nur Original- Verwenden Sie nur die in der Dokumentation angegebenen Zubehör- und Anbauteile zubehör und keine Fremdgeräte oder -komponenten, die nicht ausdrücklich von Schneider verwenden Electric zugelassen sind. Verändern Sie dem Controller nicht unsachgemäß.

In diesen Umgebungen dürfen Sie die Komponenten nicht einsetzen:

Umgebungen •

- verbotene in gefährlichen (explosiven) Atmosphären
  - in mobilen, tragbaren, schwimmenden oder fliegenden Systemen
  - in lebenserhaltenden Systemen
  - in bewohnten Einrichtungen
  - unter Tage

Installations- Der Einsatz darf nur gemäß den in der Dokumentation beschriebenen Installationsund Betriebs- und Betriebsbedingungen erfolgen. Die Betriebsbedingungen am Aufstellort sind anbedingungen hand der vorgegebenen technischen Daten (Leistungsangaben und Umgebungsbedingungen) zu prüfen und einzuhalten. Die Inbetriebnahme ist solange untersagt, bis gewährleistet ist, dass die Maschine oder Anlage, in welche dem Controller eingebaut wird, insgesamt den Anforderungen der EG-Richtlinie 2006/42/EG (Maschinenrichtlinie) entspricht.

Zusätzlich sind folgende Normen, Richtlinien und Vorschriften zu beachten:

- EN ISO 13849-1:2008 Sicherheit von Maschinen Sicherheitsbezogene Teile von • Steuerungen - Teil 1: Allgemeine Gestaltungsleitsätze
- EN 60204-1 Sicherheit von Maschinen Elektrische Ausrüstung von Maschinen -Teil1: Allgemeine Anforderungen
- EN ISO 12100-1 Sicherheit von Maschinen Grundbegriffe, allgemeine Gestaltungsleitsätze - Teil 1: Grundsätzliche Terminologie, Methodologie
- EN ISO 12100-2 Sicherheit von Maschinen Grundbegriffe, allgemeine Gestaltungsleitsätze - Teil 2: Technische Leitsätze
- EN 50178 Ausrüstung von Starkstromanlagen mit elektronischen Betriebsmitteln

- EN 61800-3 Drehzahlveränderbare elektrische Antriebe Teil 3: EMV-Anforderungen einschließlich spezieller Prüfverfahren
- EN 61800-5-1:2007 Elektrische Leistungsantriebssysteme mit einstellbarer Drehzahl - Teil 5-1: Anforderungen an die Sicherheit - Elektrische, thermische und energetische Anforderungen
- EN 61131-2:2007 Speicherprogrammierbare Steuerungen Teil 2: Betriebsmittelanforderungen und Prüfungen
- die im Verwenderland und am Einsatzort geltenden Vorschriften und Bestimmungen zum Umweltschutz

### 2.2 Qualifikation des Personals

*Zielgruppe* Elektrische Ausrüstung darf nur von Elektrofachkräften installiert, betrieben, repariert *der Anleitung* oder in Betrieb genommen werden. Schneider Electric übernimmt keine Verantwortung für Konsequenzen, die aus der Benutzung dieser Ausrüstung hervorgehen.

*Elektrofach-* Elektrofachkraft ist, wer ein Sicherheitstraining absolviert hat und aufgrund seiner *kraft* fachlichen Ausbildung und Erfahrungen sowie seiner Kenntnisse der einschlägigen Bestimmungen in der Lage ist, mögliche Gefahren zu erkennen und geeignete Sicherheitsmaßnahmen zu treffen.

Die Elektrofachkräfte müssen in der Lage sein, mögliche Gefahren zu erkennen, die durch Parametrierung, Änderung der Parameterwerte und allgemein durch die mechanische, elektrische und elektronische Ausrüstung entstehen können. Den Elektrofachkräften müssen die Normen, Bestimmungen und Unfallverhütungsvorschriften bekannt sein, die Sie bei Arbeiten am Antriebssystem zu beachten haben.

### 2.3 Restgefahren

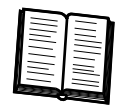

Das Risiko für die Gesundheit von Personen durch Gefahren, die von dem Controller ausgehen, wurde konstruktiv minimiert. Dennoch bleibt ein Restrisiko bestehen, denn der Controller arbeitet mit elektrischen Spannungen und Strömen.

Sind Tätigkeiten mit Restrisiken verbunden, erfolgt an den betreffenden Stellen ein Sicherheitshinweis. Dieser enthält die eventuell auftretende Gefahr, deren mögliche Folgen und beschreibt Maßnahmen zum Vermeiden der Gefahr. Im folgenden Abschnitt handelt es sich um Warnhinweise vor Restgefahren, die keiner konkreten Handlung zugeordnet werden können. Der Aufbau eines Warnhinweises ist identisch mit dem eines Sicherheitshinweises.

### 2.3.1 Elektrische Teile

# ▲ GEFAHR

#### ELEKTRISCHER SCHLAG, EXPLOSION ODER LICHTBOGEN

- Elektrische Komponenten nur mit angeschlossenem Schutzleiter betreiben.
- Nach der Installation, den festen Anschluss des Schutzleiters an allen elektrischen Geräten, entsprechend dem Anschlussplan, überprüfen.
- Spannungsführende Teile eines Gerätes sicher abdecken, bevor Sie es einschalten, um ein Berühren zu verhindern.
- Elektrische Anschlussstellen der Komponenten im eingeschalteten Zustand nicht berühren.
- Schutz gegen indirektes Berühren anbringen (EN 50178:1999, Abschnitt 5.3.2).
- Steckverbinder der Kabel und Steckklemmen am Gerät nur in spannungslosem Zustand der Anlage zusammenfügen oder trennen.

Nichtbeachten dieser Anweisungen führt zu Tod oder schwerer Körperverletzung.

#### 2.3.2 Montage und Handhabung

# A WARNUNG

QUETSCHEN, SCHEREN, SCHNEIDEN UND STOSSEN BEI HANDHABUNG

- Allgemeine Errichtungs- und Sicherheitsvorschriften zur Handhabung und Montage beachten.
- Geeignete Montage- und Transporteinrichtungen fachgerecht benutzen und ggf. Spezialwerkzeug benutzen.
- Einklemmungen und Quetschungen durch geeignete Vorkehrungen vorbeugen.
- Kanten und Ecken abdecken, um Schnittverletzungen zu vermeiden.
- Geeignete Schutzbekleidung tragen (z.B. Schutzbrillen, Sicherheitsschuhe, Schutzhandschuhe), falls dies erforderlich ist.

Nichtbeachten dieser Anweisungen kann zu Tod oder schwerer Körperverletzung führen.

### 2.3.3 Gefahrbringende Bewegungen

Die Ursachen gefahrbringender Bewegungen können verschiedener Art sein:

- fehlende oder fehlerhafte Referenzierung der Antriebe
- Verdrahtungs- oder Verkabelungsfehler
- Fehler in den Anwendungsprogrammen
- Bauteilfehler in den Komponenten
- Möglicher Fehler in den Messwert- und Signalgebern

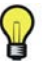

Stellen Sie Personenschutz durch übergeordnete, anlagenseitige Überwachungen oder Maßnahmen her. Vertrauen Sie nicht alleine auf die internen Überwachungen der Antriebskomponenten. Passen Sie die Überwachungen oder Maßnahmen den spezifischen Gegebenheiten der Anlage, entsprechend einer Gefahren- und Fehleranalyse vom Anlagenbauer, an.

# ▲ GEFAHR

#### FEHLENDE ODER FALSCHE SCHUTZEINRICHTUNGEN

- Aufenthalt im Gefahrenbereich z.B. durch Schutzzäune, Schutzgitter, Schutzabdeckungen oder Lichtschranken verhindern.
- Schutzeinrichtungen ausreichend dimensionieren und nicht entfernen.
- Keine Veränderungen vornehmen, die Schutzeinrichtungen außer Kraft setzen.
- Antriebe zum Stillstand bringen, bevor Sie auf diese zugreifen oder den Gefahrenbereich betreten.
- Arbeitsstationen und Bedienterminals gegen unberechtigte Bedienung schützen.
- NOT-AUS-Schalter leicht zugänglich und schnell erreichbar anordnen.
- Funktion der NOT-AUS-Einrichtung vor der Inbetriebnahme und in Wartungsintervallen pr
  üfen.
- Gerät über NOT-AUS-Kreis gegen unbeabsichtigten Anlauf durch Freischalten des Leistungsanschlusses der Antriebe absichern oder sichere Anlaufsperre verwenden.
- System und Anlage vor der Erstinbetriebnahme überprüfen.
- Betrieb von Hochfrequenz-, Fernsteuer- und Funkgeräten in der Nähe der Geräteelektronik und deren Zuleitungen vermeiden. Im Bedarfsfall eine spezielle EMV-Prüfung der Anlage durchführen.

Nichtbeachten dieser Anweisungen führt zu Tod oder schwerer Körperverletzung.

### 2.3.4 Schutzkleinspannungskreise

Die Signal-und die Steuerspannung der Geräte sind < 30 Vdc und als PELV Kreise auszuführen. In diesem Bereich beinhaltet die Spezifikation als PELV-System nach EN 61800-5-1 eine Schutzmaßnahme gegen direktes und indirektes Berühren gefährlicher Spannungen durch eine in der Anlage/Maschine realisierte sichere Trennung von Primär- zur Sekundärseite. Wir empfehlen die Anlage/Maschine mit sicherer Trennung (PELV Protective-Extra-Low-Voltage) auszuführen.

# ▲ GEFAHR

#### ELEKTRISCHER SCHLAG DURCH UNZUREICHENDE SICHERE TRENNUNG

Nur Geräte, elektrische Komponenten oder Leitungen an die Signalspannungsanschlüsse dieser Komponenten anschließen, die eine ausreichende, sichere Trennung der angeschlossenen Stromkreise nach den Normen aufweisen (EN 61800-5-1: Elektrische Leistungsantriebssysteme mit einstellbarer Drehzahl - Anforderungen an die Sicherheit).

Nichtbeachten dieser Anweisungen führt zu Tod oder schwerer Körperverletzung.

Sichere Trennung im gesamten Verlauf des Stromkreises erhalten.

#### 2.3.5 Computer- und Netzsicherheit

# A WARNUNG

#### NICHT AUTHENTIFIZIERTER ZUGRIFF UND NACHFOLGEND NICHT AUTORI-SIERTE BEDIENUNG DER MASCHINE

- Überprüfen Sie ob Ihre Maschinenumgebung oder Ihre Maschine mit Ihrer kritischen Infrastruktur verbunden ist und falls ja, dann unternehmen Sie angemessene Schritte zur Prävention basierend auf einer mehrstufigen Sicherheitsbarriere, bevor Sie das Automatisierungssystem mit einem Netzwerk verbinden.
- Begrenzen Sie die Anzahl der mit dem Netzwerk verbundenen Geräte auf das nötige Minimum.
- Trennen Sie Ihr Anlagennetzwerk von anderen internen Unternehmensnetzwerken.
- Schützen Sie jedes Ihrer Netzwerke gegen unbeabsichtigten Zugriff durch Einsatz von Firewalls, Virtual Private Network (VPN) oder anderen bewährten Sicherheitsmaßnahmen.
- Überwachen Sie die Aktivitäten innerhalb Ihres Systems.
- Verhindern Sie den direkten Zugang bzw. direkte Verbindung für nicht autorisierte Personenkreise oder nicht authentifizierte Aktivitäten zu Geräten für die Schneider Electric die Verantwortung trägt.
- Erarbeiten Sie einen Plan zur Sicherung und Wiederherstellung Ihrer Systemund Prozessdaten.

Nichtbeachten dieser Anweisungen kann zu Tod oder schwerer Körperverletzung führen.

# 3 Systemübersicht

Das Steuerungssystem besteht, abhängig von Ihrer Applikation, aus mehreren Einzelkomponenten.

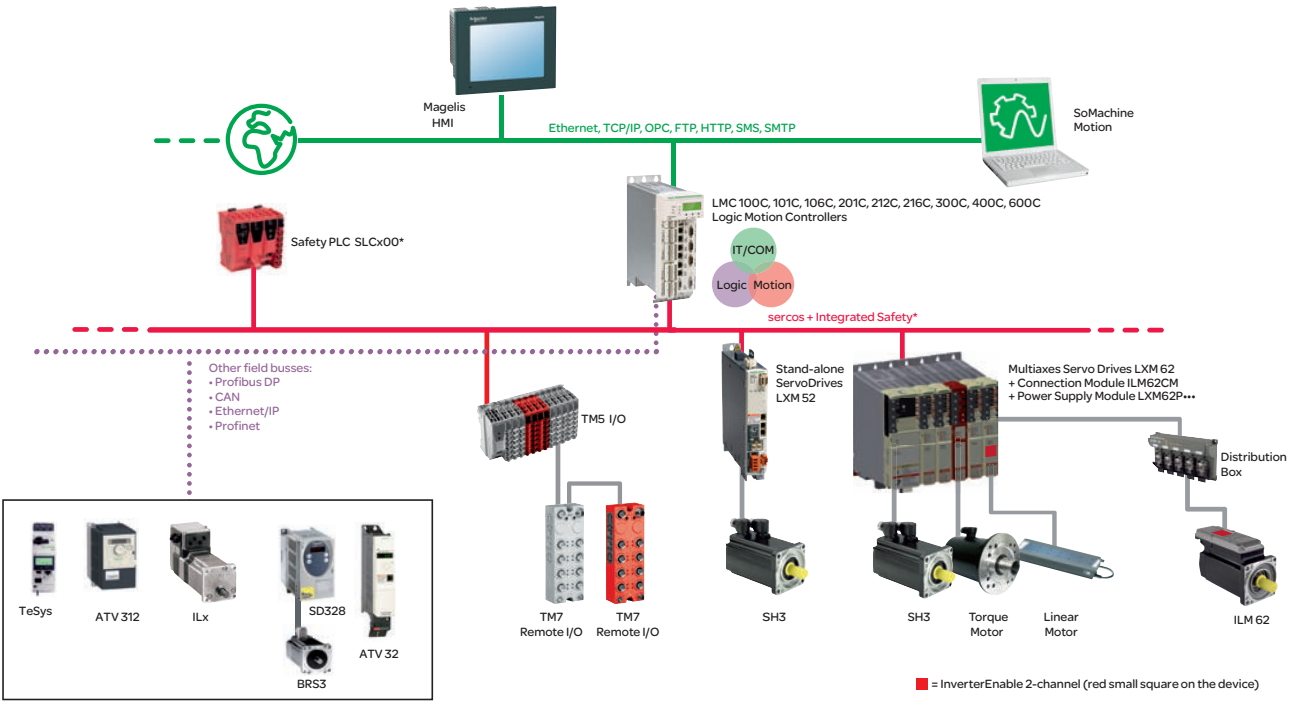

Bild 3-1: PacDrive 3 Systemüberblick

\*Safety PLC nach IEC 61508:2010 und EN ISO 13849:2008

# 3.1 Logic Motion Controller

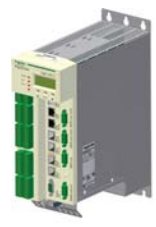

Der LMC (Logic Motion Controller) mit dem Echtzeit-Betriebssystem VxWorks realisiert zentral die SPS (Speicherprogrammierbare Steuerung)- und Bewegungsfunktionen. Ein LMC synchronisiert, koordiniert und erzeugt die Bewegungsfunktionen einer Maschine für maximal:

- 0 sercos Servo-Antriebe (LMC 100C)
- 4 sercos Servo-Antriebe (LMC 101C)
- 6 sercos Servo-Antriebe (LMC 106C)
- 8 sercos Servo-Antriebe (LMC 201C)
- 12 sercos Servo-Antriebe (LMC 212C)
- 16 sercos Servo-Antriebe (LMC 216C)
- 8 sercos Servo-Antriebe (LMC 300C)
- 16 sercos Servo-Antriebe (LMC 400C)
- 99 sercos Servo-Antriebe (LMC 600C)

#### Systemleistung

| Logic Motion Controller | Systemleistung <sup>1)</sup> | sercos-Zykluszeit | IEC-Zykluszeit |  |
|-------------------------|------------------------------|-------------------|----------------|--|
| LMC 600C                | 200%                         | 1 ms              | 4 ms           |  |
| LMC 400C                | 150%                         | 1 ms              | 4 ms           |  |
| LMC 216C 100% 1 ms 4 ms |                              |                   |                |  |
|                         |                              |                   |                |  |

<sup>1)</sup> Prozentuale Systemleistung bezogen auf die Systemleistung des Logic Motion Controller LMC216C

Tabelle 3-1: Systemleistung für eine einfache CAM-Motion-Applikation (elektronische Kurvenscheibe) mit 16 Achsen

| sercos-Zykluszeit 1 ms                  |                                                                        | sercos-Zykluszeit 2 ms                                                                                                    |                                                                                                    |
|-----------------------------------------|------------------------------------------------------------------------|----------------------------------------------------------------------------------------------------|----------------------------------------------------------------------------------------------------|
| Einfache Ansteue-<br>rung <sup>1)</sup> | Ansteuerung mit<br>Velocity Control <sup>1)</sup>                      | Einfache Ansteue-<br>rung <sup>1)</sup>                                                                                                    | Ansteuerung mit<br>Velocity Control <sup>1)</sup>                                                                                      |
| 6                                       | 2                                                                      | 12                                                                                                    | 4                                                                                                    |
| 3                                       | 1                                                                      | 4                                                                                                    | 2                                                                                                    |
| 2                                       | 0                                                                      | 4                                                                                                    | 1                                                                                                    |
| (                                       | sercos-Zykla<br>Einfache Ansteue-<br>rung <sup>1)</sup><br>6<br>3<br>2 | sercos-Zykluszeit 1 ms       Einfache Ansteue-<br>rung <sup>1)</sup> Ansteuerung mit<br>Velocity Control <sup>1)</sup> 6     2       3     1       2     0 | sercos-Zykluszeit 1 mssercos-ZyklEinfache Ansteue-<br>rung1)Ansteuerung mit<br>Velocity Control1)Einfache Ansteue-<br>rung1)6212314204 |

<sup>1)</sup> Anzahl der ansteuerbaren Roboter (4 Achsen pro Roboter)

Tabelle 3-2: Systemleistung für eine Robotic-Applikation (enthält Reserven für weitere Applikationsbestandteile)

# 3.2 ILM62 System

Das modulare Servo-Antriebssystem ILM62 ist für den Betrieb von Servo-Antrieben im Multi-Achsverbund konzipiert.

Die leistungselektronischen Komponenten des ILM62 werden dabei im Schaltschrank montiert.

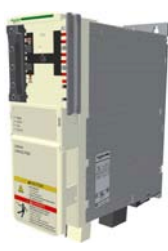

Das zentrale Netzeinspeisegerät Power Supply Module LXM62P••• versorgt die angeschlossenen Servo-Umrichter über den gemeinsamen Gleichspannungs-Zwischenkreis-Bus mit der erforderlichen Leistung.

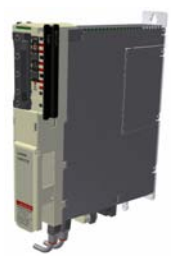

Das Connetion Module ILM62CM versorgt die ILM62 Servo Modules über ein Hybridkabel bzw. Leistungskabel (Daisy-Chain-Verkabelung) mit Gleichspannung aus dem Zwischenkreis. Zusätzlich stellt das Connetion Module ILM62CM die Inverter Enable- und sercos-Schnittstelle zur Verfügung.

Das ILM62 System vereinfacht die Verdrahtung aller Geräte in Bezug auf Erstinstallation und Servicefall. Dies gilt auch für die Verkabelung der Schaltschrankgeräte ins Feld. Hierbei sind alle von außen anschließbaren Steckverbinder (Netzeingang, Zwischenkreis, 24 Vdc-Versorgung, sercos, Ready und Inverter Enable) so ausgeführt, dass eine schnelle, einfache und werkzeuglose Konfigurierung am Gerät realisiert werden kann.

### 3.2.1 ILM62DB Distribution Box

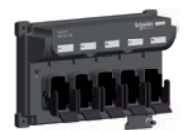

Die Distribution Box ILM62DB ist das Bindeglied zwischen Connetion Module ILM62CM und ILM62 Servo Module. Je nach Anzahl der Antriebe können wahlweise 1 bis 4 ILM62 Servo Modules bzw. Daisy Chain-Stränge angeschlossen werden. Beim Betrieb von mehr als 4 Antrieben erweitern Sie das System einfach durch ein oder mehrere Distribution Box ILM62DB.

#### **Die Highlights**

- 1...4 Anschlüsse für ILM62 Servo Modules bzw. Daisy Chain-Stränge oder weitere Distribution Box ILM62DB
- einfache Verkabelung über vorkonfektionierte Hybridkabel bzw. Leistungskabel (Daisy Chain-Verkabelung)
- einfach erweiterbar

### 3.2.2 ILM62 Servo Module

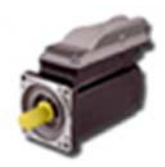

Das innovative ILM62 Servo Module vereint Motor, Leistungsendstufe und den digitalen Servoregler für eine Achse in einem platzsparenden Gehäuse. Aufgrund der kompakten Bauweise mit integriertem Controller eignet er sich hervorragend für einen dezentralen Aufbau. Er ist mit Single- oder Multiturngeber lieferbar und konfiguriert sich mit Hilfe des elektronischen Typenschilds im ILM62 Servo Module selbst.

Die ILM62 Servo Modules sind in drei verschiedenen Flanschgrößen erhältlich:

- ILM070
- ILM100
- ILM140

Die Highlights:

- kompakte Bauform
- 3,5 faches Spitzendrehmoment
- integrierte sercos-Schnittstelle
- Hochauflösende Single- oder Multiturngeber
- Schutzart IP65
- einfache Verdrahtung

#### 3.2.3 ILM62DC•000 Daisy Chain Connector Box

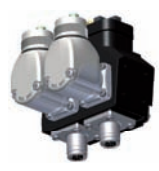

Die ILM62DC•000 Daisy Chain Connector Box wird auf einem Standard-ILM62 Servo Module montiert, um eine Daisy-Chain-Verdrahtung zu ermöglichen. Die ILM62 Servo Modules können entweder direkt oder über eine Distribution Box ILM62DB mit dem Connetion Module ILM62CM verbunden werden. Beim Verbinden über eine Distribution Box ILM62DB kann eine höhere Anzahl von Antrieben angeschlossen werden. An dieser ersten Distribution Box ILM62DB kann eine andere Distribution Box ILM62DB angeschlossen werden.

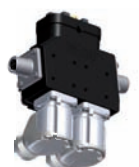

Leistung (Zwischenkreisspannung / 24 V / Inverter Enable-Signale) und sercos-Signale werden über separate Kabel verteilt. Jedes ILM62 Servo Module muss mit einer Daisy Chain Connector Box erweitert werden . Wenn nur eine Distribution Box ILM62DB verwendet wird, dann können an dieser bis zu 4 Daisy Chain-Stränge angeschlossen werden. Werden mehrere Distribution Box ILM62DB verwendet, dann können an der ersten bis einschließlich vorletzten Distribution Box ILM62DB jeweils bis zu 3 Daisy Chain-Stränge und an der letzten Distribution Box ILM62DB bis zu 4 Daisy Chain-Stränge angeschlossen werden. Ein Daisy Chain-Strang kann aus bis zu 9 ILM62 Servo Modules bestehen.

ILM62DCC000

Die Verbindung zwischen den ILM62 Servo Modules wird folgendermaßen hergestellt:

- Leistungskabel zur Leistungsverteilung (Zwischenkreisspannung/24V/Inverter Enable-Signale) mit M23-Anschlussstecker
- sercos-Kabel zur Verteilung der sercos-Signale mit M12-Anschlussstecker

Folgende ILM62 Servo Modules können mit der Daisy Chain Connector Box ausgerüstet werden, um eine Daisy Chain-Verdrahtung zu realisieren:

- ILM070••
- ILM100••
- ILM140••

Die Daisy Chain Connector Box ist in den folgenden Varianten erhältlich:

- ILM62DCA000 (für ILM070••, ILM100•• und ILM140•• geeignet)
- ILM62DCB000 (nur für ILM070•• geeignet)
- ILM62DCC000 (nur für ILM100•• geeignet)

# 3.3 Lexium LXM52

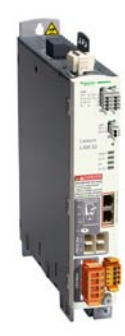

Der eigenständige (stand-alone) sercos-Servoverstärker LXM52 ist für Servoantriebslösungen mit unabhängigen Einzelachsen konzipiert.

Die leistungselektronischen Komponenten des LXM52 werden im Schaltschrank montiert.

Der LXM52 wird direkt an das Stromnetz angeschlossen.

Der Drive liefert die zur Positionsregelung der angeschlossenen Servo-Motoren erforderlichen Phasenströme. Entsprechend den unterschiedlichen Anforderungen an die einzelnen Servo-Achsen der Applikation ist der LXM52 in unterschiedlichen Stromklassen verfügbar.

Der LXM52 vereinfacht die Verdrahtung in Bezug auf Erstinstallation und Servicefall. Dies gilt auch für die Verkabelung der Schaltschrankgeräte ins Feld. Hierbei sind alle von außen anschließbaren Steckverbinder (Netzeingang, Zwischenkreis, 24 Vdc-Versorgung, sercos, Motor, Geber, I/Os, I/O-Versorgung, Ready und Inverter Enable (STO)) so ausgeführt, dass eine schnelle, einfache und werkzeuglose Konfigurierung am Gerät durchgeführt werden kann.

# 3.4 Lexium LXM62

Das modulare Servo-Antriebssystem Lexium LXM62 ist für den Betrieb von Servo-Antrieben im Multi-Achsverbund konzipiert.

Die leistungselektronischen Komponenten des LXM62 werden im Schaltschrank montiert.

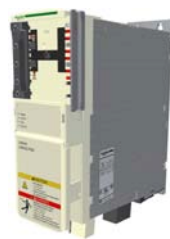

Das zentrale Netzeinspeisegerät Power Supply Modul versorgt die angeschlossenen Servo-Umrichter über den gemeinsamen Gleichspannungs-Zwischenkreis-Bus mit der erforderlichen Leistung.

Die Servo-Umrichter Single und Double Drive liefern die zur Positionsregelung der angeschlossenen Servo-Motoren erforderlichen Phasenströme. Entsprechend den unterschiedlichen Anforderungen an die einzelnen Servo-Achsen der Applikation, sind die Single- und Double Drives in unterschiedlichen Stromklassen verfügbar.

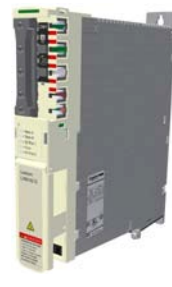

Der Lexium LXM62 vereinfacht die Verdrahtung aller Geräte in Bezug auf Erstinstallation und Servicefall. Dies gilt auch für die Verkabelung der Schaltschrankgeräte ins Feld. Hierbei sind alle von außen anschließbaren Steckverbinder (Netzeingang, Zwischenkreis, 24 Vdc-Versorgung, sercos, Motor, Geber, I/Os, I/O-Versorgung, Ready und Inverter Enable) so ausgeführt, dass eine schnelle, einfache und werkzeuglose Konfigurierung am Gerät durchgeführt werden kann.

### 3.5 SH3 Servomotor

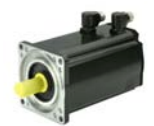

Die Servomotoren erfüllen höchste Ansprüche an Dynamik und Genauigkeit. Fünf Flanschgrößen mit unterschiedlichen Drehmomentabstufungen bieten für viele Anwendungen die richtige Antriebslösung.

hochdynami Durch das niedrige Eigenträgheitsmoment und die hohe Überlastbarkeit erfüllt der
 sche AC SH3 Motor die Anforderungen, bezüglich Genauigkeit, Dynamik und Wirtschaftlichkeit.
 Servomotoren

Die SH3 Motoren sind in fünf verschiedenen Flanschgrößen erhältlich:

- SH3-055
- SH3-070
- SH3-100
- SH3-140
- SH3-205

#### Die Highlights:

- · entwickelt für hohe Dynamik und Genauigkeit
- Einzelzahnwicklung
- geringe Baugröße
- hohe Leistungsdichte
- geringes Eigenträgheitsmoment
- hohe Überlastbarkeit
- niedriges Rastmoment

#### 3.6 TM5-System

Der direkte Anschluss des TM5-Systems an den LMC 100/101/106/201/212/216 C ist nicht möglich. Das TM5-System kann aber über den sercos-Buskoppler angeschlossen werden.

# 3.7 Typenschlüssel

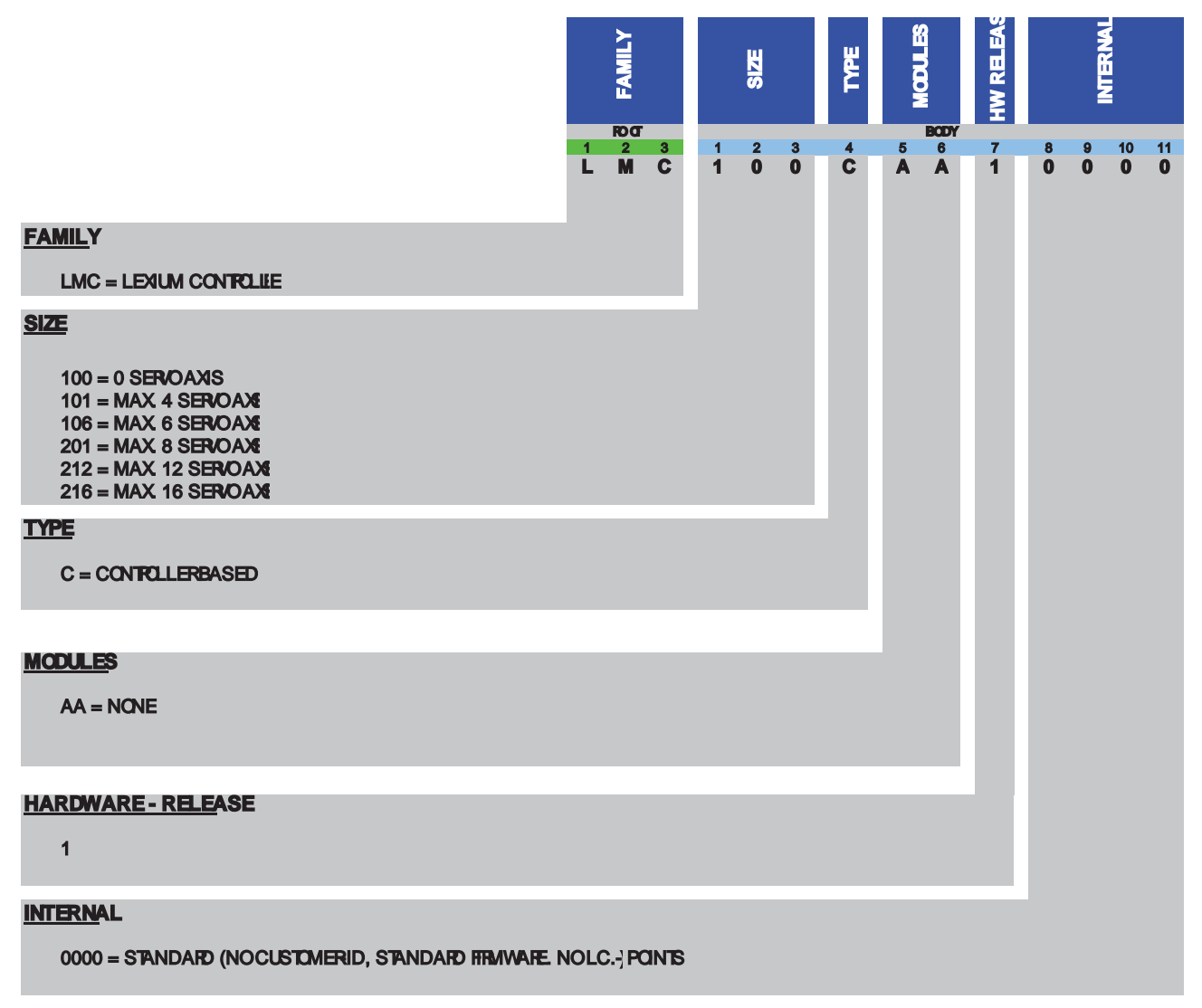

Bild 3-2: Typenschlüssel LMC 100/101/106/201/212/216 C

## 3.8 Beschreibung des Typenschilds

Das technische Typenschild des Logic Motion Controller Drive befindet sich auf der linken Gehäuseseite am unteren Rand.

| Schneider<br>Gelectric                            |                            |  |  |
|---------------------------------------------------|----------------------------|--|--|
| LMCxxxC                                           | Cxxxxxx                    |  |  |
| Input d.c.                                        | Output d.c.                |  |  |
| 24 V/1,0 A                                        |                            |  |  |
| 24 V/5 mA p. Dig. Input                           | 24 V/500 mA p. Dig. Output |  |  |
| 24 V/2 A max. Dig. Output<br>Dig. Output          |                            |  |  |
| Multiple rated equipment, see instruction manual. |                            |  |  |
| <b>(E</b> *)                                      |                            |  |  |
| Made in Germany                                   |                            |  |  |

| Beschriftung  | Bedeutung                                                       |
|---------------|-----------------------------------------------------------------|
| LMCxxxCxxxxxx | Gerätetyp und Unicode                                           |
| Input d.c.    | Digitale Eingänge/ Eingangsspannung und -strom (je Eingang)     |
| Output d.c.   | Digitale Ausgänge/ Ausgangsspannung und Nennstrom (je Ausgang)  |
| IP 20         | Schutzart                                                       |
| CE (Symbol)   | CE Kennzeichnung                                                |
| *)            | In diesem Feld sind die Symbole der Zertifizierungen abgebildet |

Tabelle 3-3: Erklärung zum Typenschild

Das logistische Typenschild des LMC Logic Motion Controller befindet sich auf der unteren Gehäuseseite.

| Bar                           | c o d e |       |  |
|-------------------------------|---------|-------|--|
| LMC101CAA1000                 | 00      | DC-02 |  |
| 907156.0010<br>#5851247 Kunde | DOM     | K5:02 |  |

| Beschriftung                                   | Bedeutung                                                        |
|------------------------------------------------|------------------------------------------------------------------|
| LMC101CAA10000                                 | Gerätetyp und Unicode                                            |
| 907156,0010                                    | Seriennummer                                                     |
| RS:02                                          | Hardware-Revisionsstand <sup>1)</sup>                            |
| DOM Herstellungsdatum                          |                                                                  |
| <sup>1)</sup> Beim Austausch des Geräts sollte | der Hardware-Revisionsstand für das bisherige und das neue Gerät |

identisch sein, damit die Hardware-Kompatibilität zwischen den beiden Geräten gewährleistet ist (siehe 5.7.1 Gerätetausch). Der Hardware-Revisionsstand kann auch am Hardwarecode des Geräts abgelesen werden (siehe 4.1.1 Liquid Crystal Display (LCD)).

Tabelle 3-4: Erklärung zum Typenschild

# 4 Anzeigen und Bedienelemente

# 4.1 Anzeigen des Controllers

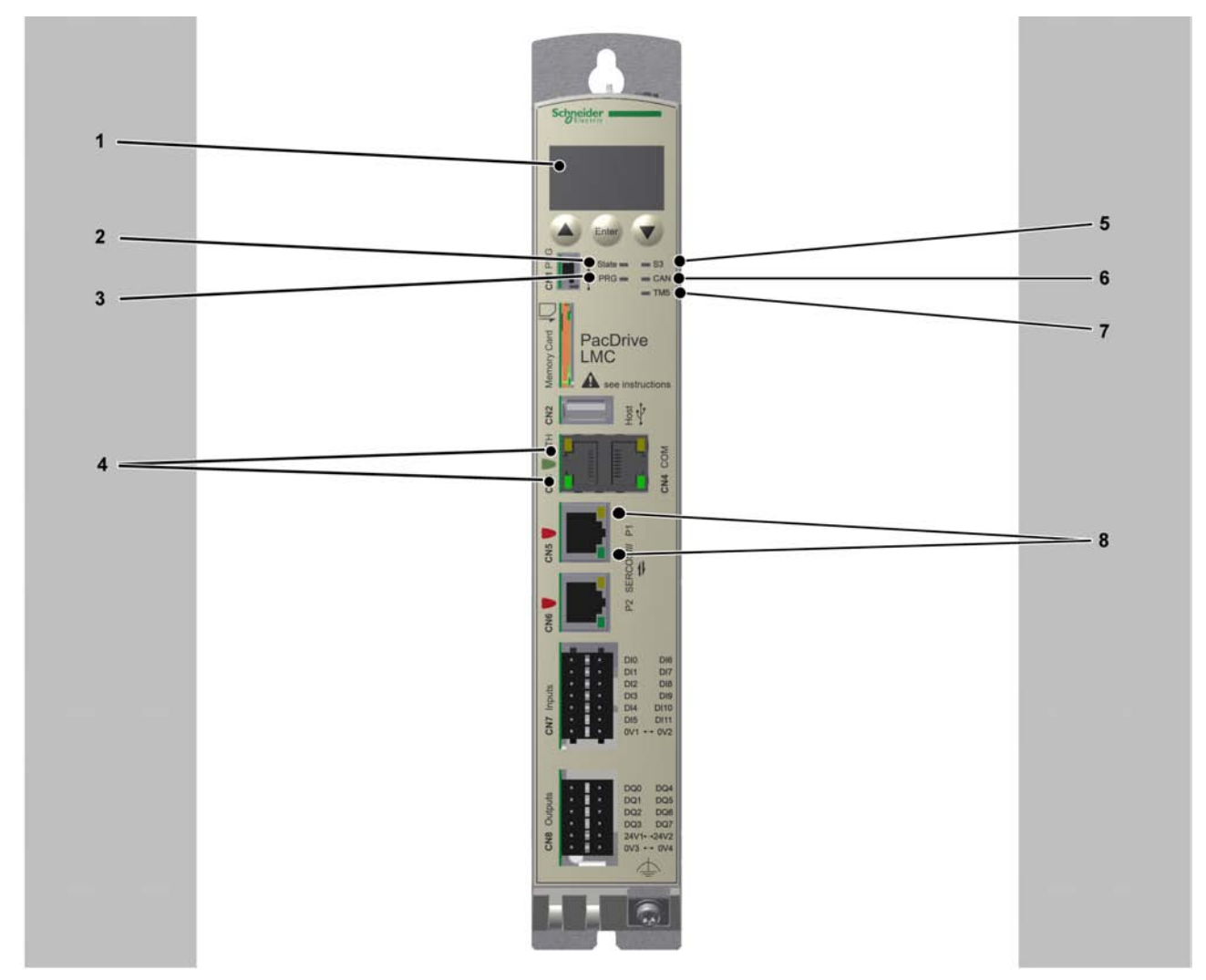

Bild 4-1: Bedieneinheit des LMC 100/101/106/201/212/216 C

| 1 | Liquid Crystal Display (LCD) |
|---|------------------------------|
| 2 | State-LED                    |
| 3 | PRG-LED                      |
| 4 | Status-LEDs Ethernet         |
| 5 | S3-LED                       |
| 6 | CAN-LED                      |
| 7 | TM5-LED                      |
| 8 | Status-LEDs sercos           |

### 4.1.1 Liquid Crystal Display (LCD)

#### Liquid Crystal Display (LCD)

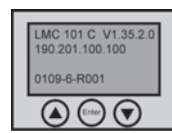

Zusätzlich zu den LED-Anzeigen erhalten Sie durch das 4-zeilige Liquid Crystal Display (LCD) weitere Informationen über den Betriebsstatus des Controllers.

| Zeile 1 | Controllertyp und aktuell verwendete Firmware-Version |
|---------|-------------------------------------------------------|
| Zeile 2 | aktuelle IP-Adresse des Controllers                   |
| Zeile 3 | -                                                     |
| Zeile 4 | PFPGA-Version/SFPGA-Version/BIOS-Version              |
|         |                                                       |

#### Funktion der Menütasten

Unter dem Liquid Crystal Display (LCD) befinden sich drei Menütasten, mit denen Sie das Menü öffnen und im Menü navigieren können. Nähere Informationen zu den Menütasten erhalten Sie im Kapitel Menütasten. (siehe 4.2.1 Menütasten) Die Menütasten haben folgende Funktionen:

| zuerst Und dann gleichzeitig | damit gelangen Sie in das Menü |
|------------------------------|--------------------------------|
|                              | Cursor nach oben               |
|                              | Cursor nach unten              |
| Enter                        | Menüpunkt öffnen               |
| zuerst und dann gleichzeitig | im Menü eine Ebene höher       |

Wenn am rechten Rand des Displays ein Pfeil nach oben oder nach unten angezeigt wird, bedeutet das, dass das aktuelle Menü mehr Zeilen hat, als auf dem Display

angezeigt werden können. In diesem Fall können Sie mit den Pfeiltasten 🕑 und

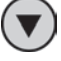

nach oben oder nach unten scrollen.

#### Menüführung

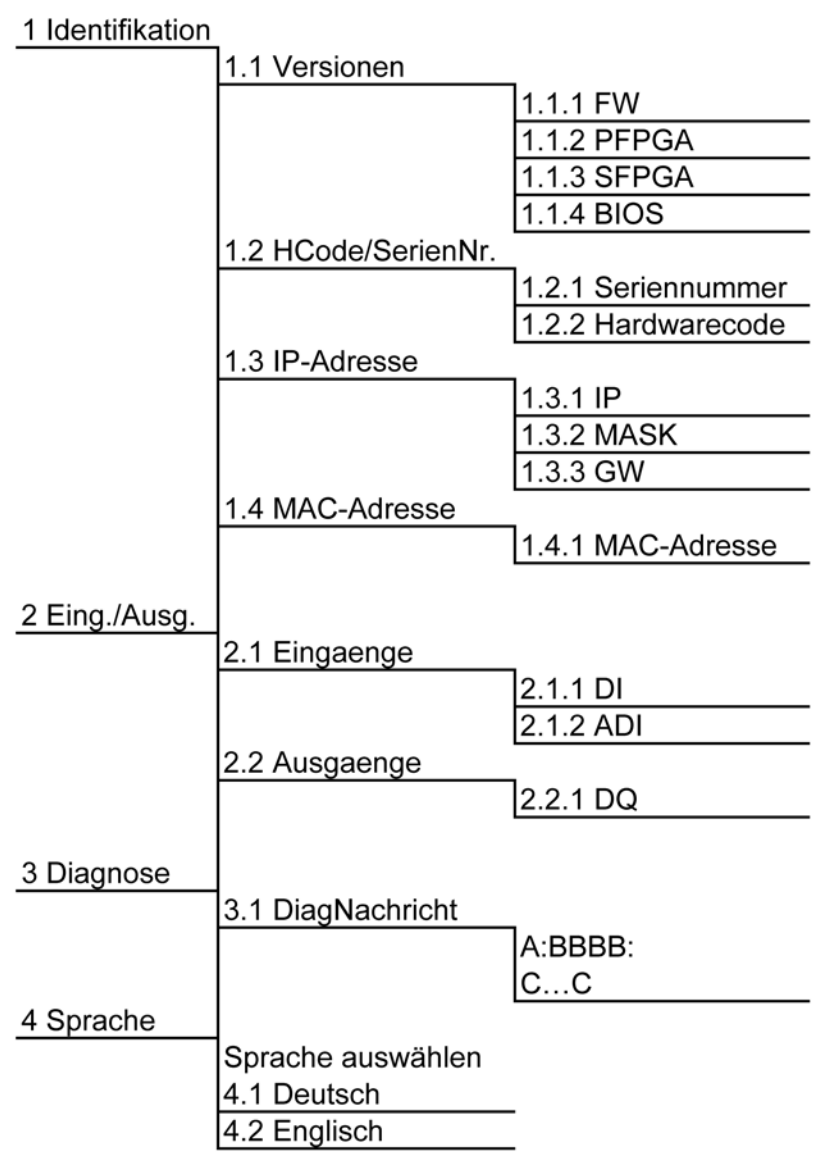

Bild 4-2: Menüführung

#### Beschreibung der Menüführung

Im Untermenü "Versionen" erhalten Sie einen Überblick über die installierten Versionen von Software und Hardware auf dem Controller.

| FW    | aktuell verwendete Firmwareversion |
|-------|------------------------------------|
| PFPGA | Version der PacDrive-FPGA Software |
| SFPGA | Version der System-FPGA Software   |
| BIOS  | BIOS-Version                       |

Im Untermenü "HCode/SerienNr." wird die Seriennummer und der Hardwarecode angezeigt. Die Seriennummer ist eine eindeutige Nummer, mit welcher der Controller identifiziert werden kann. Der Hardwarecode gibt den Revisionsstand wieder.

| Seriennummer                                                                                          | Seriennummer des Controllers                                |  |
|----------------------------------------------------------------------------------------------------|-------------------------------------------------------------|--|
| Hardwarecode                                                                                          | Hardwarecode des Controllers <sup>1)</sup>                  |  |
| <sup>1)</sup> Die ersten beiden Stellen des Hardwarecodes geb                                         | oen den Hardware-Revisionsstand an z. B. " <b>02</b> ". Auf |  |
| dem logistischen Typenschild ist der Hardware-Revisionsstand ebenfalls angegeben z. B. "RS:02" (sie-  |                                                             |  |
| he 3.8 Beschreibung des Typenschilds). Beim Austausch des Geräts sollte der Hardware-Revisions-       |                                                             |  |
| stand für das bisherige und das neue Gerät identisch sein, damit die Hardware-Kompatibilität zwischen |                                                             |  |

Im Untermenü "IP-Adresse" wird die IP-Adresse, die Subnetmaske und das Gateway angegeben.

den beiden Geräten gewährleistet ist.

| IP   | IP-Adresse des Controllers |
|------|----------------------------|
| MASK | Subnetmaske                |
| GW   | Gateway                    |

Im Untermenü "MAC-Adresse" wird die MAC-Adresse angegeben. Die MAC-Adresse ist eine eindeutige Adresse des Geräts zur Identifizierung des Geräts im Netzwerk.

| MAC-Adresse | MAC-Adresse |
|-------------|-------------|
|             |             |

Im Untermenü "Eingaenge" kann der logische Zustand jedes Einganges abgefragt werden. Die digitalen Eingänge entsprechen der Norm IEC61131-2 type 1. Touchprobes und schnelle Eingänge haben eine Auflösung von 10µs. Schnelle Eingänge können genutzt werden, um einen Interrupt auszulösen.

| DI  | Digitaler Eingang (Digital Input) |
|-----|-----------------------------------|
| ADI | Advanced Digital Input            |

Im Untermenü "Ausgaenge" kann der logische Zustand jedes Ausgangs abgefragt werden.

| DQ | Outputs |
|----|---------|
|    |         |

Im Untermenü "DiagNachricht" werden die Diagnoseklasse, der Diagnosecode und der Diagnosetext angegeben. Jeder Diagnosemeldung wird vom System beim Einschalten eine bestimmte Diagnoseklasse zugeordnet. Der Diagnosecode ist ein Code, der eine bestimmte Diagnose verschlüsselt. Im Diagnosetext wird eine Diagnose ausführlicher beschrieben.

| A:    | A: Diagnoseklasse  |
|-------|--------------------|
| BBBB: | BBBB: Diagnosecode |
| CC    | CC: Diagnosetext   |

Im Untermenü "Sprache auswählen" können Sie die Sprache auf dem Display auswählen.

| Sprache auswählen |                                      |
|-------------------|--------------------------------------|
| Deutsch           | Sprache auf dem Display ist Deutsch  |
| Englisch          | Sprache auf dem Display ist Englisch |

### 4.1.2 State-LED

Die Status-LED informiert darüber, ob eine Steuerspannung anliegt, vom Controller Fehler erkannt wurden und ob der Controller einen Minimalboot durchführt.

| AUS                | Die Steuerspannung (24Vdc) fehlt oder ist zu gering.                          |  |
|--------------------|-------------------------------------------------------------------------------|--|
| GRÜN               | Normaler Betrieb, die Steuerspannung ist normal                               |  |
| ROT                | Systemfehler erkannt, Fehler wird im Display angezeigt                        |  |
|                    | Initialisierung aktiv nach Einschalten                                        |  |
|                    | vom Controller wurde <b>nach der Initialisierung</b> ein Fehler erkannt, mehr |  |
|                    | Informationen über den Fehler im Message Logger                               |  |
| Blinkt schnell ROT | der Controller führt einen Minimalboot durch                                  |  |

### 4.1.3 PRG-LED

Die PRG-LED informiert über den Zustand der USB-Kommunikation am Prog Port (CN1).

| AUS  | keine USB-Kommunikation am Prog Port |
|------|--------------------------------------|
| GRÜN | USB-Kommunikation erkannt            |

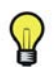

Die Funktion, über USB eine Verbindung zur Steuerung herzustellen, ist derzeit nicht verfügbar.

### 4.1.4 S3-LED

Die S3-LED informiert über den Zustand und die Phasen der sercos-Kommunikation.

| LED<br>Farbe | LED<br>Status | Bedeutung                                                                             | Instruktionen/Infor-<br>mationen für den Be-<br>nutzer | Anmerkung        |
|--------------|---------------|---------------------------------------------------------------------------------------|--------------------------------------------------------|------------------|
|              | AUS           | Keine sercos-Kommunikation                                                            | -                                                      | -                |
|              | ORANGE        | Das Gerät befindet sich in einer<br>Kommunikationsphase CP0 bis<br>einschließlich CP3 | -                                                      | SERC3.State = 03 |
|              | GRÜN          | RÜN sercos-Kommunikation in Kommu-<br>nikationsphase CP4 ohne Fehler SER              |                                                        | SERC3.State = 4  |
|              | ROT           | Kommunikationsfehler                                                                  | Reset-Bedingung:<br>■ DiagQuit                         | SERC3.State = 11 |

### 4.1.5 CAN-LED

Die CAN-LED ist eine zweifarbige LED, die zwischen zwei Zuständen hin- und herwechselt: einem Run-Status (grüne Farbe) und einem Error-Status (rote Farbe). Die Farben der CAN-LED können, wie unten beschrieben, flimmern (alle 50 ms), blinken (alle 200 ms), aufblitzen (1,2 oder 3 Blitze), oder konstant sein.

| Status          | Farbdisplaymodus                                                                                                    | Bedeutung                                                                                                    |  |
|-----------------|----------------------------------------------------------------------------------------------------|----------------------------------------------------------------------------------------------------|--|
| Aus             | -                                                                                                    | Spannungsversorgung fehlt                                                                                                    |  |
| flimmert grün   | die LED ist abwechselnd 50 ms an und 50 ms aus                                                                                                    | Autobaudabfrage wird durchgeführt                                                                                                    |  |
| blinkt grün     | die LED ist abwechselnd 200 ms an und 200 ms aus                                                                                                    | Status "Pre-Operational"                                                                                                    |  |
| blitzt grün auf | einmal kurzes Aufblinken: Die LED<br>Ieuchtet für 200 ms auf und ist dann<br>1000 ms aus                                                                                                    |                                                                                                    |  |
| grün            | konstant Betriebszustand                                                                                                    |                                                                                                    |  |
| blitzt rot auf  | einmal kurzes Aufblinken: Die LED<br>leuchtet für 200 ms auf und ist dann<br>1000 ms aus                                                                                                    | Schwelle zur Auslösung einer Diagno-<br>semeldung ist überschritten                                                                    |  |
|                 | zweimal kurzes Aufblinken: Die LED<br>leuchtet für 200 ms auf, ist dann 200<br>ms aus, leuchtet dann für 200 ms auf<br>und ist dann 1000 ms aus                                                  | Eine zyklische Überprüfung hat einen<br>Fehler erkannt.                                                                                |  |
|                 | dreimal kurzes Aufblinken: Die LED<br>leuchtet für 200 ms auf, ist dann 200<br>ms aus, leuchtet für 200 ms auf, ist<br>dann 200 ms aus, leuchtet dann für<br>200 ms auf und ist dann 1000 ms aus | Synchronisationsfehler erkannt. Kei-<br>ne Sync-Nachricht innerhalb des kon-<br>figurierten Kommunikationszyklus-<br>Timeouts erhalten |  |
| rot             | konstant                                                                                                    | Bus ist aus                                                                                                    |  |

### 4.1.6 TM5-LED

 $\mathbb{P}$ 

Die TM5-LED und der TM5-Steckverbinder CN10 sind für künftige Entwicklungen des Produkts geplant und derzeit inaktiv.

# 4.1.7 Status-LED Ethernet

Der Ethernet-Anschluss verfügt über 2 LEDs. Eine LED ist grün, die andere LED ist gelb.

| LED  | Status                                                                                                    | Bedeutung              |
|------|----------------------------------------------------------------------------------------------------|------------------------|
| grün | an                                                                                                    | Verbindung hergestellt |
| grün | blinkt                                                                                                    | Datenverkehr           |
| grün | Aus keine Verbindung,<br>z. B. kein Kabel angeschlosser<br>das verbundene Gerät hat kein<br>Spannungsversorgung |                        |
| Gelb | an                                                                                                    | 1 GBit/s-Verbindung    |
| Gelb | an                                                                                                    | 100 MBit/s-Verbindung  |
| Gelb | Aus 10 MBit/s-Verbindung                                                                                        |                        |

### 4.1.8 Status-LED sercos

Jeder sercos-Anschluss hat zwei LEDs. Eine LED ist grün, die andere LED ist gelb.

| LED  | Status                                                                                   | Bedeutung                        |
|------|------------------------------------------------------------------------------------------|----------------------------------|
| Gelb | an                                                                                       | Verbindung hergestellt           |
| Gelb | Aus kein Kabel angeschlossen oder da verbundene Gerät hat keine Span-<br>nungsversorgung |                                  |
| grün | an                                                                                       | gegenwärtig Netzwerkverkehr      |
| grün | Aus                                                                                      | gegenwärtig kein Netzwerkverkehr |

## 4.2 Bedienelemente des Controllers

### 4.2.1 Menütasten

Auf der Frontseite des Controllers befinden sich drei Menütasten. Mit diesen Menütasten kann das Menü geöffnet und im Menü navigiert werden.

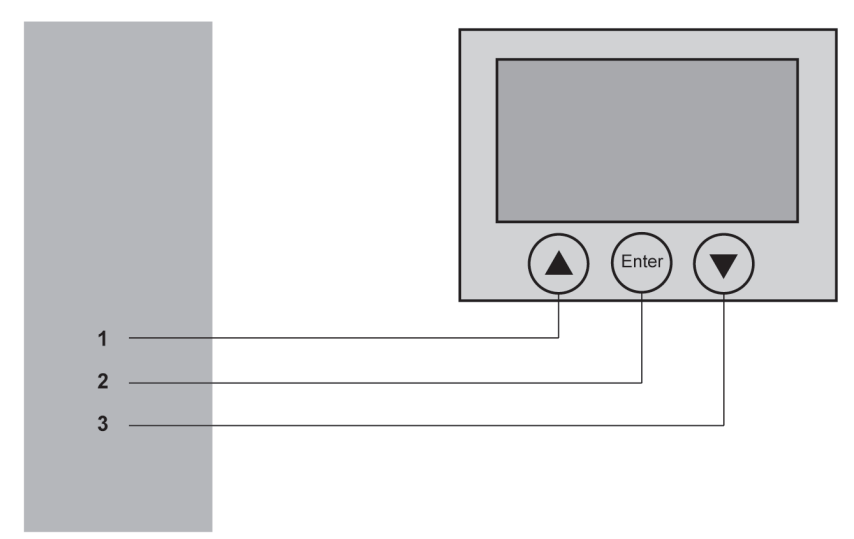

#### Bild 4-3: Übersicht Menütasten

| 1 | Pfeiltaste nach oben  |
|---|-----------------------|
| 2 | Enter-Taste           |
| 3 | Pfeiltaste nach unten |

### 4.2.2 SD-Karten-Einschubfach

Das SD-Karten-Einschubfach befindet sich auf der Frontseite des Controllers.

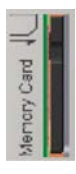

Das SD-Karten-Einschubfach ist die Aufnahme für den permanenten Datenspeicher (SD-Karte) des Controllers.

#### Allgemeines zur SD-Karte

# HINWEIS

#### VERLUST VON ANWENDUNGSDATEN

- Speichern Sie die SD-Karte nicht in Bereichen an denen statische Elektrizität oder elektromagnetische Felder auftreten.
- Setzen Sie die SD-Karte keiner direkten Sonneneinstrahlung aus und lagern Sie sie nicht in der N\u00e4he von Heizungen oder anderen Orten, an denen hohe Temperaturen auftreten k\u00f6nnen.
- Biegen Sie die SD-Karte nicht.
- Lassen Sie die SD-Karte nicht fallen oder gegen einen anderen Gegenstand prallen.
- Schützen Sie die SD-Karte vor Feuchtigkeit.
- Berühren Sie die Anschlüsse der SD-Karte nicht.
- Zerlegen oder modifizieren Sie die SD-Karte nicht.
- Verwenden Sie ausschließlich FAT- oder FAT32-formatierte SD-Karten.

Nichtbeachten dieser Anweisungen kann zu Geräteschaden führen.

# HINWEIS

#### VERLUST VON ANWENDUNGSDATEN

- Sichern Sie die Daten der SD-Karte regelmäßig.
- Während des Zugriffs auf eine SD-Karte darf der Controller nicht ausgeschaltet oder zurückgesetzt werden und die SD-Karte darf nicht eingeschoben oder entnommen werden.
- Vor der Verwendung einer SD-Karte sollten Sie sich mit der ordnungsgemäßen Ausrichtung der SD-Karte vertraut machen.
- Externe USV verwenden, um Spannungsausfälle zu überbrücken.

Nichtbeachten dieser Anweisungen kann zu Geräteschaden führen.

Der Controller speichert bis 25ms nach dem Verlust der Spannungsversorgung Daten. Um den Verlust von Daten zu vermeiden, sollte eine externe USV verwendet werden.

*Funktion der* Auf der SD-Karte ist das Betriebssystem, die Schneider Electric-Firmware und ein *SD-Karte* SoMachine Motion-Projekt gespeichert. Nach dem Hochlauf des Systems ist die Software in den Controller geladen. Weiterhin können auf der SD-Karte Lizenzpunkte für Bibliotheken gespeichert werden.

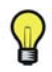

Verwenden Sie nur von Schneider Electric für dieses Gerät freigegebene SD-Karten.

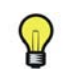

Es gibt keine Anzeige, die Zugriffe auf die SD-Karte anzeigt.

*Schreibschutz* Mit dem Schiebeschalter am Rand der SD-Karte kann der Schreibschutz der SD-Karte *der SD-Karte* aktiviert werden.

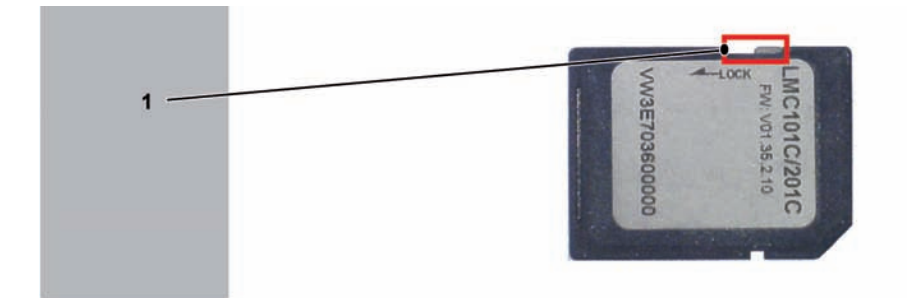

Bild 4-4: Schiebeschalter SD-Karte

1 Schiebeschalter

Um den Schreibschutz zu aktivieren, stellen Sie den Schiebeschalter auf die Position LOCK.

Um ihn zu deaktivieren, stellen Sie den Schiebeschalter auf die entgegengesetzte Position.

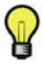

Bei aktiviertem Schreibschutz ist kein Download eines SoMachine Motion-Projektes auf den Controller und kein Schreiben von Parametern auf die SD-Karte während des Betriebes möglich.

#### SD Karte stecken

Der Controller ist ausgeschaltet.

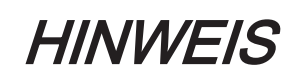

#### FALSCHES EINSETZEN DER SD-KARTE

- Die SD-Karte nicht einsetzen, wenn der Controller eingeschaltet ist.
- Die SD Karte in der richtigen Orientierung in das SD-Karten-Einschubfach schieben, d.h. mit der abgeschrägten Ecke nach vorne und unten.

#### Nichtbeachten dieser Anweisungen kann zu Geräteschaden führen.

Die SD-Karte wie abgebildet mit der abgeschrägten Ecke nach vorne und unten vorsichtig in das SD-Karten-Einschubfach schieben bis diese einrastet.

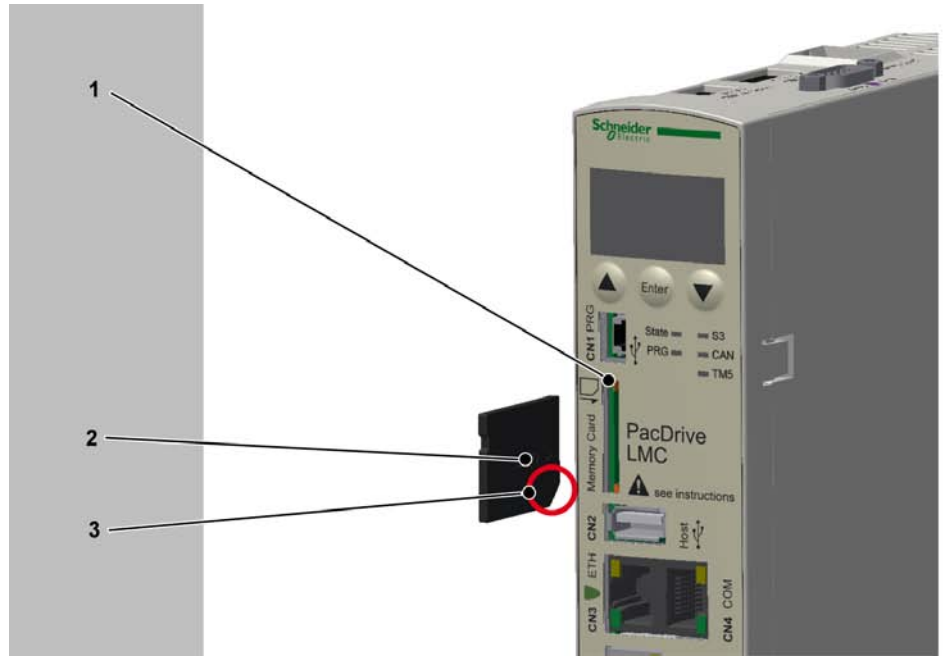

Bild 4-5: SD Karte stecken

| 1 | SD-Karten-Einschubfach                 |
|---|----------------------------------------|
| 2 | SD-Karte                               |
| 3 | abgeschrägte Ecke nach vorne und unten |

#### SD-Karte ziehen

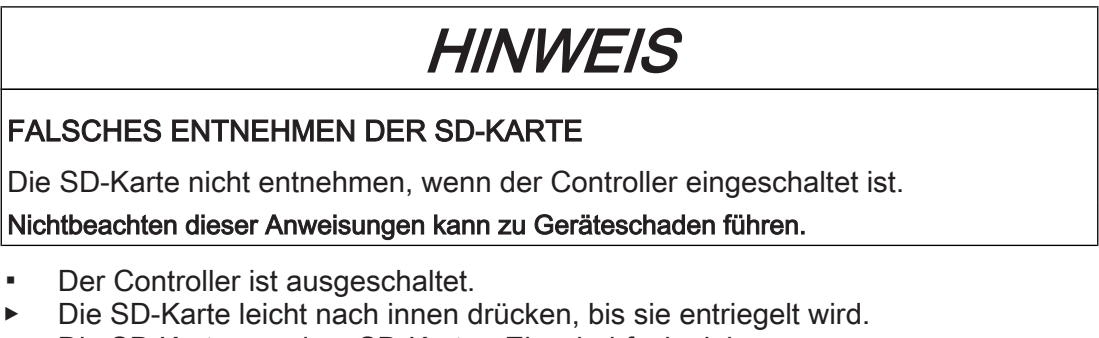

Die SD Karte aus dem SD-Karten-Einschubfach ziehen.

#### 4.2.3 USB-Anschluss

An dem USB-Anschluss CN2 (USB-A) können Speichermedien zur Festspeichererweiterung angeschlossen werden. An dem Anschluss darf nur ein Speichermedium angeschlossen werden und es dürfen keine USB-Hubs angeschlossen werden.

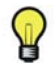

Das Speichermedium darf erst gesteckt werden, wenn die Firmware des Controllers hochgefahren ist. Andernfalls fährt die Firmware des Controllers nicht hoch.

# 5 Installation und Instandhaltung

Bei den nachfolgenden Schritten sorgfältig vorgehen und alle beschriebenen Vorkehrungen treffen, um folgende Punkte zu vermeiden:

- Verletzungen und Materialschäden
- Unsachgemäße Installation und Programmierung von Komponenten
- unsachgemäßen Betrieb von Komponenten
- Nutzung von nicht authorisierten Kabeln oder modifizierten Komponenten

### 5.1 Inbetriebnahme

#### 5.1.1 Vorbereitung der Inbetriebnahme

*ESD-Schutz* Folgende Anweisungen zum ESD-Schutz beachten, um Beschädigungen durch elektrostatische Entladung zu vermeiden:

|            | HINWEIS                                                                                                    |  |  |
|------------|----------------------------------------------------------------------------------------------------|--|--|
|            | ELEKTROSTATISCHE ENTLADUNG                                                                                                    |  |  |
|            | <ul> <li>Keine elektrischen Anschlüsse oder Bauelemente berühren.</li> <li>Elektrostatische Aufladungen, z.B. durch geeignete Kleidung verhindern.</li> <li>Gegebenenfalls Platinen nur an den Kanten berühren.</li> <li>Platinen so wenig wie möglich bewegen, um die Entstehung von elektrostatischer<br/>Ladung durch Kleidung, Teppiche oder Mobilar zu verhindern.</li> <li>Vorhandene statische Ladungen durch Berühren einer geerdeten, metallischen<br/>Fläche, wie z.B. eines geerdeten Gehäuses, abbauen.</li> </ul> |  |  |
|            | Nichtbeachten dieser Anweisungen kann zu Geräteschaden führen.                                                                                                    |  |  |
| Auspacken  | <ul> <li>So entpacken Sie das Gerät:</li> <li>Verpackung entfernen.</li> <li>Verpackungsmaterial entsprechend den lokalen Vorschriften entsorgen.</li> </ul>                                                                                                    |  |  |
| Überprüfen | <ul> <li>So überprüfen Sie das Gerät:</li> <li>Lieferung anhand des Lieferscheins auf Vollständigkeit überprüfen.</li> <li>Gerät auf Unversehrtheit prüfen.</li> </ul>                                                                                                    |  |  |
|            |                                                                                                    |  |  |
|            | UNBEABSICHTIGTER BETRIEBSZUSTAND DES GERÄTS                                                                                                    |  |  |
|            | <ul> <li>Beschädigte Antriebssysteme nicht montieren und nicht in Betrieb nehmen.</li> <li>Antriebssysteme nicht modifizieren.</li> <li>Defekte Geräte zurücksenden.</li> </ul>                                                                                                    |  |  |
|            | Nichtbeachten dieser Anweisungen kann zu Tod oder schwerer Körperverletzung führen.                                                                                                    |  |  |
|            | <ul> <li>Daten anhand der Typenschilder prüfen.</li> <li>Anforderungen an den Aufstellort beachten.</li> <li>Anforderungen an die Schutzart und die EMV-Regeln beachten.</li> <li>Anschließend LMC montieren.</li> </ul>                                                                                                    |  |  |
| .2         | Verdrahtung des Controllers                                                                                                    |  |  |
|            | <ul> <li>Controller beginnend mit dem Schirmanschluss anschließen.</li> <li>Durchgängigkeit des Schutzleitersystems überprüfen.</li> </ul>                                                                                                    |  |  |

5.1.2

- Einwandfreie Ausführung der Abschirmung überprüfen.
- Überprüfen, ob Memory Card eingesteckt ist.
- Kurzschlüsse und Unterbrechungen ausschließen.
- Festen Sitz der Klemmen und erforderliche Kabelquerschnitte überprüfen.

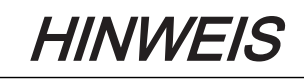

FALSCHE POLUNG UND/ODER FALSCHE SPANNUNGSVERSORGUNG

- Beim Anschliessen des Anschlusses CN9 den Pluspol und den Minuspol nicht vertauschen.
- Controller mit 24 V DC versorgen.

Nichtbeachten dieser Anweisungen kann zu Geräteschaden führen.

- Anschluss CN9 des Controllers mit externem Netzteil verbinden.
- sercos-Verbindung über die Anschlüsse CN5 und CN6 herstellen.

# A WARNUNG

#### UNBEABSICHTIGTER BETRIEBSZUSTAND DES GERÄTS

Die Steuerspannung ordnungsgemäß an den Eingängen und Ausgängen anschließen.

Nichtbeachten dieser Anweisungen kann zu Tod oder schwerer Körperverletzung führen.

 Alle weiteren Anschlüsse entsprechend Ihrer Gerätekonfiguration vor Ort verbinden.

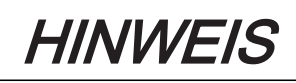

#### ÜBERHITZUNG DURCH HOHE UMGEBUNGSTEMPERATUREN

Bei Umgebungstemperaturen > 55 °C (131 °F) für eine zusätzliche Umwälzung der Kühlluft im Schaltschrank (externer Lüfter) sorgen.

Nichtbeachten dieser Anweisungen kann zu Geräteschaden führen.

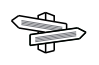

Für nähere Informationen siehe hierzu (siehe 6.1 Umgebungsbedingungen).

- Versorgungsspannung des Controllers einschalten.
  - ✓ LMC initialisiert sich und die LEDs zeigen folgenden Zustand an: LED-Status während Initialisierung: State-LED: rot LED-Status nach Initialisierung: State-LED: grün

Ausgang CN8 als Watchdog konfigurieren

# A WARNUNG

#### NICHTEINHALTUNG DER SICHERHEITSFUNKTIONSANFORDERUNGEN

Nicht den Watchdog-Ausgang verwenden, um die Sicherheitsfunktion IEC 61508:2010 und EN ISO 13849:2008 zu realisieren.

Nichtbeachten dieser Anweisungen kann zu Tod oder schwerer Körperverletzung führen.

# HINWEIS

#### FALSCHE POLARITÄT DER SPANNUNGSVERSORGUNG DER AUSGÄNGE

Bei Anschliessen des Anschlusses CN8 die Pluspole (PIN 5 und PIN 11) und die Minuspole (PIN 6 und PIN 12) nicht vertauschen.

Nichtbeachten dieser Anweisungen kann zu Geräteschaden führen.

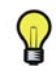

Am Anschluss CN8 kann der Ausgang DQ7 als Watchdog konfiguriert werden. Bei Auslieferung ist er nicht als Watchdog sondern als Standard-Ausgang konfiguriert.

Nähere Informationen hierzu finden Sie in der Online-Hilfe von SoMachine Motion.

#### Anschluss Erdungsschraube

Die Erdungsschraube muss mit einem Drehmoment von 1,4 Nm (12.4 lbf in) angezogen werden.

#### Externe USV

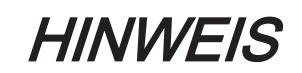

MÖGLICHER VERLUST VON DATEN BEI AUSFALL DER SPANNUNGSVERSOR-GUNG

Externe USV verwenden, um Spannungsausfälle zu überbrücken.

Nichtbeachten dieser Anweisungen kann zu Geräteschaden führen.

Der Controller speichert bis 25ms nach dem Verlust der Spannungsversorgung Daten. Um den Verlust von Daten zu vermeiden, sollte eine externe USV verwendet werden.

#### 5.1.3 Vorbereitung des Schaltschranks

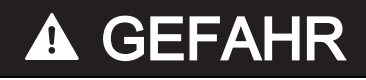

#### ELEKTRISCHER SCHLAG DURCH UNZUREICHENDE ODER FEHLENDE ER-DUNG

Lack an den Montagestellen großflächig entfernen, bevor Sie die Geräte montieren (metallisch blank).

Nichtbeachten dieser Anweisungen führt zu Tod oder schwerer Körperverletzung.

# A WARNUNG

#### ENTZÜNDUNG VON BRENNBAREN MATERIALIEN

Geräte nicht auf brennbare Materialien montieren.

Nichtbeachten dieser Anweisungen kann zu Tod oder schwerer Körperverletzung führen.

- Falls erforderlich, Zusatzlüfter einbauen.
- Mindestens 100 mm (3.94 in.) Abstand über und unter den Geräten einhalten.
- Den Controller in senkrechter Einbaulage im Schaltschrank montieren.

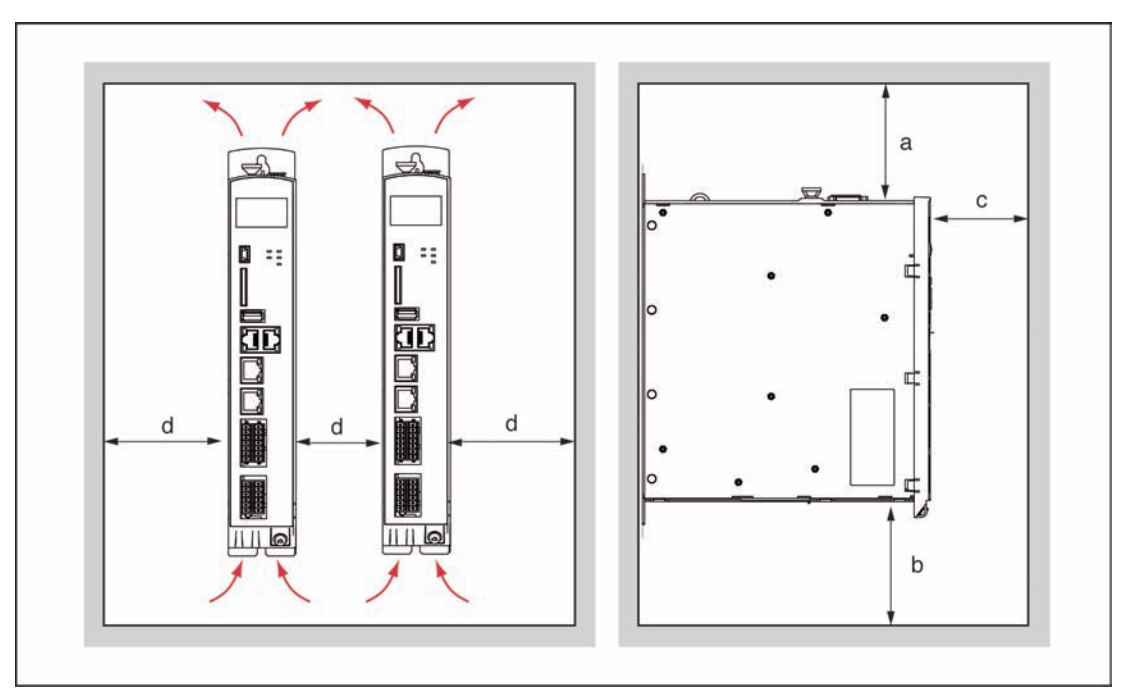

Bild 5-1: Montageabstände und Luftzirkulation

| Abstand        | Luftzirkulation               |
|----------------|-------------------------------|
| a ≥ 100 mm     | Freiraum über dem Gerät       |
| (a ≥ 4 in.)    |                               |
| b ≥ 100 mm     | Freiraum unter dem Gerät      |
| (b ≥ 4 in.)    |                               |
| c ≥ 60 mm      | Freiraum vor dem Gerät        |
| (c ≥ 2,35 in.) |                               |
| d≥0 mm         | Freiraum zwischen den Geräten |
| (d ≥ 0 in.)    |                               |

#### 5.1.4 Abschließen der Inbetriebnahme

Sicherheitsfunktionen wie z.B. NOT-AUS-Schalter überprüfen.

#### So schalten Sie die Netzspannung zu:

- ► NOT-AUS-Schalter betätigen.
- Mit einem geeigneten Messgerät die Spannungsfreiheit überprüfen.
- Netzspannung zuschalten.
- Statusanzeigen auf ordnungsgemäße Funktion pr
  üfen.
- NOT-AUS-Schalter lösen und EIN-Schalter betätigen.

#### So verfahren Sie die Achse:

- Zum ersten Verfahren der Achse geprüftes Anwenderprogramm verwenden, das die folgenden Bewegungen/Funktionen abdeckt:
  - die korrekte Drehrichtung der Achse,
  - die korrekte Einstellung der Endschalter und
  - den Bremsweg in beide Richtungen zu überprüfen.
#### So übertragen Sie die Konfiguration und das Programm:

 Projekt mit Automatisierungs-Toolkit SoMachine Motion Logic Builder auf den PacDrive Controller übertragen.

## A WARNUNG

#### GEFAHRBRINGENDE BEWEGUNGEN

- Überprüfen, dass sich keine Personen im Gefahrenbereich aufhalten.
- Alle Werkzeuge, losen Teile und sonstige Hilfsmittel, die nicht zur Achse/Maschine/Anlage gehören, aus dem Bewegungsbereich entfernen.
- Arbeitsmaschine erst nach dem erfolgreichen Abschluss des Funktionstests koppeln.

Nichtbeachten dieser Anweisungen kann zu Tod oder schwerer Körperverletzung führen.

#### Echtzeituhr einstellen

Die Echtzeituhr ist bei Auslieferung des Gerät nicht eingestellt. Sommer- und Winterzeit wird vom Gerät nicht berücksichtigt. Wird die Echtzeituhr nicht eingestellt, so sind die Zeit- und Datumsangeben im Meldungsloger nicht korrekt. Stellen sie sicher, dass die Echtzeituhr korrekt eingestellt wird.

## 5.1.5 Durchführen des Funktionstests

- Geräte und Verkabelung nochmals prüfen.
- Falls noch nicht geschehen, Netzspannung zuschalten.
- Funktionstest mit Hilfe einer Checkliste der Achs-/Maschinen-/Anlagenfunktionen durchführen.
- Anlage It. Bedienungsanleitung (Maschinenhersteller und Servoverstärker) weiter in Betrieb nehmen.

## 5.2 Konfiguration, Referenzierung und Programmierung

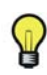

Die Anpassung des PacDrive-Systems an Ihre Aufgabe erfolgt mit dem Automatisierungs-Toolkit SoMachine Motion Logic Builder. In SoMachine Motion Logic Builder wird das System nach IEC 61131-3 konfiguriert und programmiert.

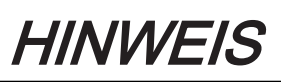

#### FEHLERHAFTE PROGRAMMÄNDERUNGEN

- Programmänderungen nur von geschultem Personal mit detailierten Kenntnissen des Systems vornehmen lassen.
- Programmänderungen nur von Ihrem Maschinenlieferanten oder von Schneider Electric Mitarbeitern vornehmen lassen.

Nichtbeachten dieser Anweisungen kann zu Geräteschaden führen.

## 5.3 Diagnose

## 5.3.1 Verbindung zum Controller

So verbinden Sie den (Service)-PC (SoMachine Motion Logic Builder) mit dem Controller:

- SoMachine Motion Logic Builder starten.
- Über Datei > Neues Projekt (1) ein neues Projekt anlegen.

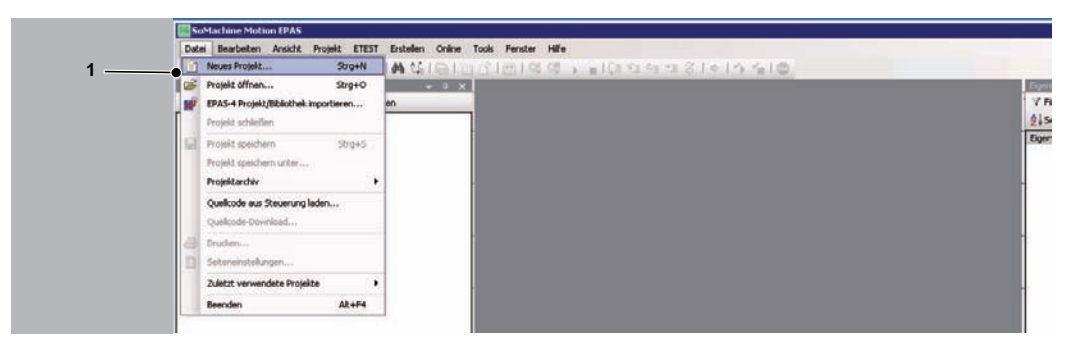

- Projektnamen vergeben (1).
- Standard Projekt (2) auswählen.
- PacDrive LMC x01 (Schneider Electric) auswählen (3).
- Die Firmware des Controllers auswählen (4).
- Als Sprache f
  ür SR\_Main Strukturierter Text ausw
  ählen (5).
- Projektspeicherort auswählen (6).
- Anschließend mit OK bestätigen..

|             | Neues Projekt     Neues Projekt anlegen     Geben Sie de Daten litres Projektes baw. Itrer Matchine an, un | rein neues Projekt zu ezeugen.                                                                                                    |
|-------------|----------------------------------------------------------------------------------------------------|----------------------------------------------------------------------------------------------------|
| 1<br>2<br>3 | Neue Machine. Neue Machine. I estprost. Autor. Dature. Bescheebung. Text eingeben. Bid.                    | sjekt-und Stewangelige<br>Standard<br>Popela<br>Standard<br>PecDive LMC v01C (Schwaider Electric) 13522 4<br>Stewang<br>PacDive LMC v01C (Schwaider Electric) 13522 4<br>Standard Stewang<br>Standard Stewang |
| 5           | Poplispecherot auswiten                                                                                    | (prache Rie SR_Main:<br>Strukhuienter Teut (ST)                                                                                                    |

 Das Device (PacDrive LMC x01C) (1) im Gerätefenster am linken Bildschirmrand doppelklicken.

- Sector Sold Achine Motion EPAS VI.35.14.0

  Datei Bearbeiten Ansicht Projekt ETEST Erstellen Online Debug Tools Eenster Hilfe

  Geräte

  Geräte

  Mc Pacchives (Pacchive LMC x01C)

  Mechatronische Daten

  Geräte-Adressierung

  Mechatronische Daten

  SPS-Logik

  SPS-Logik

  SP, Main (PRG)

  \* SER.OSIII (SERCOS III Interface)

  \* DIG\_Digitaliout (Digital Outputs)
  - ✓ Das Device-Fenster öffnet sich.
- Im TAB Steuerungsauswahl Ihren Controller anhand der IP Adresse identifizieren (1) und durch einmaliges Anklicken auswählen.
- IP-Adresse der ausgewählten Steuerung übernehmen (2) klicken.

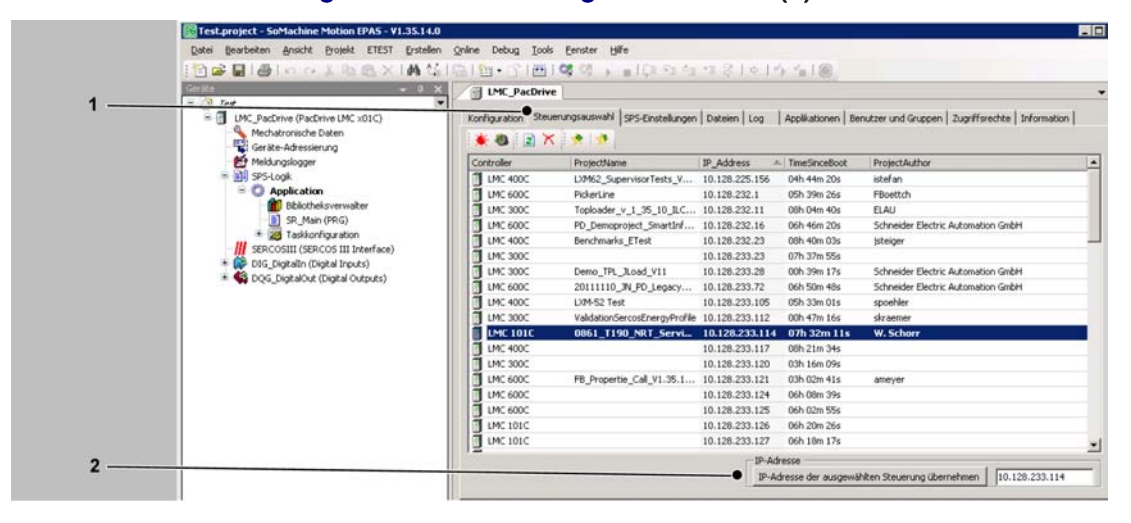

- ✓ Ihr Controller erscheint nun fett in der Steuerungsauswahl. Die IP-Adresse wird in dem Feld neben der Schaltfläche IP-Adresse der ausgewählten Steuerung übernehmen angezeigt.
- Im Menü Online > Einloggen klicken.

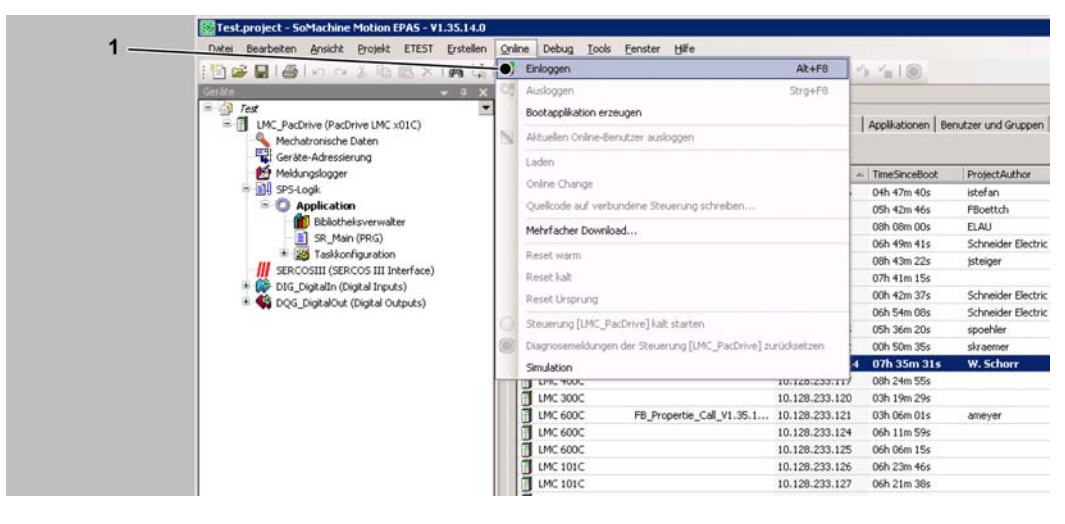

/ Sie haben eine Verbindung zum Controller hergestellt.

#### Hilfe im Problemfall:

- × Keine Verbindung zum Controller möglich
- ► Kommunikationseinstellungen überprüfen.

So überprüfen Sie die Kommunikationseinstellungen:

- ▶ Im Reiter Steuerungsauswahl des Device-Fensters den Controller rechtsklicken.
- Im Kontextmenu Kommunikationseinstellungen bearbeiten auswählen.
- ► IP-Adresse, Subnetzmaske und Gateway überprüfen.

### 5.3.2 Flash-Disk des Controllers überprüfen

#### So überprüfen Sie, ob die Flash-Disk des Controllers voll ist.

- Es ist eine Verbindung zwischen dem (Service-)-PC (SoMachine Motion Logic Builder) und dem Controller hergestellt.
- Im Device-Fenster des betroffenen Controllers den Reiter Konfiguration auswählen.
- Den Ordner Memory & Disks ausklappen.
- Anhand der Werte RamDiskSize und RamDiskFree die Speicherbelegung prüfen.

#### Hilfe im Problemfall:

- × Flash-Disk ist voll
- ► Das Device (PacDrive LMC x01C) im Gerätefenster doppelklicken.
- Im Device-Fenster den TAB **Dateien** durch Anklicken auswählen.
- Im rechten Teil des TABs ("Laufzeit") die Dateien markieren, die gelöscht werden sollen.
- Die ausgewählten Dateien durch Klicken auf das Icon Element löschen löschen.

### 5.3.3 Beispiel einer Diagnosemeldung

#### **Diagnosemeldung:**

8 121Bremswiderstandstemperatur zu hoch

#### Erklärung:

- Diagnosemessage: Bremswiderstandstemperatur zu hoch
- Diagnoseklasse: 3
- Diagnosecode: 8121
- Reaktion: B

Der Bremswiderstand ist überlastet.

- Der Antrieb ist falsch dimensioniert.
- Antriebsauslegung überprüfen.
- Hardwarefehler: Der Bremswiderstand bzw. die Ansteuerung ist defekt.
- Mit Kundendienst in Verbindung setzen.

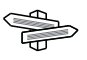

Detaillierte Angaben zu den Diagnosecodes finden Sie in der Online Hilfe des Automation Toolkits SoMachine Motion Logic Builder oder des **PD-Diagnostic** Tools.

## 5.4 Elektromagnetische Verträglichkeit, EMV

## **A** WARNUNG

#### ELEKTROMAGNETISCHE STÖRUNGEN VON SIGNALEN UND GERÄTEN

Korrekte Ausführung der EMV-Maßnahmen überprüfen, um unbeabsichtigte Gerätereaktionen durch gestörte Signale zu verhindern.

Nichtbeachten dieser Anweisungen kann zu Tod oder schwerer Körperverletzung führen.

*Schaltschrank-* Voraussetzung für die Einhaltung der angegebenen Grenzwerte ist ein EMV-gerechter *aufbau* Aufbau. Beachten Sie die folgenden Vorgaben:

| Maßnahmen zur EMV                                                                                                    | Ziel                                                 |
|----------------------------------------------------------------------------------------------------|------------------------------------------------------|
| Verzinkte oder verchromte Montageplatten verwenden, metallische 7                                                                                           | eile Gute Leitfähigkeit durch flä-                   |
| großflächig verbinden, an Auflageflächen Lackschicht entfernen.                                                                                             | chigen Kontakt                                       |
| Schaltschrank, Tür und Montageplatte über Erdungsbänder oder Erdungsleitungen mit Querschnitt über 10 mm <sup>2</sup> (AWG 6) erden.                        | - Emission verringern.                               |
| Schalteinrichtungen wie Schütze, Relais oder Magnetventile mit En störkombinationen oder Funkenlöschgliedern ergänzen (z. B. Diode Varistoren, RC-Glieder). | t- Gegenseitige Störeinkopp-<br>en, lung verringern. |
| Leistungs- und Steuerungskomponenten getrennt montieren.                                                                                                    | Gegenseitige Störeinkopp-                            |

| Geschirmte | Maßnahmen zur EMV                                                                                                    | Ziel                                                                      |
|------------|----------------------------------------------------------------------------------------------------|---------------------------------------------------------------------------|
| Leitungen  | Kabelschirme flächig auflegen, Kabelschellen und Erdungsbänder ver-<br>wenden.                                                                                            | Emission verringern.                                                      |
|            | Den Schirm aller geschirmten Leitungen am Schaltschrankaustritt über Kabelschellen großflächig mit Montageplatte verbinden.                                               | Emission verringern.                                                      |
|            | Schirme von digitalen Signalleitungen beidseitig großflächig oder über leitfähige Stecker-Gehäuse erden.                                                                  | Störeinwirkung auf Signalka-<br>bel verringern, Emissionen<br>verringern. |
|            | Schirm von analogen Signalleitungen direkt am Gerät (Signaleingang)<br>erden, am anderen Kabelende den Schirm isolieren oder über einen<br>Kondensator erden, z.B. 10 nF. | Erdschleifen durch niederfre-<br>quente Störungen verringern.             |
|            | Nur geschirmte Motorkabel mit Kupfergeflecht und mindestens 85%<br>Überdeckung verwenden, Schirm beidseitig großflächig erden.                                            | Störströme gezielt ableiten,<br>Emissionen verringern.                    |

| Kabel-    | Maßnahmen zur EMV                                                                                                    | Ziel                                                          |
|-----------|----------------------------------------------------------------------------------------------------|---------------------------------------------------------------|
| verlegung | Feldbuskabel und Signalleitungen nicht zusammen mit Leitungen für<br>Gleich- und Wechselspannung über 60 V in einem Kabelkanal verlegen<br>(Feldbuskabel können mit Signal- und Analogleitungen in einem Kanal<br>verlegt werden). Empfehlung: Verlegung in getrennten Kabelkanälen mit<br>mindesteren 20. am (7.84 in ) Abstand | Gegenseitige Störeinkopp-<br>lung verringern.                 |
|           | Kabel so kurz wie möglich halten. Keine unnötigen Kabelschleifen ein-<br>bauen, kurze Kabelführung vom zentralen Erdungspunkt im Schalt-<br>schrank zum außenliegenden Erdungsanschluss.                                                                                                    | Kapazitive und induktive Stö-<br>reinkopplungen verringern.   |
|           | <ul> <li>Potentialausgleichsleiter einsetzen bei:</li> <li>großflächiger Installation</li> <li>unterschiedlicher Spannungseinspeisung</li> <li>gebäudeübergreifender Vernetzung</li> </ul>                                                                                                    | Strom auf Kabelschirm verrin-<br>gern, Emissionen verringern. |

| Maßnahmen zur EMV                                                                                                    | Ziel                                                                      |
|----------------------------------------------------------------------------------------------------|---------------------------------------------------------------------------|
| Feinadrige Potentialausgleichsleiter verwenden.                                                                                                    | Ableiten hochfrequenter Stör-<br>ströme.                                  |
| Wenn Motor und Maschine nicht leitend verbunden sind, z. B. durch iso-<br>lierten Flansch oder nicht flächige Verbindung, muss der Motor über Er-<br>dungsleitung > 10 mm <sup>2</sup> (AWG 6) oder Erdungsband geerdet werden. | Emissionen verringern, Stör-<br>festigkeit erhöhen.                       |
| Verwenden Sie Twisted Pair für 24 Vdc Signale.                                                                                                    | Störeinwirkung auf Signalka-<br>bel verringern, Emissionen<br>verringern. |

#### Spannungsversorgung

| Maßnahmen zur EMV                                   | Ziel                                                  |
|-----------------------------------------------------|-------------------------------------------------------|
| Produkt an Netz mit geerdetem Sternpunkt betreiben. | Wirkung des Netzfilters er-<br>möglichen.             |
| Schutzschaltung bei Risiko von Überspannung.        | Risiko von Schäden durch<br>Überspannungen verringern |

*Motor- und* Aus EMV-Sicht sind Motorkabel und Geberkabel besonders kritisch. Verwenden Sie *Encoderkabel* nur vorkonfektionierte Kabel oder Kabel mit den vorgeschriebenen Eigenschaften und beachten Sie die folgenden Maßnahmen zur EMV.

| Maßnahmen zur EMV                                                                                              | Ziel                          |
|----------------------------------------------------------------------------------------------------|-------------------------------|
| Keine Schaltelemente in Motorkabel oder Encoderkabel einbauen.                                                 | Störeinkopplung verringern.   |
| Motorkabel mit mindestens 20 cm (7.84 in.) Abstand zu Signalkabel                                              | Gegenseitige Störeinkopp-     |
| verlegen oder Schirmbleche zwischen Motorkabel und Signalkabel ein-                                            | lung verringern.              |
| setzen.                                                                                                    |                               |
| Bei langen Leitungen Potentialausgleichsleitungen einsetzen.                                                   | Strom auf Kabelschirm verrin- |
|                                                                                                    | gern.                         |
| Motorkabel und Encoderkabel ohne Trennstelle verlegen. 1)                                                      | Störstrahlung verringern.     |
| <sup>1)</sup> Wenn ein Kabel für die Installation durchtrennt werden muss, müssen an der Trennstelle die Kabel |                               |
| mit Schirmverbindungen und Metallgehäuse verbunden werden.                                                     |                               |

*Weitere Maß-* Je nach Anwendungsfall kann durch folgende Maßnahmen ein EMV-kompatibler Auf*nahmen zur* bau erzielt werden:

Verbesserung der EMV

| Maßnahmen zur EMV                                                   | Ziel                                                    |
|---------------------------------------------------------------------|---------------------------------------------------------|
| Vorschalten von Netzdrosseln                                        | Reduzierung der Netzober-<br>schwingungen, Verlängerung |
|                                                                     | der Produktlebensdauer.                                 |
| Vorschalten externer Netzfilter                                     | Verbesserung der EMV                                    |
|                                                                     | Grenzwerte.                                             |
| Besonders EMV-gerechter Aufbau, z.B. in einem geschlossenen Schalt- | Verbesserung der EMV                                    |
| schrank mit 15 dB Dämpfung der abgestrahlten Störungen              | Grenzwerte.                                             |

## 5.5 Wartung, Reparatur, Reinigung

- Folgende Anweisungen beachten, bevor Sie Wartungen am Gerät durchführen:
- Gerät spannungsfrei schalten.

#### So schalten Sie die Anlage spannungsfrei:

- Hauptschalter in "AUS-Position" bringen.
- ► Hauptschalter gegen Wiedereinschalten sichern.

#### 5.5.1 Reparatur

#### So gehen Sie im Reparaturfall vor:

Schneider Electric Kundendienst (siehe 8.1 Kontaktadressen) kontaktieren.

#### 5.5.2 Reinigung

#### So reinigen Sie dem Controller:

- Controllers spannungsfrei schalten.
- Controllers ausbauen.

Es ist nicht möglich, alle momentan und in Zukunft verwendeten Materialien der Schneider Electric Produktpalette im Vorfeld auf die Verträglichkeit mit den am Markt erhältlichen Reinigungsmitteln zu testen.

## HINWEIS

#### KORROSION DURCH REININGUNGSMITTEL

- Vor der Verwendung eines Reinigungsmittels, erst einen Verträglichkeitstest von Reinigungsmittel und betroffener Komponente durchführen.
- Keine alkalischen Reinigungsmittel verwenden, da Polycarbonate ihre Festigkeit verlieren können, wenn Sie mit diesen in Berührung kommen.
- Keine chloridhaltigen Reinigungsmittel verwenden, da diese den Edelstahl und insbesondere die Schweißnähte korrodieren und die Festigkeit der Mechanik vermindern.

Nichtbeachten dieser Anweisungen kann zu Geräteschaden führen.

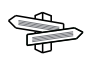

Für nähere Informationen zu der Materialbeschaffenheit Ihrer Komponente (siehe 6.3 Mechanische und elektrische Daten).

 Controllers anschließend mit trockener Preßluft (maximal 1 bar / 14.5 PSI)) ausblasen.

### 5.5.3 Batterie, Echtzeituhr

Das Wartungsintervall für den Austausch der Batterie beträgt 10 Jahre. Nach Ablauf dieser Zeit muss die Batterie getauscht werden. Die Batterie darf nur von Schneider Electric-Personal getauscht werden. Die Kontaktadressen finden Sie im Kapitel (siehe 8.1 Kontaktadressen)

Wenn der Batteriestand niedrig ist, erscheint die Warnungsmeldung "Empty Battery" auf dem Display.

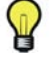

Wenn die Batterie leer ist und die 24 Vdc-Netzversorgung getrennt wird, werden Daten (Retain-Variablen und alle Daten, die auf dem NVRAM liegen) nicht mehr gespeichert.

Wenn die Batterie leer ist, wird die Echtzeituhr bei jedem Start auf einen Default-Wert gesetzt und muss vom Benutzer auf den aktuellen Wert gesetzt werden.

## 5.6 Ersatzteilhaltung

Die wichtigsten Komponenten auf Vorrat halten, um die ständige Funktion und Einsatzbereitschaft der Ausrüstung zu ermöglichen.

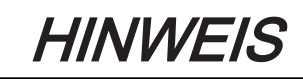

#### ERHÖHTE PULSENERGIEAUFNAHMEFÄHIGKEIT DES POWER SUPPLY MODULE LXM62P•••

Nur Power Supply Module LXM62P••• mit gleichem oder höherem Revisionsstand austauschen.

Nichtbeachten dieser Anweisungen kann zu Geräteschaden führen.

- Nur Teile mit gleicher Hardwarekonfiguration tauschen, um die Kompatibilität zu gewährleisten.
- Geben Sie bei einer Ersatzteilbestellung folgende Daten an:

| Unicode:           | z.B. LMC101C |
|--------------------|--------------|
| Hardware Revision: | z.B RS:02    |

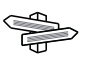

#### Sie finden diese Angaben auf dem logistischen Typenschild.

## 5.7 Geräte-, Teile- oder Kabeltausch

#### So schalten Sie die Anlage spannungsfrei:

- Hauptschalter in "AUS-Position" bringen.
- ► Hauptschalter gegen Wiedereinschalten sichern.

#### 5.7.1 Gerätetausch

Folgende Warnhinweise beachten, um dem Controller sicher zu tauschen.

#### So tauschen Sie dem Controller aus:

- Für einen Austausch sollte der Hardware-Revisionsstand (z. B. "RS:02" auf dem logistischen Typenschild (siehe 3.8 Beschreibung des Typenschilds) oder "02" im Hardwarecode (siehe 4.1.1 Liquid Crystal Display (LCD))) vom bisherigen und vom neuen Gerät identisch sein, da nur dann die Hardware-Kompatibilität zwischen den beiden Geräten gewährleistet ist.
- Kontaktieren Sie Ihren Schneider Electric Ansprechpartner wenn unterschiedliche Hardware-Revisionsstände vorliegen.
  - ✓ Der Gerätetausch kann erfolgen, obwohl unterschiedliche Hardware-Revisionsstände vorliegen.

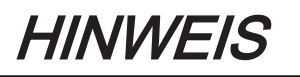

### UNSACHGEMÄß DURCHGEFÜHRTER AUSTAUSCH / INBETRIEBNAHME

Für Inbetriebnahme oder Austausch Steuerung nicht öffnen.

Nichtbeachten dieser Anweisungen kann zu Geräteschaden führen.

- Beim Austausch der Steuerung, zusätzlich zu den folgenden Anweisungen, die Angaben des Maschinenherstellers beachten.
- Anschlussleitungen von dem Controller trennen.
- Schrauben an der Gehäuseober- und unterseite lösen.
- Controllers herausnehmen und als Ganzes austauschen.
- Neuen Controller einbauen und Schrauben anziehen.

Controllers entsprechend dem Maschinenschaltplan anschließen.

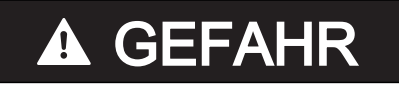

#### FALSCHE BELEGUNG NEUER KABEL

Falls Sie keine vorkonfektionierten Kabel verwenden, die Belegung neuer Kabel auf Übereinstimmung mit dem Anschlussplan des Maschinenherstellers überprüfen.

Nichtbeachten dieser Anweisungen führt zu Tod oder schwerer Körperverletzung.

 Nach dem Austausch von der Steuerung wie bei der Erstinbetriebnahme verfahren.

#### So führen Sie die Inbetriebnahme durch:

 Anwenderprojekt mit einem PC, auf dem das Automatisierungs-Toolkit SoMachine Motion Logic Builder installiert ist, neu einspielen.

oder

- Die bereits verwendete Flash Disk der Steuerung, die repariert werden muss, entnehmen und in die neue Steuerung einstecken.
- Sicherstellen, dass die Karte funktionstüchtig ist.
- Defekte PacDrive Steuerung in einer geeigneten Transportverpackung verstauen.
- Anlage erneut in Betrieb setzen.

## 5.8 Fast Device Replacement

## 5.8.1 Einführung

Mit Hilfe des Fast Device Replacement können Lexium 62-, Lexium 52- und ILM-Geräte ausgetauscht werden. die in der Konfiguration eines SoMachine Motion-Projektes auf der Steuerung enthalten sind. Zunächst müssen in SoMachine Motion bestimmte Parameter eingestellt werden. Angaben dazu entnehmen Sie der Online-Hilfe von SoMachine Motion. Daraufhin müssen Sie am Display des Controllers bestimmte Einstellungen vornehmen, die nachfolgend beschrieben sind. Der FDR-Display-Mechanismus gibt Ihnen die Möglichkeit, manuell in die Zuordnung zwischen logischen Geräten in der Steuerungskonfiguration (SoMachine Motion Logic Builder) und den physikalisch angeschlossenen Geräten einzugreifen.

## 5.8.2 Verwendung

#### Fehler bei der manuellen Gerätezuordnung erkannt

Werden gleichzeitig zwei oder mehr Geräte gleichen Typs (oder ein Double Drive) ausgetauscht, ist es möglich, dass Ihnen bei der manuellen Zuordnung der logischen Geräte zu den physikalisch angeschlossenen Geräten ein Fehler unterläuft.

## A WARNUNG

#### UNBEABSICHTIGTER BETRIEBSZUSTAND DES GERÄTES

- Stellen Sie sicher, dass die Zuordnung der logischen Geräte zu den physikalisch angeschlossenen Geräten exakt der Geräte-Zuordnung vor dem Geräteaustausch entspricht.
- Überprüfen Sie vor der Inbetriebnahme der Anlage, dass die programmierte Logik die korrekten physikalischen Antriebe steuert.

Nichtbeachten dieser Anweisungen kann zu Tod oder schwerer Körperverletzung führen.

#### Unterschiedliche Gerätetypen

Der FDR-Display-Mechanismus berücksichtigt nicht den Gerätetyp von physikalischen Geräten.

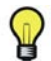

Wenn der Typ des logischen Gerätes nicht dem Typ des zugeordneten physikalischen Gerätes entspricht, ist eine Gerätezuordnung über den FDR-Display-Mechanismus zwar möglich, führt jedoch beim sercos-Phasenhochlauf zu einem Fehler (8501 SER-COS Teilnehmer nicht gefunden). Ist FDRStartMode auf den Wert Phasenhochlauf/2 gesetzt, wird der FDR-Display-Mechanismus neu gestartet.

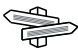

Weitere Informationen zu den Parametern finden Sie unter "Fast Device Replacement" in der Online-Hilfe von SoMachine Motion.

#### Geräteaustausch

Wenn die Voraussetzungen erfüllt sind (siehe Kapitel "Fast Device Replacement" in der Online-Hilfe) und Sie ein Gerät austauschen, wird im Display der Steuerung automatisch das Start-Bild des FDR-Display-Mechanismus angezeigt.

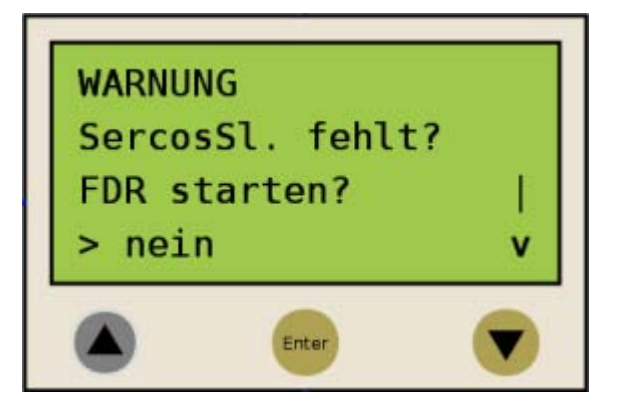

#### Bestätigung oder Abbruch

- Sie können entweder den FDR-Display-Mechanismus mit der "Enter"-Taste beenden (wenn der "Pfeil nach rechts" auf "nein" zeigt).
- ✓ Der FDR-Display-Mechanismus wird beendet.
- Oder Sie können mit der "Pfeil nach unten"-Taste zu "ja" wechseln ("Pfeil nach rechts" zeigt auf "ja") und dann das "ja" mit "Enter" bestätigen.
- ✓ Jetzt können Sie durch das Menü navigieren, wie im Abschnitt "Display der Steuerung" beschrieben. Siehe hierzu auch "Anwendungsfall".

#### Timeout (5 Minuten)

Wird am Display 5 Minuten lang keine Taste gedrückt, wird der FDR-Display-Mechanismus beendet (Timeout = 5 Minuten). Das System verhält sich dann so, als ob Sie den FDR-Display-Mechanismus wie oben beschrieben beendet hätten. Wenn Sie innerhalb der 5 Minuten eine Taste am Display betätigen, wird die Zeit für den Timeout zurückgesetzt.

#### Verhalten bei erneutem Download

Wird nach dem FDR-Display-Mechanismus ein Download eines Projektes getätigt, werden die gespeicherten Änderungen des Parameters ConfiguredSerialNumber zurückgesetzt und auf die Werte gesetzt, die im downgeloadeten Projekt gespeichert sind.

Für Geräte, die über Identifikationsmodus -> Geräteseriennummer (SerialNumberController / 0) identifiziert werden und über FDR zugeteilt wurden, verhält sich das System so, als wäre der FDR-Display-Mechanismus nicht durchgeführt worden.

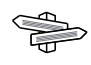

Weitere Informationen zu den Parametern finden Sie unter "Fast Device Replacement" in der Online-Hilfe von SoMachine Motion.

## 5.8.3 Display der Steuerung

Wenn der FDR-Display-Mechanismus aktiv ist, wird am Display der Steuerung das entsprechende Menü angezeigt.

Im Folgenden wird das Menü allgemein beschrieben. Weitere Informationen finden Sie im Abschnitt "Anwendungsfall".

#### Allgemeine Menübeschreibung

| Pfeil/ | Taste | Beschreibung                                                                                                    |
|--------|-------|----------------------------------------------------------------------------------------------------|
| V      | Λ     | Werden im Display am rechten Rand des Menüs Pfeile nach unten/oben angezeigt,                                                                                                    |
|        |       | können Sie mit den "Pfeil nach unten/oben"-Tasten nach unten bzw. nach oben<br>scrollen.<br>Das Scrollen beginnt erst, wenn sich der "Pfeil nach rechts" am unteren bzw. obe-<br>ren Rand des Menüs befindet. Befindet sich der "Pfeil nach rechts" in einer Zeile<br>dazwischen, können sie ihn mit den "Pfeil nach unten/oben"-Tasten bewegen. |
| >      | -     | Den Befehl, der sich in der Zeile befindet, die mit dem "Pfeil nach rechts" markiert                                                                                                    |
| Enter  | -     | ist, können Sie mit der "Enter"-Taste bestätigen/ausführen.                                                                                                    |

Im folgende Menü-Beispiel steht "FDR SNRC" für eine Geräte-Adressierung über die Geräteseriennummer. Anstelle von "FDR SNRC" kann auch "FDR ATYP" (für Applikationstyp) oder "FDR SADR" (für sercos-Adresse) stehen.

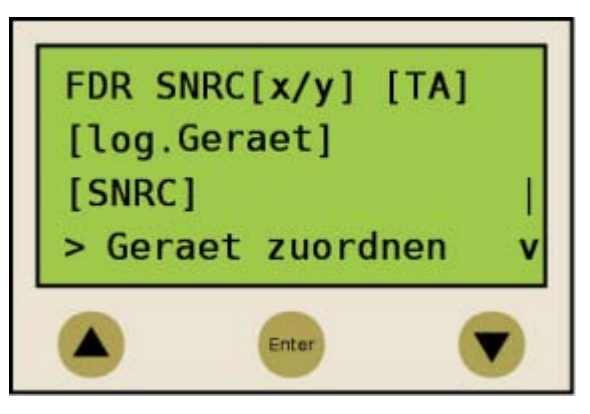

| Platzhalter  | Beschreibung                                                                                                    |
|--------------|----------------------------------------------------------------------------------------------------|
| [x/y]        | Nummer des aktuell zu bearbeitenden logischen Gerätes (x) und die Gesamtanzahl<br>der zuzuordnenden Geräte (y).<br>Können z. B. 20 Geräte nicht zugeordnet werden und Sie haben bereits 11 Geräte<br>über den FDR-Display-Mechanismus zugeordnet, wird "12/20" angezeigt.<br>Enthält diese Zeile (z. B. FDR SNRC[x/y] [TA]) mehr als 18 Zeichen werden die<br>ersten 16 Zeichen gefolgt von "" angezeigt. angezeigt.<br>Über den Menüpunkt "Details" können Sie in einen Anzeige-Modus wechseln, der<br>die Zeile vollständig anzeigt (siehe unten). |
| [TA]         | Topologische Adresse des aktuell angezeigten physikalischen Gerätes                                                                                                    |
| [log.Geraet] | Name des logischen Gerätes in der Steuerungskonfiguration (SoMachine Motion<br>Logic Builder), das dem physikalischen Gerät an der topologischen Adresse [TA]<br>zugeteilt werden soll.<br>Ist der Gerätename länger als 18 Zeichen werden die ersten 16 Zeichen des Ge-<br>rätenamen gefolgt von "" angezeigt.<br>Über den Menüpunkt "Details" können Sie in einen Anzeige-Modus wechseln, der<br>den logischen Gerätenamen vollständig anzeigt (siehe unten).                                                                                      |
| [SNRC]       | Seriennummer des aktuell angezeigten physikalischen Gerätes an der topologi-<br>schen Adresse [TA]<br>Ist die Seriennummer länger als 18 Zeichen, werden die ersten 16 Zeichen der<br>Seriennummer gefolgt von "" angezeigt.<br>Über den Menüpunkt "Details" können Sie in einen Anzeige-Modus wechseln, der<br>die Seriennummer vollständig anzeigt (siehe unten).                                                                                                    |

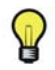

Es gibt keine Möglichkeit die Zuordnung von Geräten, die Sie über den Menüpunkt/ Befehl "Geraet zuordnen" (siehe unten) vorgenommen haben, wieder über einen Menüpunkt/Befehl aufzuheben.

| Menüpunkt/Befehl | Beschreibung                                                                                                    |
|------------------|----------------------------------------------------------------------------------------------------|
| Geraet zuordnen  | Mit diesem Befehl bestätigen Sie die Zuordnung zwischen dem logischen Gerät<br>[log.Geraet] und dem physikalischen Gerät an der topologischen Adresse [TA].                                                                                                    |
|                  | <ul> <li>Bei Identifikationsmodus -&gt; Geräteseriennummer wird die Seriennummer des physikalischen Gerätes in den Parameter ConfiguredSerialNumber des logischen Gerätes kopiert.</li> <li>Bei Identifikationsmodus -&gt; Applikationstyp wird der Applikationstyp über den sercos-Bus auf das jeweilige Gerät geschrieben.</li> <li>Bei Identifikationsmodus -&gt; Sercos-Adresse wird die sercos-Adresse über den sercos-Bus auf das jeweilige Gerät geschrieben.</li> <li>Nach Zuordnung eines Gerätes wird x (siehe Platzhalter [x/y]) erhöht. Sind keine weiteren Geräte ohne Zuordnung vorhanden, wird der Mechanismus beendet und der sercos-Plasenbochlauf fortgesetzt</li> </ul> |
| naechstes phys.  | Mit diesem Befehl zeigen Sie das nächste physikalische Gerät zu dem aktuell zu bearbeitenden logischen Geräte (x) an.                                                                                                    |
| Details          | Über diesen Befehl wechseln Sie in einen Anzeige-Modus, der die Zeilen vollstän-<br>dig anzeigt (mehrzeilig).<br>Dies ist hilfreich, wenn in der Standardansicht Zeilen nicht vollständig angezeigt<br>werden können (siehe oben).<br>Für ein logisches Gerät können maximal 40 Zeichen angezeigt werden.                                                                                                    |
| zurueck          | Über diesen Befehl wechseln Sie zurück in die Standardansicht (max. 16 Zeichen gefolgt von "" werden angezeigt).                                                                                                    |
| FDR verlassen    | Mit diesem Befehl brechen Sie den FDR-Display-Mechanismus ab.<br>Der Abbruch muss noch einmal bestätigt werden ("Wirklich verlassen?" -> "FDR<br>verlassen").                                                                                                    |

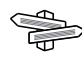

> Weitere Informationen zu den Parametern finden Sie unter "Fast Device Replacement" in der Online-Hilfe von SoMachine Motion.

### 5.8.4 Applikation

Das folgende Beispiel zeigt einen typischen Anwendungsfall für den FDR-Display-Mechanismus.

#### Ausgangsbedingungen

Für das dargestellte Beispiel gilt:

- Alle Geräte sind in Ordnung.
- Der sercos-Bus ist hochgefahren.
- Für alle Geräte wurde die Geräte-Adressierung über Identifikationsmodus -> Geräteseriennummer vorgenommen (Parameter SerialNumberController / 0).
- Der Parameter FDRConfirmationMode der Steuerung wurde auf den Wert durch Display / 0 gesetzt.

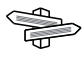

Weitere Informationen zu den Parametern finden Sie unter "Fast Device Replacement" in der Online-Hilfe von SoMachine Motion.

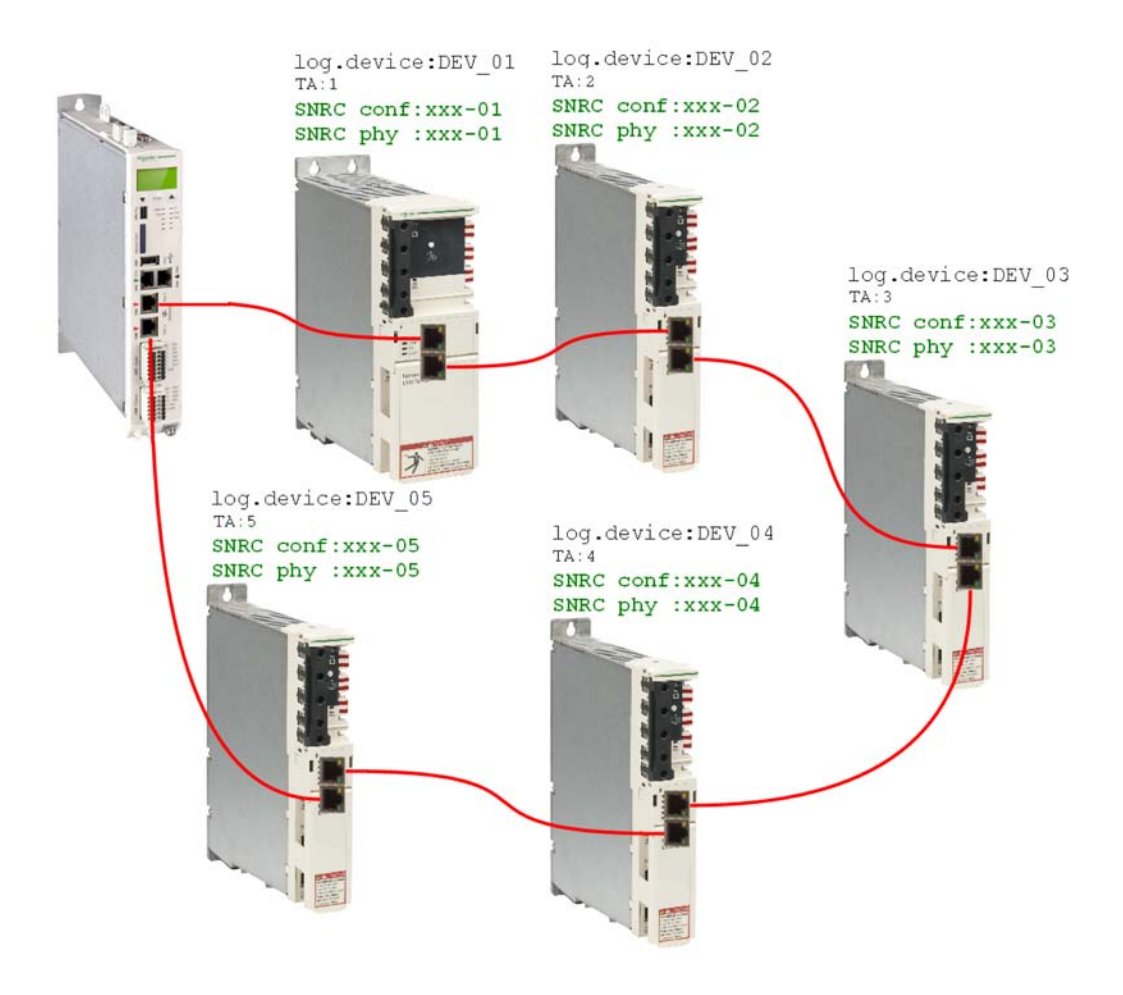

#### Gerätetausch

Folgende Geräte sollen wegen Wartung getauscht werden:

- Das Gerät an Topologieadresse 2 (TA:2) mit dem logischen Gerätenamen DEV\_02 und der Seriennummer SNRC phy: xxx-02 soll mit dem neuen Gerät mit der Seriennummer SNRC phy: xxx-15 getauscht werden.
- Das Gerät an Topologieadresse 5 (TA:5) mit dem logischen Gerätenamen DEV\_05 und der Seriennummer SNRC phy xxx-05 soll mit dem neuen Gerät mit der Seriennummer SNRC phy xxx-16 getauscht werden.

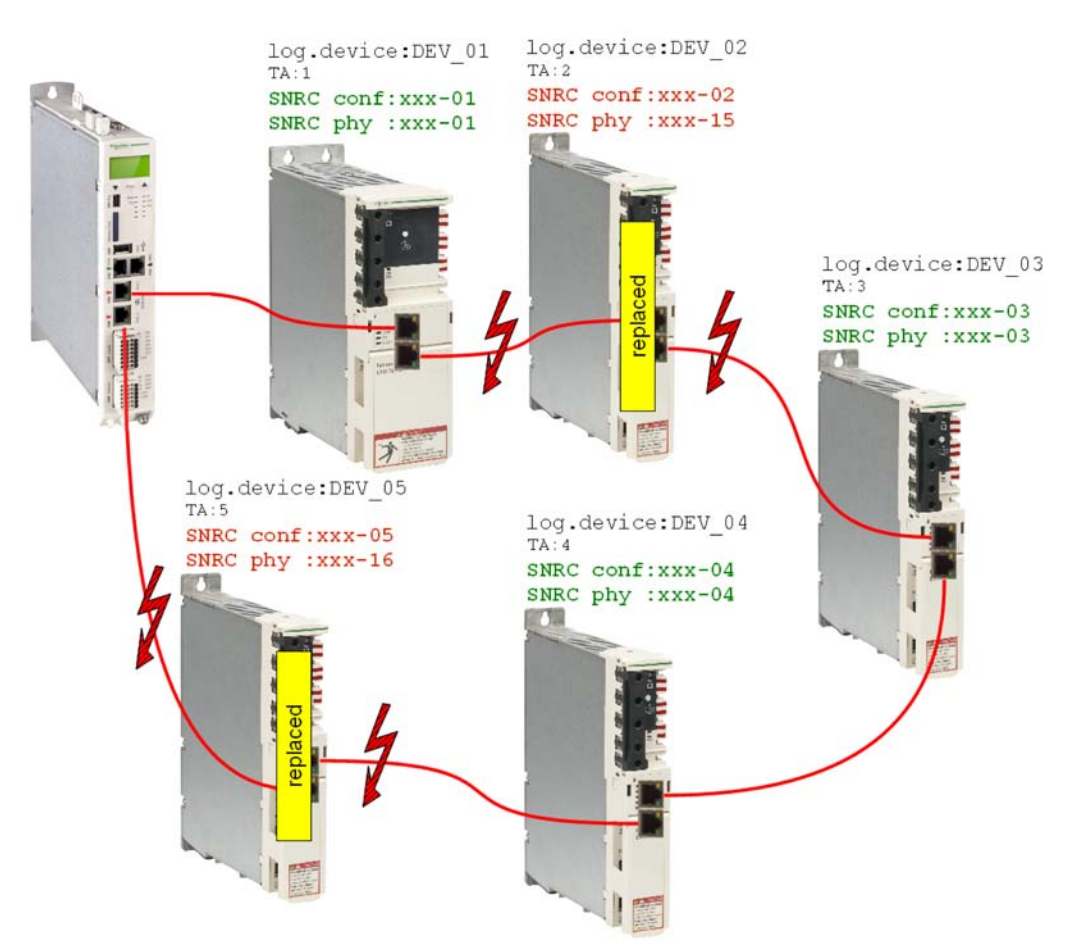

#### Nach dem Gerätetausch

Nach dem physischen Austausch der Geräte soll die Maschine wieder gestartet werden.

Damit der FDR-Display-Mechanismus startet, muss der Parameter FDRStartMode auf Start/1 oder Phasenhochlauf/2 und der Parameter FDRConfirmation-Mode auf durch Display / 0 gesetzt sein.

Der FDR-Display-Mechanismus muss nun die richtige Zuordnung der beiden logischen Geräte DEV\_02 und DEV\_05 zu den neuen physikalisch angeschlossenen Geräten an Topologieadresse 2 und 5 finden.

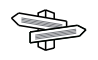

Weitere Informationen zu den Parametern finden Sie unter "Fast Device Replacement" in der Online-Hilfe von SoMachine Motion.

#### Ablauf

Der FDR-Display-Mechanismus geht nacheinander alle logischen Geräte durch, die beim sercos-Phasenhochlauf die Diagnosemeldung 8501 SERCOS Teilnehmer nicht gefunden auslösen würden. Dann werden zu dem jeweiligen logischen Gerät alle physikalischen Geräte abgefragt, bis ein Gerät bestätigt wurde.

Der Ablauf für Gerät 1 und Gerät 2 ist aus Platzgründen untereinander dargestellt.

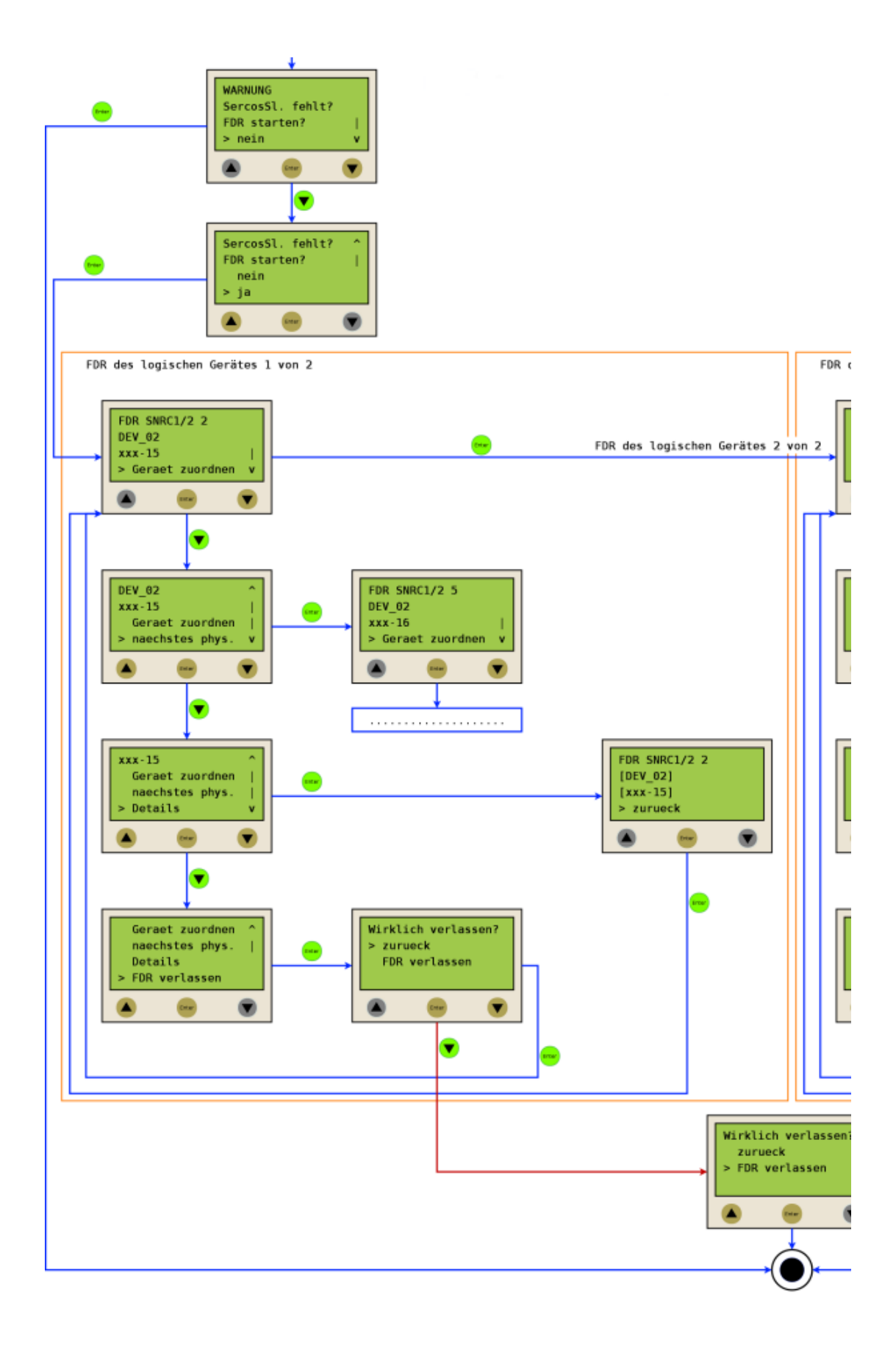

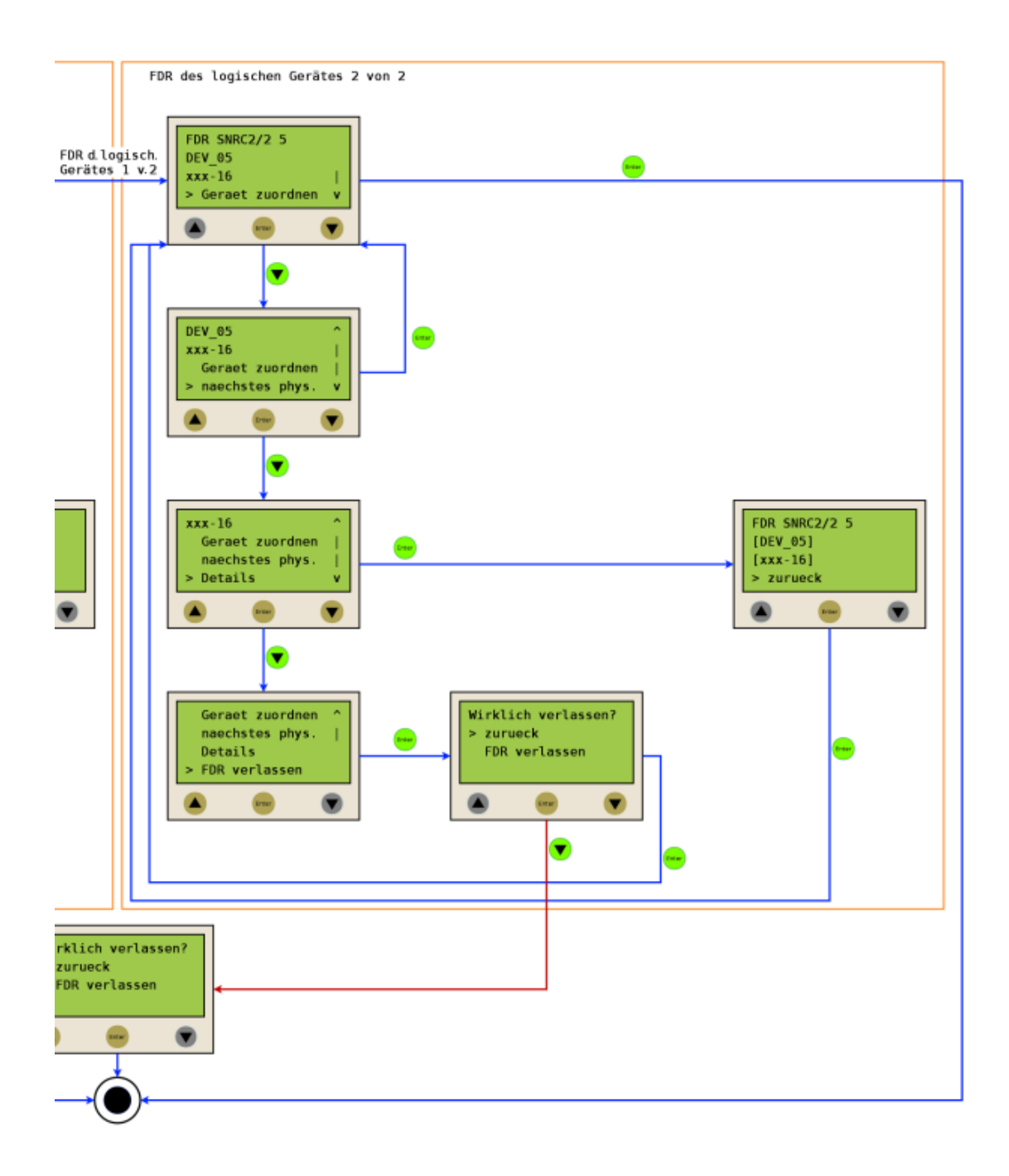

## 6 Technische Daten

## 6.1 Umgebungsbedingungen

| Vorgang                           | Parameter                                         | Value                  | Grundlage        |
|-----------------------------------|---------------------------------------------------|------------------------|------------------|
| Bedienung                         | Klasse 3K3                                        |                        | IEC/EN 60721-3-3 |
|                                   | Schutzart Gehäuse                                 | IP 20                  |                  |
|                                   | Verschmutzungsgrad                                | 2 (nach IEC 61131-2,   |                  |
|                                   |                                                   | UL508)                 |                  |
|                                   | Umgebungstemperatur                               | +5 +55 °C /            |                  |
|                                   |                                                   | 41131 °F               | -                |
|                                   | Betauung                                          | verboten               | -                |
|                                   | Eisbildung                                        | verboten               |                  |
|                                   | Relative Luftfeuchtigkeit                         | 5% 95%                 |                  |
|                                   | Aufstellungshöhe 02000 m (06561 ft) <sup>1)</sup> | kein Derating          |                  |
|                                   | Aufstellungshöhe 20003000 m                       | max. Umgebungstem-     |                  |
|                                   | (65619842 ft) <sup>1)</sup>                       | peratur 40 °C / 104 °F | -                |
|                                   | Klasse 3M4                                        |                        | -                |
|                                   | Schock                                            | 100 m/s <sup>2</sup>   | -                |
|                                   | Vibration                                         | 10 m/s <sup>2</sup>    |                  |
| Versand                           | Klasse 2K3                                        |                        | IEC/EN 60721-3-2 |
|                                   | Umgebungstemperatur                               | -25 +70 °C /           |                  |
|                                   |                                                   | -13+158 °F             |                  |
|                                   | Betauung                                          | verboten               | _                |
|                                   | Eisbildung                                        | verboten               |                  |
|                                   | Relative Luftfeuchtigkeit                         | 5% 95%                 |                  |
|                                   | maximale Transporthöhe                            | 10000 m (32808 ft)     |                  |
|                                   | Klasse 2M2                                        |                        | _                |
|                                   | Schock                                            | 300 m/s <sup>2</sup>   |                  |
|                                   | Vibration                                         | 15 m/s <sup>2</sup>    |                  |
| Langzeitlagerung in               | agerung in Klasse 1K4                             |                        | IEC/EN 60721-3-1 |
| Transportverpackung               | Umgebungstemperatur                               | -25 +55 °C /           |                  |
|                                   |                                                   | -13+131 °F             |                  |
|                                   | Betauung                                          | verboten               |                  |
|                                   | Eisbildung                                        | verboten               |                  |
|                                   | Relative Luftfeuchtigkeit                         | 5% 95%                 |                  |
| <sup>1)</sup> Die Aufstellungshöh |                                                   |                        |                  |

Tabelle 6-1: Umgebungsbedingungen für Schaltschrankgeräte

## 6.2 Standards und Regulierungen

| CE    | EG-Richtlinie EMV 2004/108/EG                    |  |
|-------|--------------------------------------------------|--|
|       | • EN 61131-2:2007 (Zone B)                       |  |
| cULus | UL 508: Industrial Control Equipment             |  |
|       | CSA 22.2 No. 142-1987: Process Control Equipment |  |

Tabelle 6-2: Erklärungen und Zertifizierungen

## 6.3 Mechanische und elektrische Daten

| Katgegorie      | Parameter                    | Value                                                         |                              |               |                |                |            |
|-----------------|------------------------------|---------------------------------------------------------------|------------------------------|---------------|----------------|----------------|------------|
| Produkt-        | Typenschlüssel               | LMC 100C                                                      | LMC 101C                     | LMC 106C      | LMC 201C       | LMC 212C       | LMC 216C   |
| konfiguration   |                              |                                                               |                              |               |                |                |            |
|                 | Prozessor                    | CPU Intel Atom 1,66 GHz                                       |                              |               |                |                |            |
|                 |                              |                                                               |                              | 512 KB L      | 2 Cache        |                |            |
|                 | Arbeitsspeicher              |                                                               |                              | ≥ 512 N       | 1B RAM         |                |            |
|                 | NV RAM                       | 128 KB                                                        |                              |               |                |                |            |
|                 | Batterie für NVRAM und RTC   |                                                               | ja (inte                     | rn, Datenerł  | naltung > 10   | Jahre)         |            |
|                 | SD-Karte                     |                                                               | Mind. 5                      | 12 MB (von    | aussen zug     | änglich)       |            |
| Ausstattung     | Bedienungsknöpfe             |                                                               |                              | 3             | 3              |                |            |
|                 | On/Off Button                |                                                               |                              | ne            | ein            |                |            |
|                 | Reset Button                 |                                                               |                              | ne            | ein            |                |            |
|                 | Kühlung                      |                                                               |                              | pas           | siv            |                |            |
|                 | Real Time Clock (RTC)        | ja (Abweichung max. ± 1 s in 24 h)                            |                              |               |                |                |            |
|                 | max. Antriebszahl            | 0                                                             | 4                            | 6             | 8              | 12             | 16         |
|                 | (Servo Achsen)               |                                                               |                              |               |                |                |            |
| Betriebssystem  | Echtzeit Betriebssystem      | VxWorks und SEA Automation kernel                             |                              |               |                |                |            |
|                 | Watchdog                     | ja (konfigurierbarer Ausgang)                                 |                              |               |                |                |            |
|                 | Diagnoseanzeige              | Liquid Crystal Display (LCD) 128 x 64 (mit Hintergrundbeleuch |                              |               |                | euchtung)      |            |
|                 | Status LEDs                  |                                                               | State / CAN / TM5 / S3 / PRG |               |                |                |            |
| Diagnose        | integrierter Datenlogger für | ја                                                            |                              |               |                |                |            |
|                 | Diagnosemeldungen            |                                                               |                              |               |                |                |            |
|                 | Integrierter Trace Recorder  | ја                                                            |                              |               |                |                |            |
|                 | (Software Oszilloskop)       |                                                               |                              |               |                |                |            |
|                 | Integrierter Automation Bus  |                                                               |                              | sercos (      | (Master)       |                |            |
| Busanschlüsse   | Integrierter                 |                                                               |                              | CAN (Mas      | ster/Slave)    |                |            |
|                 | zusätzlicher Feldbus         |                                                               |                              |               |                |                |            |
|                 | TM5 Bus                      | Erweiterur                                                    | ngsmöglichke                 | eit für zukün | ftige Schnitts | stellen, in Vo | rbereitung |
|                 | Serielle Schnittstellen      |                                                               | 1 x C                        | COM: RS232    | 2 / RS485 (R   | J45)           |            |
|                 | Modbus                       |                                                               |                              | ja (R         | J45)           |                |            |
| Kommunikation / | Netzwerkanschluss            |                                                               | 1x Ethe                      | rnet 10/100/  | 1000 Base-1    | r (RJ45)       |            |
| Schnittstellen  | USB-Anschluss                | 1 x USB-A (Host für Speichermedium)                           |                              |               |                |                |            |
|                 |                              | 1                                                             | x USB mini                   | -B (Client fü | r Engineerin   | g), nicht akti | V          |
|                 | Optonsschacht für einen wei- | 1 x Communication Module Realtime Ethernet oder               |                              |               |                |                |            |
|                 | teren Feldbus                | 1 x Communication Module PROFIBUS DP                          |                              |               |                |                |            |

| Katgegorie                          | Parameter                                                    | Value                                                                            |
|-------------------------------------|--------------------------------------------------------------|----------------------------------------------------------------------------------|
|                                     |                                                              | Freigraphischer Funktionsplan (CFC)                                              |
|                                     |                                                              | Funktionsplan (FUP)                                                              |
| Programmier-                        |                                                              | Anweisungsliste (AWL)                                                            |
| sprachen IEC                        | -                                                            | Strukturierter Text (ST)                                                         |
|                                     |                                                              | Kontaktplan (KOP)                                                                |
|                                     |                                                              | Ablaufsprache (AS)                                                               |
|                                     | Nummer                                                       | 4 (TP & schnelle Eingänge) (IEC61131-2 type1)                                    |
|                                     | Bereich U <sub>IN</sub> 0 Spannung                           | -3 5 VDC                                                                         |
| Touchprobe                          | Bereich U <sub>IN</sub> 1 Spannung                           | 15 30 VDC                                                                        |
| +<br>sobrollo                       | Eingangsstrom                                                | I <sub>IN</sub> = 4 mA bei U <sub>IN</sub> = 24 Vdc                              |
| Fingänge                            | verpolsicher                                                 | ја                                                                               |
| (Interrupt)                         | Eingangsfilter DI8DI11                                       | 100µs - 4,29s                                                                    |
|                                     | Touchprobe-Auflösung DI8<br>bis DI11                         | 10 μs bei einer sercos-Zykluszeit von 1, 2, 4 ms                                 |
|                                     | Nummer                                                       | 8 (IEC61131-2 type1)                                                             |
|                                     | Bereich U <sub>IN</sub> 0 Spannung                           | -3 5 VDC                                                                         |
| digitale                            | Bereich U <sub>IN</sub> 1 Spannung                           | 15 30 VDC                                                                        |
| Eingänge                            | Eingangsstrom                                                | I <sub>IN</sub> = 4 mA bei U <sub>IN</sub> = 24 Vdc                              |
|                                     | verpolsicher                                                 | ja                                                                               |
|                                     | Eingangsfilter DI0DI7                                        | 100µs - 4,29s                                                                    |
|                                     | Nummer                                                       | 8 (IEC61131-2 type1)                                                             |
|                                     | Ausgangsspannung                                             | (+UL-3 V) < U <sub>OUT</sub> < +UL                                               |
|                                     | Nennstrom                                                    | $I_e$ = 500 mA pro Ausgang und 2A max für alle Ausgänge gleichzeitig (z.B.       |
|                                     |                                                              | 8 Ausgänge mit 250mA etc.)                                                       |
|                                     | Einschaltstrom                                               | I <sub>emax</sub> < 2 A für 1 s                                                  |
| digitale                            | Leckstrom bei 0-Signal                                       | < = 0,5 mA                                                                       |
| Ausgange                            | Übertragungszeit                                             | < 100 µs                                                                         |
|                                     | kurzschlussfest                                              | ја                                                                               |
|                                     | Drahtbrucherkennung                                          | ја                                                                               |
|                                     | Erkennung unbeschaltet                                       | R <sub>load</sub> > 150 kΩ                                                       |
|                                     | Erkennung überlastet                                         | $U_{DQ+24V} - U_{DQx} > 4,0 V$                                                   |
| Leitgeberein-                       | Hiperface®                                                   | Spannungsausgang: 10 V / 200 mA                                                  |
| gang                                |                                                              | Analogkanal 0,9 V 1,1 V <sub>pp</sub> / 2,2 2,8V <sub>offset</sub> (max 250 KHz) |
|                                     |                                                              | Parameterkanal Hiperface (RS485)                                                 |
|                                     |                                                              | Kabellänge < =50 m (164 ft)                                                      |
|                                     | INC                                                          | Spannungsausgang: 5 V / 300 mA                                                   |
|                                     |                                                              | Kabellänge < =50 m (164 ft)                                                      |
|                                     | Leistungsaufnahme Netzteil                                   |                                                                                  |
| Strom-                              |                                                              | max. 27 W                                                                        |
| versorgung                          | Einschaltstrom                                               | max. 10 A                                                                        |
| Abmessungen                         | Maße Gehäuse                                                 | TxBxH (mm): 222 x 44 x 270                                                       |
| Weight                              | Gewicht (mit Verpackung)                                     | 2.2 kg (4.9 lbs)                                                                 |
| Strom-<br>versorgung<br>Abmessungen | Leistungsaufnahme Netzteil<br>Einschaltstrom<br>Maße Gehäuse | 20,4 Vdc - 30 Vdc<br>max. 27 W<br>max. 10 A<br>TxBxH (mm): 222 x 44 x 270        |
| weight                              | Gewicht (mit verpackung)                                     | 2,2 KY (4.9 IDS)                                                                 |

Tabelle 6-3: Technische Daten LMC 100/101/106/201/212/216 C

## 6.4 Elektrische Anschlüsse

## 6.4.1 Anschlussübersicht Controller

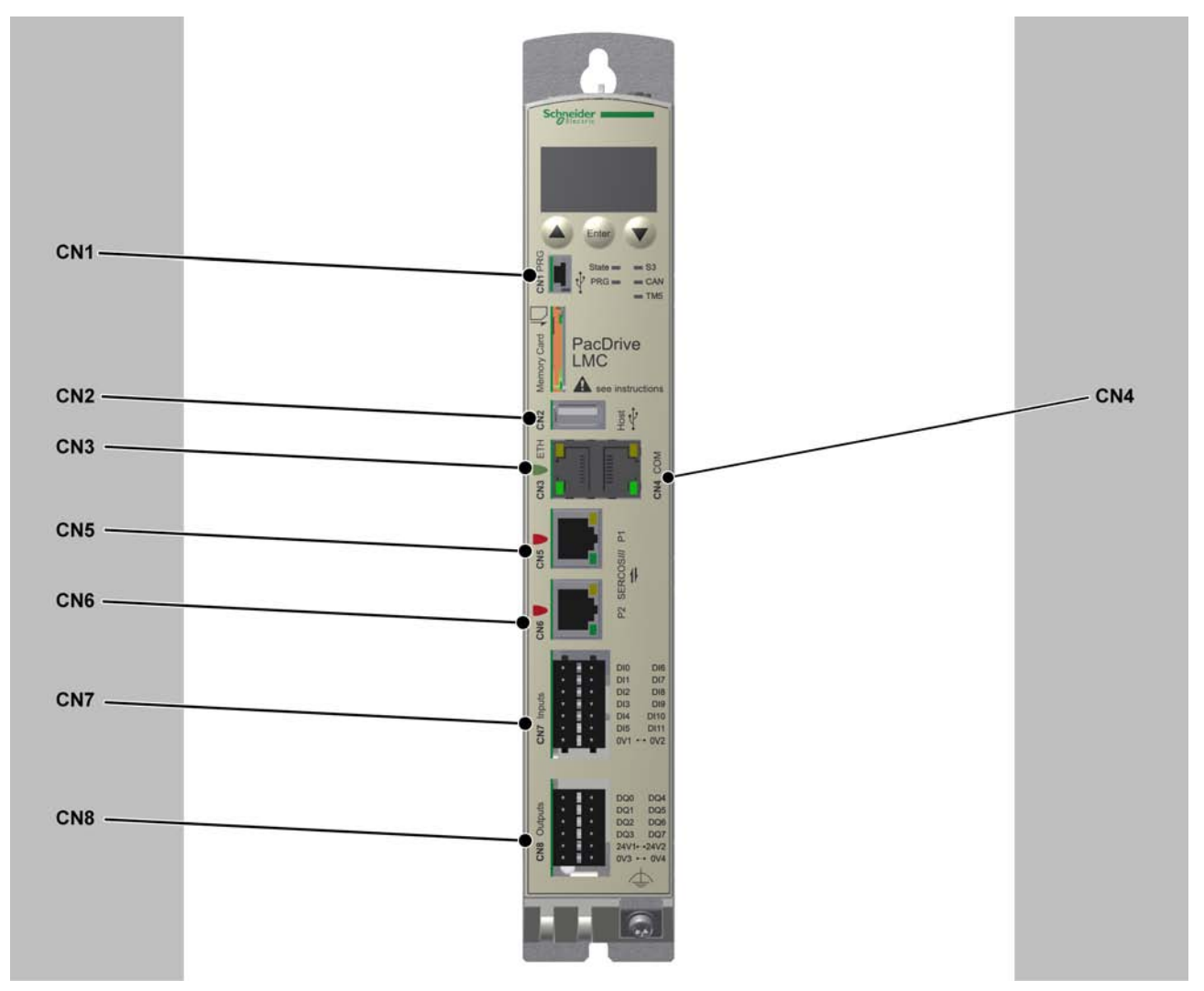

Bild 6-1: Anschlussübersicht Frontseite

| Anschluss | Bedeutung                           | Anschlussquerschnitt [mm²]/ [AWG] | Anzugsdrehmoment [Nm] /<br>[lbf in] |
|-----------|-------------------------------------|-----------------------------------|-------------------------------------|
| CN1       | Prog Port (USB mini-b), nicht aktiv | -                                 | -                                   |
| CN2       | USB A                               | -                                 | -                                   |
| CN3       | Ethernet Anschluss                  | -                                 | -                                   |
| CN4       | Serial link (COM)                   | -                                 | -                                   |
| CN5       | sercos, Port 1                      | -                                 | -                                   |
| CN6       | sercos, Port 2                      | -                                 | -                                   |
| CN7       | Digitale Eingänge                   | 0,2 1,5 / 24 16                   | -                                   |
| CN8       | Digitale Ausgänge                   | 0,2 1,5 / 24 16                   | -                                   |

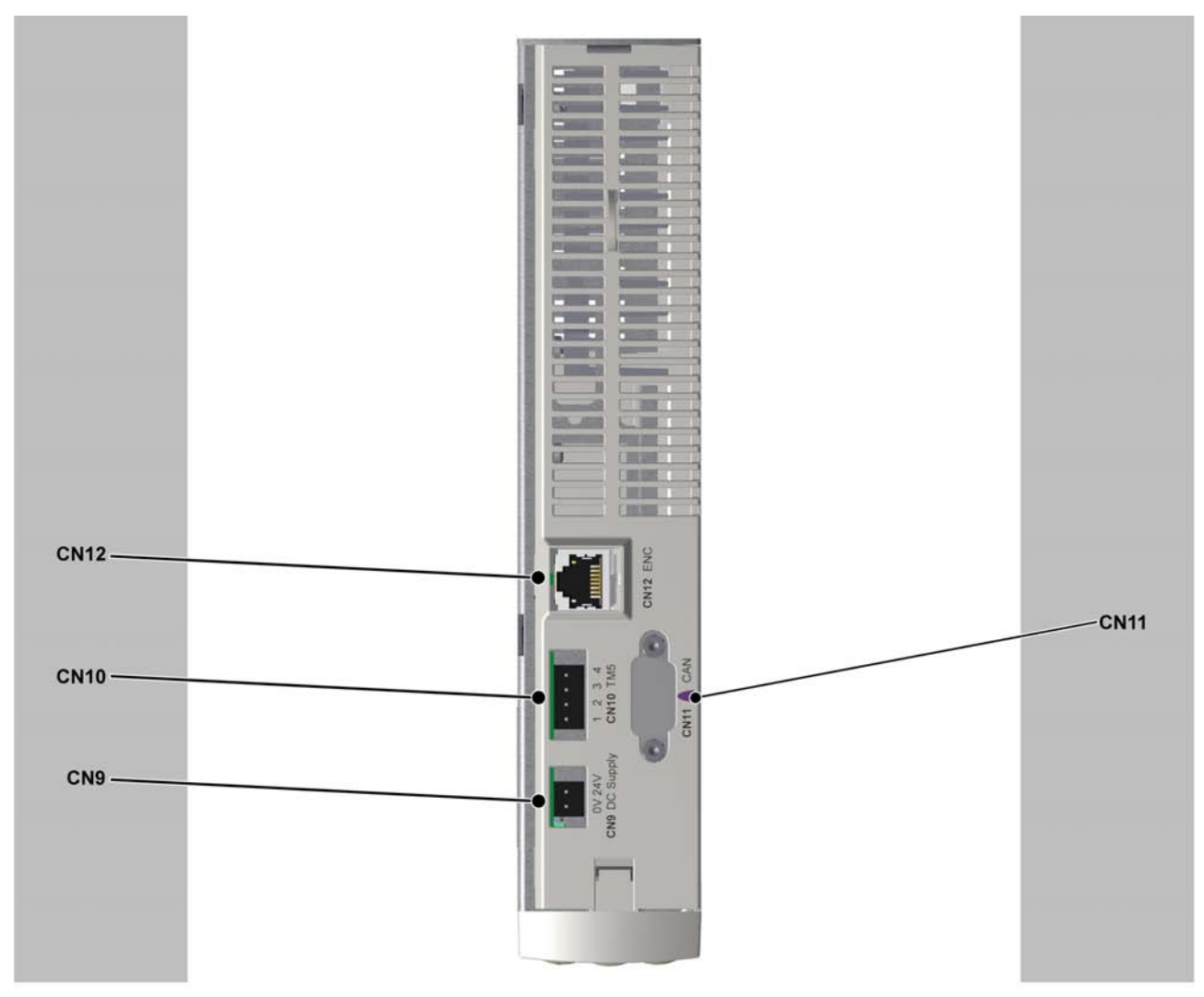

Bild 6-2: Anschlussübersicht Oberseite

| Anschluss | Bedeutung        | Anschlussquerschnitt [mm²]/ [AWG] | Anzugsdrehmoment [Nm] /<br>[Ibf in] |
|-----------|------------------|-----------------------------------|-------------------------------------|
| CN9       | 24V DC           | 0,2 1,5 / 24 16                   | -                                   |
| CN10      | Inaktiv (TM5)    | -                                 | -                                   |
| CN11      | CAN              | -                                 | 0,4 Nm / 3.54 lbf in                |
| CN12      | Leitgebereingang | -                                 | -                                   |

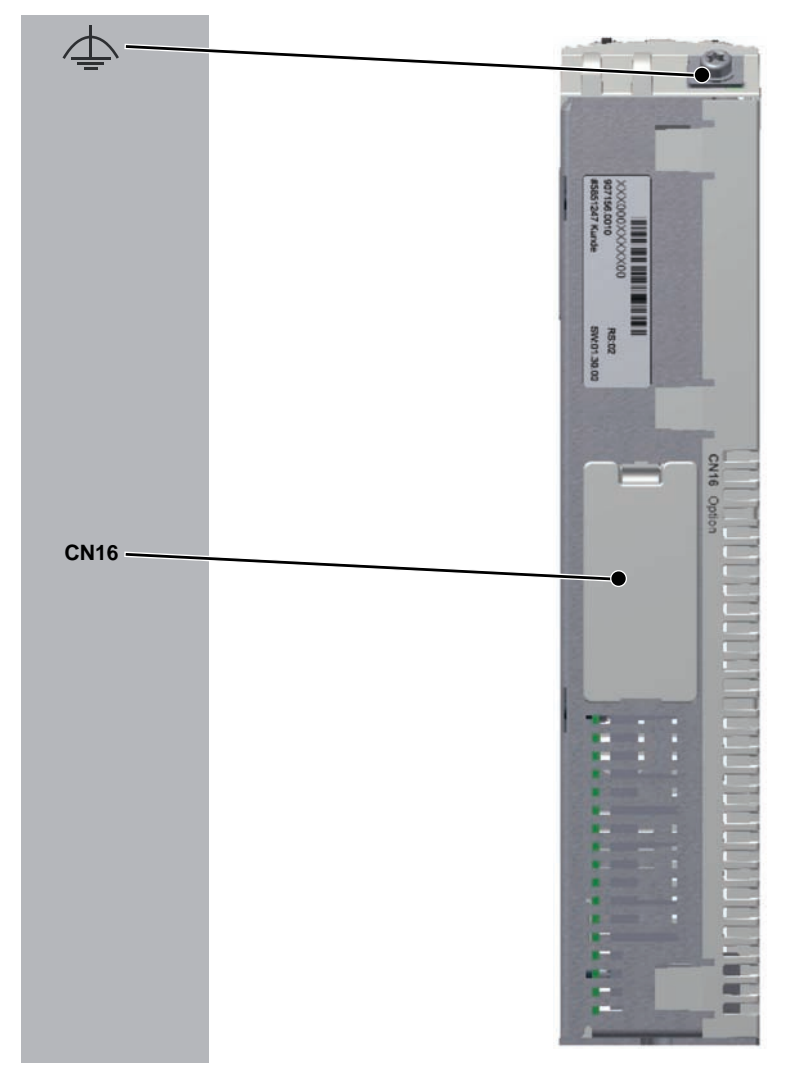

Bild 6-3: Anschlussübersicht Unterseite

| Anschluss | Bedeutung       | Anschlussquerschnitt [mm²]/ [AWG] | Anzugsdrehmoment [Nm] /<br>[lbf in] |
|-----------|-----------------|-----------------------------------|-------------------------------------|
| CN16      | Option          | -                                 | -                                   |
| Ţ         | Schirmanschluss | min. 2,5 / min. 13                | 1,4 / 12,39                         |

## 6.4.2 Anschlussdetails Controller

## CN1 - Prog Port (USB mini-B)

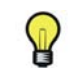

Prog Port (USB mini-B) ist nicht aktiv.

₹ ¥

| Pin | Bezeichnung  | Bedeutung  | LED / Funktion |
|-----|--------------|------------|----------------|
| 1   | VBUS / +5V   | -          | -              |
| 2   | D- / Data-   | Dataline - | -              |
| 3   | D+ / Data+   | Dataline + | -              |
| 4   | -            | reserviert | -              |
| 5   | GND / Ground | -          | -              |

Tabelle 6-4: Anschluss CN1 USB - mini B

#### CN2 - USB-A

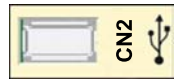

| Pin | Bezeichnung  | Bedeutung  | LED / Funktion |
|-----|--------------|------------|----------------|
| 1   | VBUS / +5V   | -          | -              |
| 2   | D- / Data-   | Dataline - | -              |
| 3   | D+ / Data+   | Dataline + | -              |
| 4   | GND / Ground | -          | -              |

Tabelle 6-5: Anschluss CN2 USB - A

#### CN3 - Ethernet

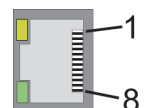

| Pin | Bezeichnung | Bedeutung | Function |
|-----|-------------|-----------|----------|
| 1   | D1 + (Tx+)  | -         | -        |
| 2   | D1- (Tx-)   | -         | -        |
| 3   | D2+ (Rx+)   | -         | -        |
| 4   | D3+         | -         | -        |
| 5   | D3-         | -         | -        |
| 6   | D2- (Rx-)   | -         | -        |
| 7   | D4+         | -         | -        |
| 8   | D4-         | -         | -        |

Tabelle 6-6: Anschluss CN3

| LED  | Function | Aus              | an                | Blinkt         |
|------|----------|------------------|-------------------|----------------|
| grün | Status   | keine Verbindung | Verbindung, keine | Verbindung und |
|      |          |                  | Aktivität         | Aktivität      |
| Gelb | Velocity | 10 MBit          | 100 MBit / 1 GBit | -              |

Tabelle 6-7: CN3 LEDs

## CN4 - Serial link (COM)

## 8

| 1 | Pin | Bezeichnung | Bedeutung               | LED / Funktion |
|---|-----|-------------|-------------------------|----------------|
| 1 | 1   | TxD         | RS232, Transmit Data    | -              |
| ] | 2   | RxD         | RS232, Receive Data     | -              |
|   | 3   | CTS         | RS232, Clear to send    | -              |
|   | 4   | D1 / B      | Modbus D1, RS485 B      | -              |
|   | 5   | D0 / A      | Modbus D0, RS485 A      | -              |
|   | 6   | RTS         | RS232, Request to send  | -              |
|   | 7   | -           | reserviert              | -              |
|   | 8   | 0V          | Signal and Power Common | -              |

Tabelle 6-8: Anschluss CN4

#### CN5 - sercos

## 8

| Pin | Bezeichnung | Bedeutung       | Function |
|-----|-------------|-----------------|----------|
| 1   | Tx+         | Transmit Data + | -        |
| 2   | Tx-         | Transmit Data - | -        |
| 3   | Rx+         | Receive Data +  | -        |
| 4   | -           | reserviert      | -        |
| 5   | -           | reserviert      | -        |
| 6   | Rx-         | Receive Data -  | -        |
| 7   | -           | reserviert      | -        |
| 8   | -           | reserviert      | -        |

Tabelle 6-9: Anschluss CN5

| LED  | an            |
|------|---------------|
| grün | Aktivität     |
| Gelb | Verbindungsk. |

Tabelle 6-10: sercos LEDs

#### CN6 - sercos

## 8-

| Pin | Bezeichnung | Bedeutung       | Function |
|-----|-------------|-----------------|----------|
| 1   | Tx+         | Transmit Data + | -        |
| 2   | Tx-         | Transmit Data - | -        |
| 3   | Rx+         | Receive Data +  | -        |
| 4   | -           | reserviert      | -        |
| 5   | -           | reserviert      | -        |
| 6   | Rx-         | Receive Data -  | -        |
| 7   | -           | reserviert      | -        |
| 8   | -           | reserviert      | -        |

#### Tabelle 6-11: Anschluss CN6

| LED  | an            |
|------|---------------|
| grün | Aktivität     |
| Gelb | Verbindungsk. |

Tabelle 6-12: sercos LEDs

## CN7 - Digital Input

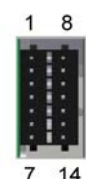

| Pin | Bezeichnung | Bedeutung               | Bereich |
|-----|-------------|-------------------------|---------|
| 1   | DIO         | Digitale Eingänge       | -       |
| 2   | DI1         | Digitale Eingänge       | -       |
| 3   | DI2         | Digitale Eingänge       | -       |
| 4   | DI3         | Digitale Eingänge       | -       |
| 5   | DI4         | Digitale Eingänge       | -       |
| 6   | DI5         | Digitale Eingänge       | -       |
| 7   | DI COM      | Bezugspotential DI0DI11 | -       |
| 8   | DI6         | Digitale Eingänge       | -       |
| 9   | DI7         | Digitale Eingänge       | -       |
| 10  | DI8         | Erweiterte Eingänge     | -       |
| 11  | DI9         | Erweiterte Eingänge     | -       |
| 12  | DI10        | Erweiterte Eingänge     | -       |
| 13  | DI 11       | Erweiterte Eingänge     | -       |
| 14  | DI COM      | Bezugspotential DI0DI11 | -       |

Tabelle 6-13: Anschluss CN7

## CN8 - Digital Output

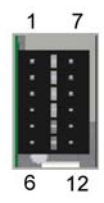

| Pin | Bezeichnung | Bedeutung                     | Bereich     |
|-----|-------------|-------------------------------|-------------|
| 1   | DQ0         | -                             | -           |
| 2   | DQ1         | -                             | -           |
| 3   | DQ2         | -                             | -           |
| 4   | DQ3         | -                             | -           |
| 5   | DQ +24V     | Versorgungsspannung DQ0 - DQ7 | -15% / +25% |
| 6   | DQ COM      | Versorgungsspannung DQ0 - DQ7 | -           |
| 7   | DQ4         | -                             | -           |
| 8   | DQ5         | -                             | -           |
| 9   | DQ6         | -                             | -           |
| 10  | DQ7         | -                             | -           |
| 11  | DQ +24V     | Versorgungsspannung DQ0 - DQ7 | -15% / +25% |
| 12  | DQ COM      | Versorgungsspannung DQ0 - DQ7 | -           |

Tabelle 6-14: Anschluss CN8

### CN9 - Versorgungsspannung

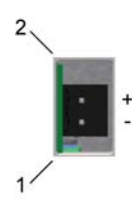

| Pin | Bezeichnung | Bedeutung           | Bereich     |
|-----|-------------|---------------------|-------------|
| 1   | 0V          | Versorgungsspannung | -           |
| 2   | +24V        | Versorgungsspannung | -15% / +25% |

Tabelle 6-15: Anschluss CN9

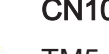

**CN10 - TM5** 

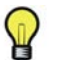

TM5 Anschluss ist nicht aktiv.

| + | Pin | Bezeichnung | Bedeutung  | Bereich |
|---|-----|-------------|------------|---------|
| 5 | 1   | TM5 +       | Dataline + | -       |
| - | 2   | TM5 GND     | ground     | -       |
|   | 3   | TM5 -       | Dataline - | -       |
|   | 4   | SHLD        | Schirm     | -       |

Tabelle 6-16: Anschluss CN10

#### **CN11 - CAN**

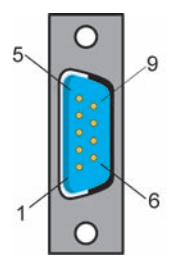

 $\mathbf{P}$ 

| Pin | Bezeichnung | Bedeutung       | Signal / Funktion |
|-----|-------------|-----------------|-------------------|
| 1   | -           | reserviert      | -                 |
| 2   | CAN_L       | bus line (low)  | -                 |
| 3   | CAN GND     | -               | -                 |
| 4   | -           | reserviert      | -                 |
| 5   | -           | reserviert      | -                 |
| 6   | CAN GND     | -               | -                 |
| 7   | CAN_H       | bus line (high) | -                 |
| 8   | -           | reserviert      | -                 |
| 9   | -           | reserviert      | -                 |

Tabelle 6-17: Anschluss CN11

TM5/TM7 Module können nur am sercos-Bus angeschlossen werden d. h. die Anbindung der TM5/TM7 Module an PacDrive Controller kann nur über einen sercos-Buskoppler TM5NS31 erfolgen. Eine Anbindung der TM5/TM7 Module über CAN-Bus und ein CANopen-Schnittstellenmodul wird nicht unterstützt.

#### CN12 - Leitgebereingang (Hiperface)

Der Hiperface-Anschluss besteht aus einem standardmäßigen, differentiellen, digitalen Anschluss (RS485 = 2 Adern), einem differentiellen, analogen Anschluss (Sinusund Cosinussignal = 4 Adern) und einem Netzanschluss, um den Geber zu versorgen (+10V, GND = 2 Adern).

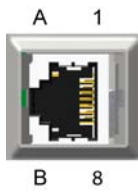

| Pin | Bezeichnung         | Bedeutung              | Signal / Funktion |
|-----|---------------------|------------------------|-------------------|
| 1   | COS                 | Cosinus-Spur           | -                 |
| 2   | REFCOS              | Referenzsignal Cosinus | -                 |
| 3   | SIN                 | Sinus-Spur             | -                 |
| 4   | RS485+              | Parameterkanal +       | -                 |
| 5   | RS485-              | Parameterkanal -       | -                 |
| 6   | REFSIN              | Referenzsignal Sinus   | -                 |
| 7   | -                   | reserviert             | -                 |
| 8   | -                   | reserviert             | -                 |
| А   | Geberversorgung (+) | -                      | -                 |
| В   | GND                 | -                      | -                 |

Tabelle 6-18: Anschluss CN12 - Leitgebereingang (Hiperface)

# 1 A

| Pin | Bezeichnung         | Bedeutung  | Signal / Funktion |
|-----|---------------------|------------|-------------------|
| 1   | Spur B+             | -          | -                 |
| 2   | Spur B-             | -          | -                 |
| 3   | Spur A+             | -          | -                 |
| 4   | Spur N+             | -          | -                 |
| 5   | Spur N-             | -          | -                 |
| 6   | Spur A-             | -          | -                 |
| 7   | -                   | reserviert | -                 |
| 8   | -                   | reserviert | -                 |
| Α   | Geberversorgung (+) | -          | -                 |
| В   | GND                 | -          | -                 |

CN12 - Master encoder input (incremental)

Tabelle 6-19: Anschluss CN12 - Leitgebereingang (inkrementell)

## 6.5 Abmessungen

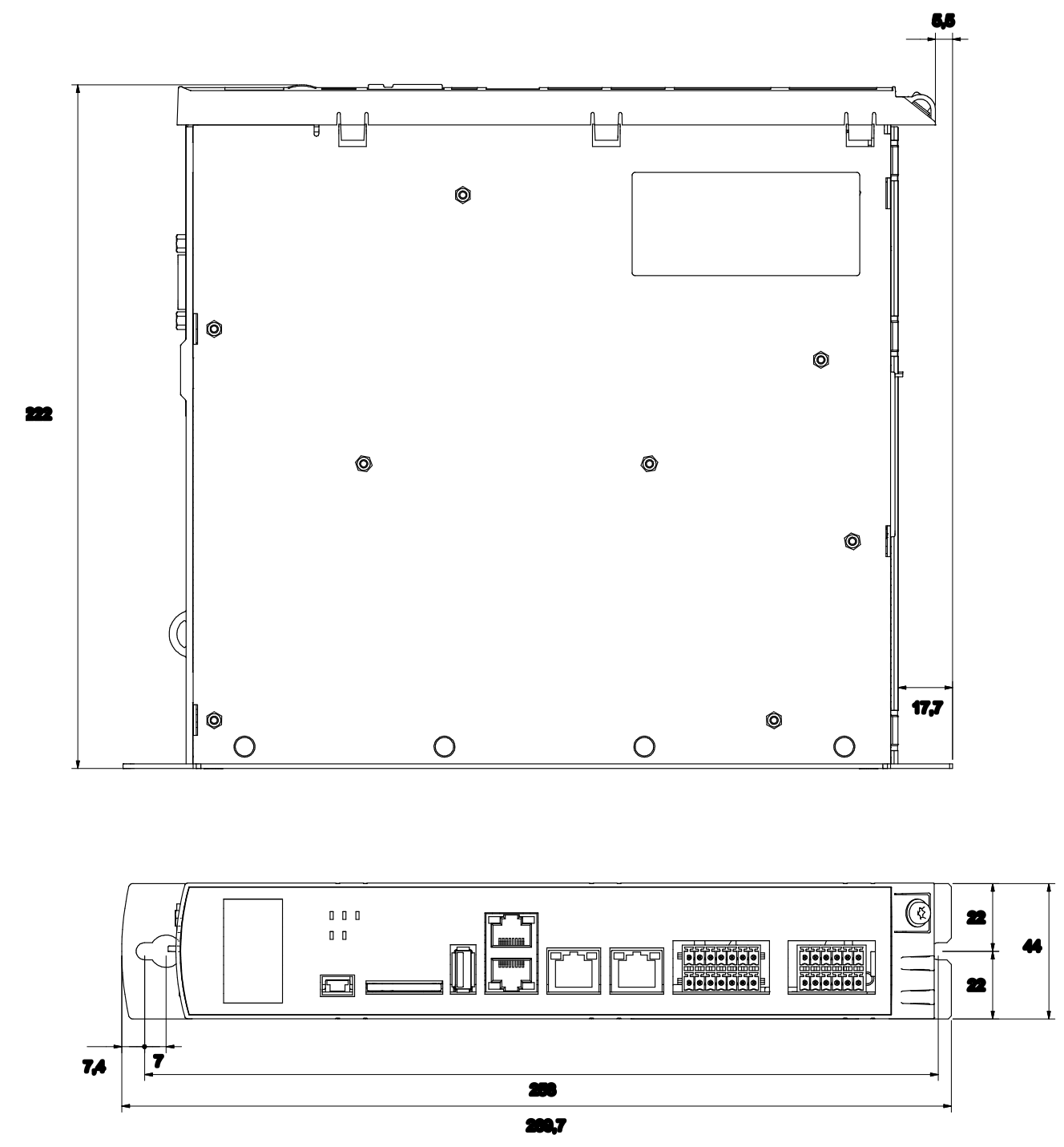

Bild 6-4: Maßzeichnung LMC 100/101/106/201/212/216 C in mm (Umrechnungstabelle im Anhang)

## 7 Optionsmodule

## 7.1 Communication Module Realtime Ethernet

### 7.1.1 Allgemeines

Das Communication Module Realtime Ethernet ist ein Optionsmodul, das eine PRO-FINET-, eine EtherNet/IP- oder eine EtherCAT-Slave-Schnittstelle zur Verfügung stellt.

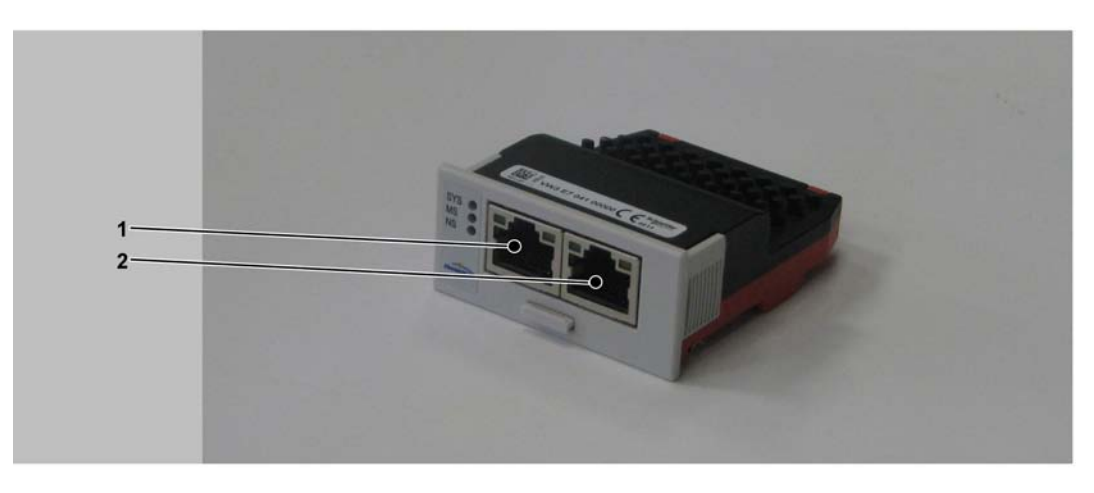

Bild 7-1: Communication Module Realtime Ethernet - Anschlüsse

| 1 | Ethernet-Kanal 0 |
|---|------------------|
| 2 | Ethernet-Kanal 1 |

Das Optionsmodul wird nach dem Einbau automatisch vom Controller erkannt. Konfigurieren Sie es anschließend über die Steuerungskonfiguration in SoMachine Motion Logic Builder.

## 7.1.2 Mechanischer Einbau

## HINWEIS

UNZUVERLÄSSIGE KOMMUNIKATION DURCH VERSCHMUTZTE KONTAKTE DES OPTIONSMODULS

Beim Auspacken und Installieren des Optionsmoduls nicht auf die Kontakte greifen. Nichtbeachten dieser Anweisungen kann zu Geräteschaden führen.

#### So öffnen Sie den Controller

- Die Abdeckung des Eingangs CN16 Option auf der Unterseite des Gehäuses entfernen. Dazu die Verriegelung der Abdeckung nach hinten drücken.
   ✓ Die Abdeckung klappt nach unten.
- Die Abdeckung nach vorne ziehen und wegnehmen.

#### So montieren Sie das Optionsmodul

Stellen Sie sicher, dass der Controller ausgeschaltet ist.

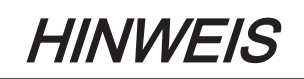

#### FALSCHES EINSETZEN DES OPTIONSMODULES

- Das Optionsmodul nicht einsetzen, wenn der Controller angeschaltet ist.
- Achten Sie darauf, dass sich die Federn auf der Unterseite des Moduls auf der Seite der Leiterplatte befinden, wenn Sie das Modul in das Einschubfach schieben.

Nichtbeachten dieser Anweisungen kann zu Geräteschaden führen.

Das Modul in das Einschubfach schieben und dabei gegen die Leiterplatte drücken, bis sich die beiden vorderen Federn auf der Unterseite in die Öffnungen auf der Leiterplatte senken.

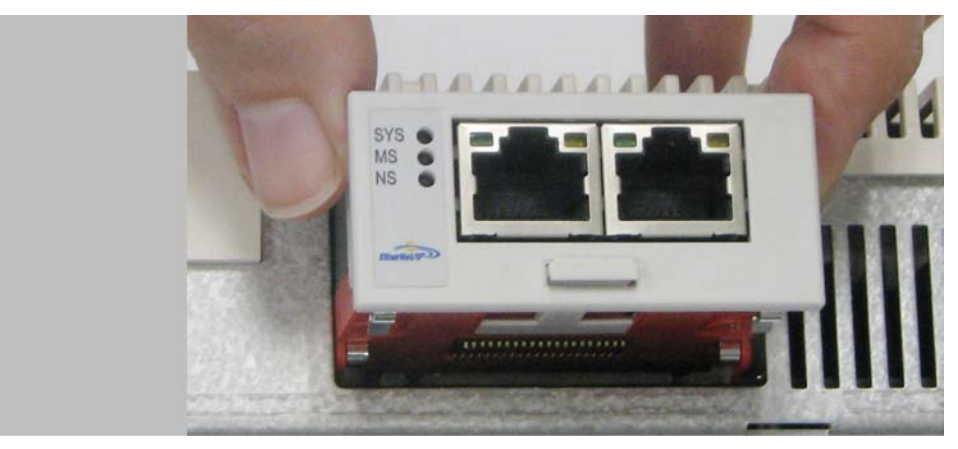

Bild 7-2: Communication Module Realtime Ethernet einsetzen

- ✓ Das Modul liegt auf dem unteren Rand des Einschubfaches auf.
- Das Modul unter leichtem Druck weiter nach innen schieben, bis es am Rand bündig aufsitzt.
  - ✓ Die Federn auf der Unterseite greifen in die Öffnungen auf der Leiterplatte.

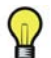

Achten Sie darauf, dass das Modul am Rand bündig aufsitzt.

So entfernen Sie das Optionsmodul:

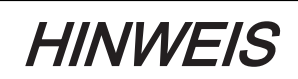

#### FALSCHES ENTNEHMEN DES OPTIONSMODULES

Das Optionsmodul nicht entnehmen, wenn der Controller angeschaltet ist.

Nichtbeachten dieser Anweisungen kann zu Geräteschaden führen.

Den hervorstehenden Teil des Griffs der Lasche greifen und den Griff aus dem Optionsmodul herausziehen.

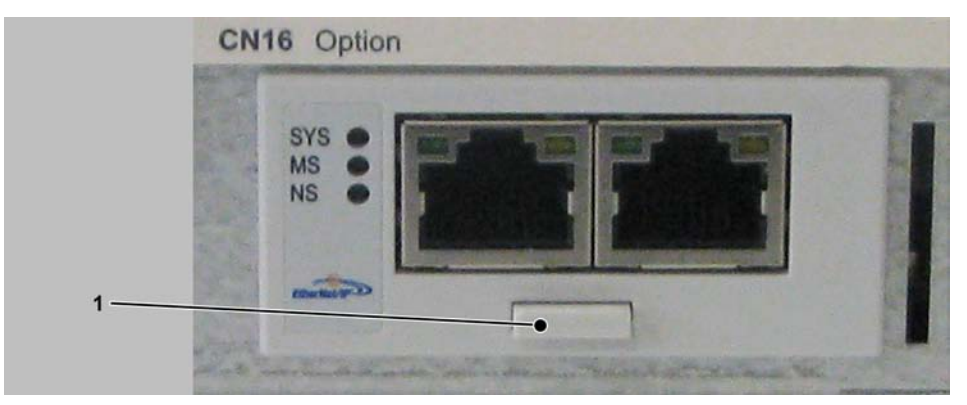

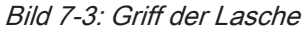

1 Griff der Lasche

- Am Griff der Lasche ziehen und so das Optionsmodul soweit aus dem Einschubfach herausziehen, bis sich dessen Arretierung löst.
- Das Optionsmodul vollständig aus dem Einschubfach herausnehmen.
- Den Griff der Lasche wieder in das Modul hineinschieben.

#### So schließen Sie den Controller:

- Die Abdeckung einsetzen und nach oben drücken, bis sie einrastet.
- Die Verriegelung der Abdeckung nach vorne drücken, bis sie einrastet.

## 7.1.3 Elektrische Anschlüsse

#### Anschlussdetails Communication Module Realtime Ethernet

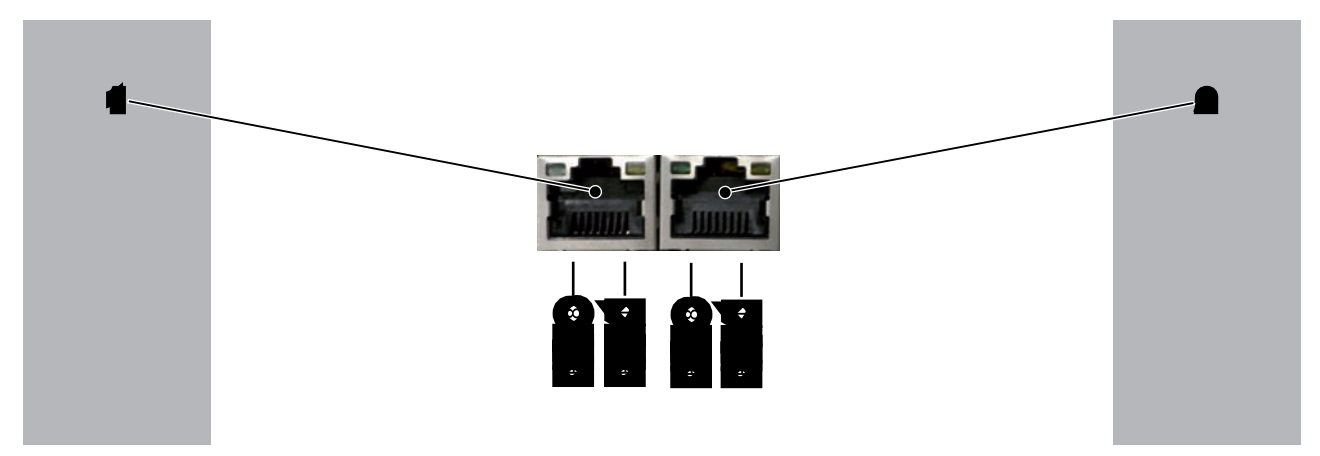

#### Bild 7-4: Anschlussdetails Realtime Ethernet

| 1 | Ethernet-Kanal 0 |
|---|------------------|
| 2 | Ethernet-Kanal 1 |

| Pin | Bezeichnung | Bedeutung       |
|-----|-------------|-----------------|
| 1   | Tx+         | Transmit Data + |
| 2   | Tx-         | Transmit Data - |
| 3   | Rx+         | Receive Data +  |
| 4   | TERM        | -               |
| 5   | TERM        |                 |
| 6   | Rx-         | Receive Data -  |
| 7   | TERM        | -               |
| 8   | TERM        |                 |

Tabelle 7-1: Ethernet Buchse

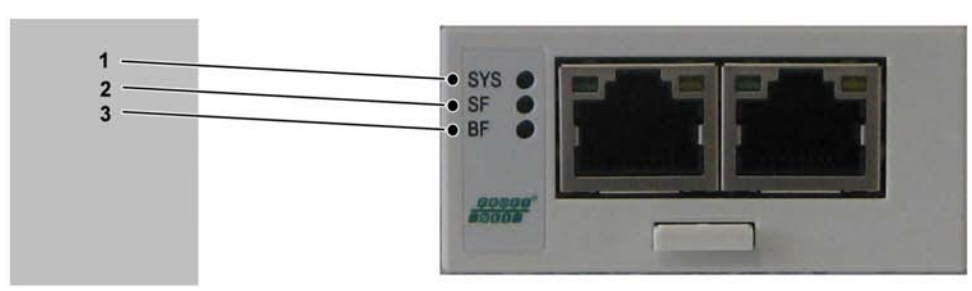

## LED-Beschreibung PROFINet

#### Bild 7-5: LEDs PROFINET

| 1 | SYS |
|---|-----|
| 2 | SF  |
| 3 | BF  |

| LED | Farbe             | Status       | Bedeutung                                            |  |
|-----|-------------------|--------------|------------------------------------------------------|--|
| SYS | Duo LED gelb/grün |              |                                                      |  |
|     | GELB              | statisch     | Bootloader netX (=romloader) wartet auf den Second   |  |
|     |                   |              | Stage bootloader                                     |  |
|     | GRÜN/GELB         | Blinkt grün/ | Der Second Stage Bootloader wartet auf die Firmware. |  |
|     |                   | gelb         |                                                      |  |
|     | GRÜN              | an           | Das Betriebssystem läuft.                            |  |
|     | AUS               | Aus          | Die Spannungsversorgung des Geräts fehlt             |  |

Tabelle 7-2: System LED

| LED                | Farbe            | Status                      | Bedeutung                                                   |  |
|--------------------|------------------|-----------------------------|-------------------------------------------------------------|--|
| SF                 | Duo LED rot/grün |                             |                                                             |  |
|                    | ROT              | an                          | (zusammen mit BF "red ON")                                  |  |
|                    |                  |                             | keine gültige Master Lizenz                                 |  |
|                    | ROT              | Blinkt zyklisch<br>mit 2 Hz | Systemfehler erkannt: Die Konfiguration ist ungültig        |  |
|                    | Aus              | Aus                         | Normalbetrieb.                                              |  |
| BF                 | Duo LED rot/grün |                             |                                                             |  |
|                    | ROT              | an                          | Keine Verbindung: kein Link.                                |  |
|                    |                  |                             | oder (zusammen mit SF "red ON")                             |  |
|                    |                  |                             | keine gültige Master Lizenz                                 |  |
|                    | ROT              | Blinkt zyklisch             | Konfigurationsfehler erkannt: nicht alle konfigurierten IO- |  |
|                    |                  | mit 2 Hz                    | Device sind verbunden                                       |  |
|                    | AUS              | Aus                         | Normalbetrieb.                                              |  |
| LINK/RJ45          | LED grün         |                             |                                                             |  |
| Ch0 & Ch1          | GRÜN             | an                          | Es existiert eine Verbindung zum Ethernet.                  |  |
|                    | AUS              | Aus                         | Das Gerät hat keine Verbindung zum Ethernet.                |  |
| <b>RX/TX/</b> RJ45 | LED gelb         |                             |                                                             |  |
| Ch0 & Ch1          | GELB             | Blinkt                      | Das Gerät sendet/empfängt Ethernet Frames.                  |  |

Tabelle 7-3: LEDs PROFINET IO-RT-Steuerung

| LED                | Farbe            | Status                                          | Bedeutung                                                                                                    |  |
|--------------------|------------------|-------------------------------------------------|----------------------------------------------------------------------------------------------------|--|
| SF                 | Duo LED rot/grün |                                                 |                                                                                                    |  |
|                    | ROT              | an                                              | Watchdog Timeout; Kanal-, generische oder erweiterte<br>Diagnose präsent, Systemfehler erkannt                            |  |
|                    | ROT              | Blinkt zyklisch<br>mit 2 Hz (für 3<br>Sekunden) | DCP Signal Service ist über den Bus initiiert                                                                             |  |
|                    | Aus              | Aus                                             | Normalbetrieb.                                                                                                    |  |
| BF                 | Duo LED rot/grün |                                                 |                                                                                                    |  |
|                    | ROT              | an                                              | Keine Konfiguration; oder eine physische Verbindung mit<br>geringer Geschwindigkeit; oder keine physische Verbin-<br>dung |  |
|                    | ROT              | Blinkt zyklisch<br>mit 2 Hz                     | kein Datenaustausch                                                                                                    |  |
|                    | AUS              | Aus                                             | Normalbetrieb.                                                                                                    |  |
| LINK/RJ45 LED grün |                  |                                                 |                                                                                                    |  |
| Ch0 & Ch1          | GRÜN             | an                                              | Es existiert eine Verbindung zum Ethernet.                                                                                |  |
|                    | AUS              | Aus                                             | Das Gerät hat keine Verbindung zum Ethernet.                                                                              |  |
| <b>RX/TX/</b> RJ45 | LED gelb         |                                                 |                                                                                                    |  |
| Ch0 & Ch1          | GELB             | Blinkt                                          | Das Gerät sendet/empfängt Ethernet Frames.                                                                                |  |

Tabelle 7-4: LEDs PROFINET IO-RT-Gerät

### LED-Beschreibung EtherNet/IP

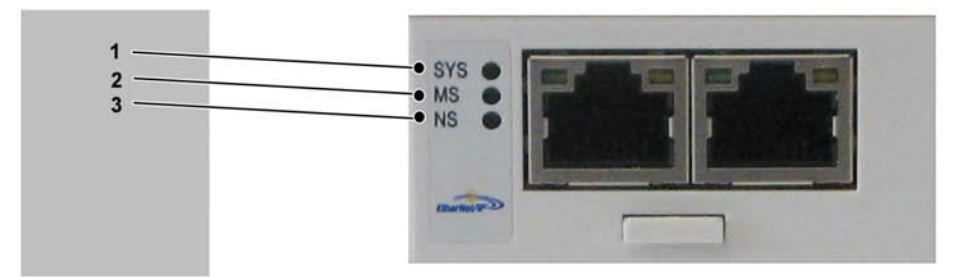

Bild 7-6: LEDs EtherNet/IP

| 1 | SYS |
|---|-----|
| 2 | MS  |
| 3 | NS  |

| LED | Farbe             | Status       | Bedeutung                                            |  |
|-----|-------------------|--------------|------------------------------------------------------|--|
| SYS | Duo LED gelb/grün |              |                                                      |  |
|     | GELB              | statisch     | Bootloader netX (=romloader) wartet auf den Second   |  |
|     |                   |              | Stage bootloader                                     |  |
|     | GRÜN/GELB         | Blinkt grün/ | Der Second Stage Bootloader wartet auf die Firmware. |  |
|     |                   | gelb         |                                                      |  |
|     | GRÜN              | an           | Das Betriebssystem läuft.                            |  |
|     | AUS               | Aus          | Die Spannungsversorgung des Geräts fehlt             |  |

Tabelle 7-5: System LED
| LED       | Farbe            | Status | Bedeutung                                                                                                    |  |  |  |
|-----------|------------------|--------|----------------------------------------------------------------------------------------------------|--|--|--|
| MS        | Duo LED rot/grün |        |                                                                                                    |  |  |  |
|           | GRÜN             | an     | Arbeitszustand: Wenn das Gerät korrekt arbeitet, ist die Statusanzeige des Moduls konstant grün.                                                                                                    |  |  |  |
|           | GRÜN             | Blinkt | <b>Standby:</b> Wenn das Gerät noch nicht konfiguriert wurde, blinkt die Statusanzeige des Moduls grün.                                                                                                    |  |  |  |
|           | ROT              | an     | Schwerer Fehler erkannt: Wenn das Gerät einen nicht<br>behebbaren schweren Fehler erkannt hat, ist die Status-<br>anzeige des Moduls konstant rot.                                                                                                    |  |  |  |
|           | ROT              | Blinkt | Geringfügiger Fehler erkannt: Wenn das Gerät einen be-<br>hebbaren geringfügigen Fehler erkannt hat, blinkt die<br>Statusanzeige rot. Hinweis: Eine nicht korrekte oder in-<br>konsistente Konfiguration würde als geringfügiger Fehler<br>angesehen.                                                                                      |  |  |  |
|           | ROT/GRÜN         | Blinkt | Selbsttest: Während das Gerät seinen Power Up-Test durchführt, blinkt die Statusanzeige des Moduls grün/rot.                                                                                                    |  |  |  |
|           | AUS              | Aus    | <b>Spannungsversorgung fehlt:</b> Wenn das Gerät nicht mit elektrsichem Strom versorgt wird, ist die Statusanzeige des Moduls konstant aus.                                                                                                    |  |  |  |
| NS        | Duo LED rot/g    | rün    |                                                                                                    |  |  |  |
|           | GRÜN             | an     | Verbunden: Wenn das Gerät mindestens eine bestehen-<br>de Verbindung hat (selbst zu dem Message Router), ist<br>die Netzwerkstatus-Anzeige konstant grün.                                                                                                    |  |  |  |
|           | GRÜN             | Blinkt | Keine Verbindungen: Wenn das Gerät keine bestehen-<br>den Verbindungen hat, es aber eine IP-Adresse erhalten<br>hat, blinkt die Netzwerkstatus-Anzeige konstant grün.                                                                                                    |  |  |  |
|           | ROT              | an     | <b>Doppelt vergebene IP-Adresse:</b> Wenn das Gerät erkannt<br>hat, dass seine IP-Adresse bereits verwendet wird, ist die<br>Netzwerkstatus-Anzeige konstant rot.                                                                                                    |  |  |  |
|           | ROT              | Blinkt | Verbindungs-Timeout: Wenn bei einer oder mehreren<br>Verbindungen, deren Ziel das Gerät ist, ein Verbindungs-<br>Timeout vorliegt, blinkt die Netzwerkstatus-Anzeige rot.<br>Es wird erst beendet, wenn alle Verbindungen, bei denen<br>ein Verbindungs-Timeout vorliegt, wirderhergestellt wer-<br>den oder das Gerät zurückgesetzt wird. |  |  |  |
|           | ROT/GRÜN         | Blinkt | Selbsttest: Während das Gerät seinen Power Up-Test<br>durchführt, blinkt die Netzwerkstatus-Anzeige des Mo-<br>duls grün/rot.                                                                                                    |  |  |  |
|           | AUS              | Aus    | <b>Spannungsversorgung fehlt, keine IP-Adresse:</b> Wenn das Gerät keine IP-Adresse hat (oder ausgeschaltet ist), ist die Netzwerkstatus-Anzeige konstant aus.                                                                                                    |  |  |  |
| LINK/RJ45 | LED grün         | 1      |                                                                                                    |  |  |  |
| Ch0 & Ch1 | GRÜN             | an     | Es existiert eine Verbindung zum Ethernet.                                                                                                    |  |  |  |
|           | AUS              | Aus    | Das Gerät hat keine Verbindung zum Ethernet.                                                                                                    |  |  |  |
| ACT/RJ45  | LED gelb         | 1      |                                                                                                    |  |  |  |
| Ch0 & Ch1 | GELB             | Blinkt | Das Gerät sendet/empfängt Ethernet Frames.                                                                                                    |  |  |  |

Tabelle 7-6: LEDs EtherNet/IP-Scanner (Master)

| LED       | Farbe            | Status  | Bedeutung                                                                                           |  |  |  |
|-----------|------------------|---------|----------------------------------------------------------------------------------------------------|--|--|--|
| MS        | Duo LED rot/grün |         |                                                                                                    |  |  |  |
|           | GRÜN             | an      | Arbeitszustand: Wenn das Gerät korrekt arbeitet, ist die                                            |  |  |  |
|           |                  |         | Statusanzeige des Moduls konstant grün.                                                             |  |  |  |
|           | GRUN             | Blinkt  | Standby: Wenn das Gerät noch nicht konfiguriert wurde,<br>blinkt die Statusanzeige des Moduls grün. |  |  |  |
|           | ROT              | an      | Schwerer Fehler erkannt: Wenn das Gerät einen nicht                                                 |  |  |  |
|           |                  | -       | behebbaren schweren Fehler erkannt hat, ist die Status-                                             |  |  |  |
|           |                  |         | anzeige des Moduls konstant rot.                                                                    |  |  |  |
|           | ROT              | Blinkt  | Geringfügiger Fehler erkannt: Wenn das Gerät einen be-                                              |  |  |  |
|           |                  |         | hebbaren geringfügigen Fehler erkannt hat, blinkt die                                               |  |  |  |
|           |                  |         | Statusanzeige rot. Hinweis: Eine nicht korrekte oder in-                                            |  |  |  |
|           |                  |         | konsistente Konfiguration würde als geringfügiger Fehler                                            |  |  |  |
|           |                  | Dlinkt  | angesenen.                                                                                          |  |  |  |
|           | RUI/GRUN         | DIINKL  | durchführt, blinkt die Statusanzeige des Moduls grün/rot.                                           |  |  |  |
|           | AUS              | Aus     | Spannungsversorgung fehlt: Wenn das Gerät nicht mit                                                 |  |  |  |
|           |                  |         | elektrsichem Strom versorgt wird, ist die Statusanzeige                                             |  |  |  |
|           |                  |         | des Moduls konstant aus.                                                                            |  |  |  |
| NS        | Duo LED rot/g    | rün     |                                                                                                    |  |  |  |
|           | GRÜN             | an      | Verbunden: Wenn das Gerät mindestens eine bestehen-                                                 |  |  |  |
|           |                  |         | de Verbindung hat (selbst zu dem Message Router), ist                                               |  |  |  |
|           |                  |         | die Netzwerkstatus-Anzeige konstant grun.                                                           |  |  |  |
|           | GRUN             | Blinkt  | Keine verbindungen: Wenn das Gerat keine bestehen-                                                  |  |  |  |
|           |                  |         | hat blinkt die Netzwerkstatus-Anzeige konstant grün                                                 |  |  |  |
|           | ROT              | an      | Doppelt vergebene IP-Adresse: Wenn das Gerät erkannt                                                |  |  |  |
|           |                  |         | hat, dass seine IP-Adresse bereits verwendet wird, ist die                                          |  |  |  |
|           |                  |         | Netzwerkstatus-Anzeige konstant rot.                                                                |  |  |  |
|           | ROT              | Blinkt  | Verbindungs-Timeout: Wenn bei einer oder mehreren                                                   |  |  |  |
|           |                  |         | Verbindungen, deren Ziel das Gerät ist, ein Verbindungs-                                            |  |  |  |
|           |                  |         | Timeout vorliegt, blinkt die Netzwerkstatus-Anzeige rot.                                            |  |  |  |
|           |                  |         | Es wird erst beendet, wenn alle Verbindungen, bei denen                                             |  |  |  |
|           |                  |         | ein Verbindungs- i imeout vorliegt, wirdernergestellt wer-                                          |  |  |  |
|           |                  | Blinkt  | Selbstfest: Während das Gerät seinen Power Un-Test                                                  |  |  |  |
|           |                  | Dillikt | durchführt blinkt die Netzwerkstatus-Anzeige des Mo-                                                |  |  |  |
|           |                  |         | duls grün/rot.                                                                                      |  |  |  |
|           | AUS              | Aus     | Spannungsversorgung fehlt, keine IP-Adresse: Wenn                                                   |  |  |  |
|           |                  |         | das Gerät keine IP-Adresse hat (oder ausgeschaltet ist),                                            |  |  |  |
|           |                  |         | ist die Netzwerkstatus-Anzeige konstant aus.                                                        |  |  |  |
| LINK/RJ45 | LED grün         | 1       |                                                                                                    |  |  |  |
| Ch0 & Ch1 | GRÜN             | an      | Es existiert eine Verbindung zum Ethernet.                                                          |  |  |  |
|           | AUS              | Aus     | Das Gerät hat keine Verbindung zum Ethernet.                                                        |  |  |  |
| ACT/RJ45  | LED gelb         | 1       |                                                                                                    |  |  |  |
| Ch0 & Ch1 | GELB             | Blinkt  | Das Gerät sendet/empfängt Ethernet Frames.                                                          |  |  |  |

Tabelle 7-7: LEDs EtherNet/IP Adapter (Slave)

#### LED-Beschreibung EtherCAT-Slave

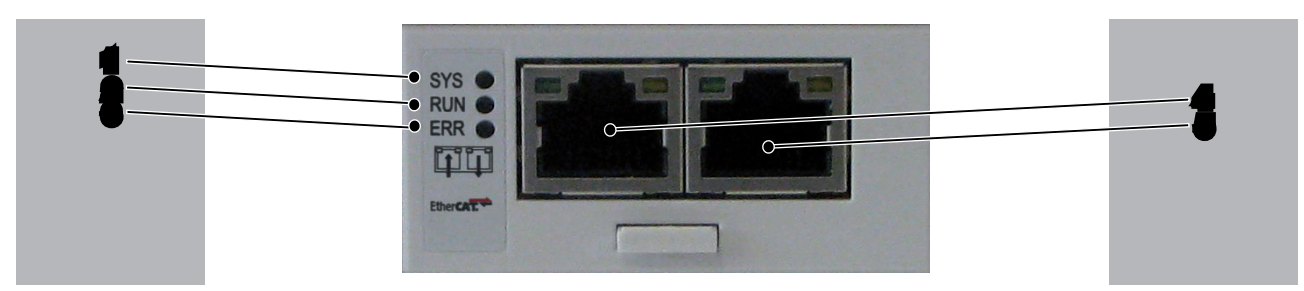

#### Bild 7-7: LEDs EtherCAT-Slave

| 1                    | SYS                                                                                     |
|----------------------|-----------------------------------------------------------------------------------------|
| 2                    | RUN                                                                                     |
| 3                    | ERR                                                                                     |
| 4                    | Ethernet-Kanal 0 - Eingangsport <sup>1)</sup>                                           |
| 5                    | Ethernet-Kanal 1 - Ausgangsport <sup>1)</sup>                                           |
| <sup>1)</sup> Eingan | gs- und Ausgangsport sind firmwaremäßig fest vorgegeben und nicht vom Anwender konfigu- |
| rierbar.             |                                                                                         |

| LED | Farbe             | Status       | Bedeutung                                            |  |  |
|-----|-------------------|--------------|------------------------------------------------------|--|--|
| SYS | Duo LED gelb/grün |              |                                                      |  |  |
|     | GELB              | statisch     | Bootloader netX (=romloader) wartet auf den Second   |  |  |
|     |                   |              | Stage bootloader                                     |  |  |
|     | GRÜN/GELB         | Blinkt grün/ | Der Second Stage Bootloader wartet auf die Firmware. |  |  |
|     |                   | gelb         |                                                      |  |  |
|     | GRÜN              | an           | Das Betriebssystem läuft.                            |  |  |
|     | AUS               | Aus          | Die Spannungsversorgung des Geräts fehlt             |  |  |

Tabelle 7-8: System LED

| LED                                                    | Farbe                              | Status                               | Bedeutung                                                                                                    |  |  |  |  |
|--------------------------------------------------------|------------------------------------|--------------------------------------|----------------------------------------------------------------------------------------------------|--|--|--|--|
| RUN                                                    | Duo LED rot/g                      | Duo LED rot/grün                     |                                                                                                    |  |  |  |  |
|                                                        | GRÜN                               | an                                   | <b>OPERATIONAL:</b> Das Gerät befindet sich im Zustand OPERATIONAL.                                                                                                    |  |  |  |  |
|                                                        | GRÜN                               | Blinkt zyklisch                      | PRE-OPERATIONAL: Das Gerät befindet sich im Zu-                                                                                                    |  |  |  |  |
|                                                        |                                    | mit 2,5 Hz                           | stand PRE-OPERATIONAL.                                                                                                    |  |  |  |  |
|                                                        | GRÜN                               | Einfach-Blitz <sup>1)</sup>          | <b>SAFE-OPERATIONAL:</b> Das Gerät befindet sich im Zustand SAFE-OPERATIONAL.                                                                                                    |  |  |  |  |
|                                                        | AUS                                | Aus                                  | INIT: Das Gerät befindet sich im Zustand INIT.                                                                                                    |  |  |  |  |
| ERR                                                    | Duo LED rot/g                      | rün                                  |                                                                                                    |  |  |  |  |
|                                                        | ROT                                | Blinkt zyklisch<br>mit 2,5 Hz        | <b>Ungültige Konfiguration:</b> Allgemeiner Konfigurationsfeh-<br>ler.<br>Mögliche Ursache:                                                                                                    |  |  |  |  |
|                                                        |                                    |                                      | aufgrund von Register- oder Objekteinstellungen nicht möglich.                                                                                                    |  |  |  |  |
|                                                        | ROT                                | Einfach-Blitz <sup>1)</sup>          | Lokaler Fehler: Die Slave-Geräte-Applikation hat den<br>EtherCAT-Status eigenständig geändert.<br>Mögliche Ursache 1:<br>Ein Host-Watchdog-Timeout ist aufgetreten.<br>Mögliche Ursache 2:<br>Synchronisationsfehler, das Gerät wechselt automatisch<br>nach SAFE-OPERATIONAL. |  |  |  |  |
|                                                        | ROT                                | Doppel-Blitz <sup>2)</sup>           | <b>Prozessdaten-Watchdog-Timeout:</b> Ein Prozessdaten-<br>Watchdog-Timeout ist aufgetreten.<br>Mögliche Ursache:<br>Sync-Manager-Watchdog-Timeout                                                                                                    |  |  |  |  |
|                                                        | AUS                                | Aus                                  | Kein Fehler: Die EtherCAT-Kommunikation des Gerätes ist in Betrieb.                                                                                                    |  |  |  |  |
| LINK/RJ45                                              | LED grün                           | ·                                    |                                                                                                    |  |  |  |  |
| Ch0 & Ch1                                              | GRÜN                               | an                                   | Es existiert eine Verbindung zum Ethernet.                                                                                                    |  |  |  |  |
|                                                        | GRÜN                               | Blinkt zyklisch<br>mit 2,5 Hz        | Das Gerät sendet/empfängt Ethernet Frames.                                                                                                    |  |  |  |  |
|                                                        | AUS                                | Aus                                  | Das Gerät hat keine Verbindung zum Ethernet.                                                                                                    |  |  |  |  |
| RJ45                                                   | LED gelb                           |                                      |                                                                                                    |  |  |  |  |
| Ch0 & Ch1                                              | -                                  | -                                    | Diese LED wird nicht verwendet.                                                                                                    |  |  |  |  |
| <sup>1)</sup> Die Anzeige<br><sup>2)</sup> Die Anzeige | zeigt einen kur<br>zeigt eine Abfo | zen Blitz (200 m<br>lge von zwei kur | ns) gefolgt von einer langen Aus-Phase (1000 ms)<br>rzen Blitzen (je 200 ms), unterbrochen von einer kurzen                                                                                                    |  |  |  |  |

Aus-Phase (200 ms). Die Abfolge wird mit einer langen Aus-Phase (1000 ms) beendet.

Tabelle 7-9: LEDs EtherCAT-Slave

## 7.2 Communication Module PROFIBUS DP

#### 7.2.1 Allgemeines

Das Communication Module PROFIBUS DP stellt eine PROFIBUS-Schnittstelle zur Verfügung.

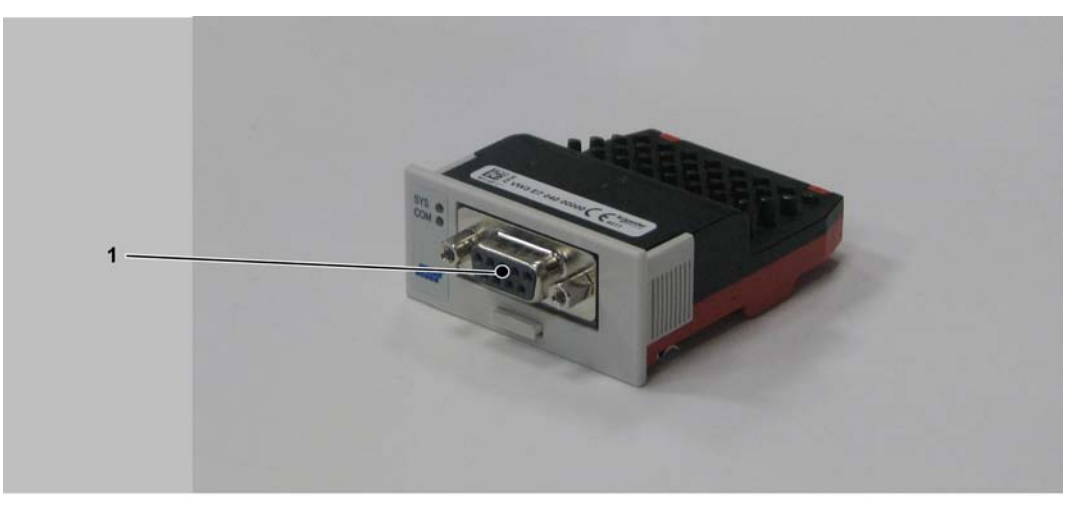

Bild 7-8: Communication Module PROFIBUS DP - Anschluss

1 Anschluss PROFIBUS DP

Das Optionsmodul wird nach dem Einbau automatisch vom Controller erkannt. Konfigurieren Sie es anschließend über die Steuerungskonfiguration in SoMachine Motion Logic Builder.

## 7.2.2 Mechanischer Einbau

# HINWEIS

UNZUVERLÄSSIGE KOMMUNIKATION DURCH VERSCHMUTZTE KONTAKTE DES OPTIONSMODULS

Beim Auspacken und Installieren des Optionsmoduls nicht auf die Kontakte greifen. Nichtbeachten dieser Anweisungen kann zu Geräteschaden führen.

#### So öffnen Sie den Controller:

- Die Abdeckung des Eingangs CN16 Option auf der Unterseite des Gehäuses entfernen. Dazu die Verriegelung der Abdeckung nach hinten drücken.
  ✓ Die Abdeckung klappt nach unten.
- Die Abdeckung nach vorne ziehen und wegnehmen.

#### So montieren Sie das Optionsmodul

Stellen Sie sicher, dass der Controller ausgeschaltet ist.

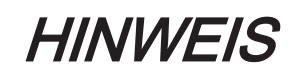

#### FALSCHES EINSETZEN DES OPTIONSMODULES

- Das Optionsmodul nicht einsetzen, wenn der Controller angeschaltet ist.
- Achten Sie darauf, dass sich die Federn auf der Unterseite des Moduls auf der Seite der Leiterplatte befinden, wenn Sie das Modul in das Einschubfach schieben.

Nichtbeachten dieser Anweisungen kann zu Geräteschaden führen.

Das Modul in das Einschubfach schieben und dabei gegen die Leiterplatte drücken, bis sich die beiden vorderen Federn auf der Unterseite in die Öffnungen auf der Leiterplatte senken.

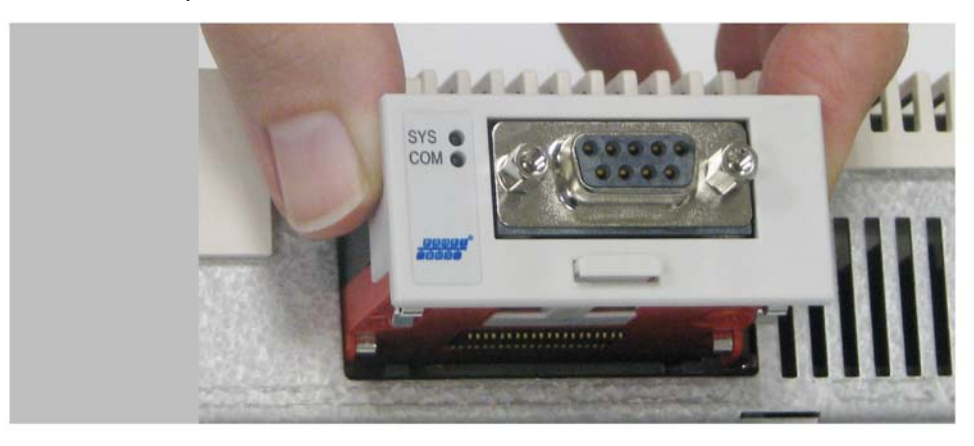

Bild 7-9: Communication Module PROFIBUS DP einsetzen

- ✓ Das Modul liegt auf dem unteren Rand des Einschubfaches auf.
- Das Modul unter leichtem Druck weiter nach innen schieben, bis es am Rand bündig aufsitzt.
  - ✓ Die Federn auf der Unterseite greifen in die Öffnungen auf der Leiterplatte.

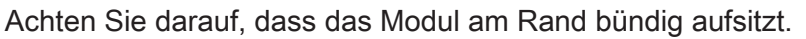

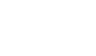

So entfernen Sie das Optionsmodul:

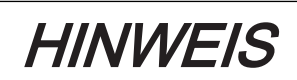

#### FALSCHES ENTNEHMEN DES OPTIONSMODULES

Das Optionsmodul nicht entnehmen, wenn der Controller angeschaltet ist.

Nichtbeachten dieser Anweisungen kann zu Geräteschaden führen.

Den hervorstehenden Teil des Griffs der Lasche greifen und den Griff aus dem Optionsmodul herausziehen.

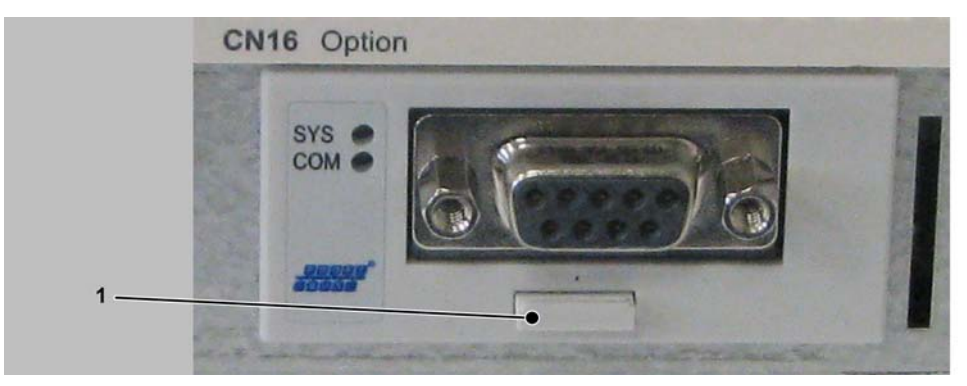

Bild 7-10: Griff der Lasche

1 Griff der Lasche

- Am Griff der Lasche ziehen und so das Optionsmodul soweit aus dem Einschubfach herausziehen, bis sich dessen Arretierung löst.
- Das Optionsmodul vollständig aus dem Einschubfach herausnehmen.
- Den Griff der Lasche wieder in das Modul hineinschieben.

#### So Schließen Sie den Controller:

- Die Abdeckung einsetzen und nach oben drücken, bis sie einrastet.
- Die Verriegelung der Abdeckung nach vorne drücken, bis sie einrastet.

## 7.2.3 Elektrische Anschlüsse

#### Anschlussdetails Communication Module PROFIBUS DP

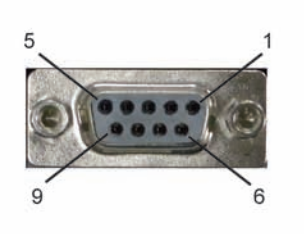

Bild 7-11: Anschlussdetails PROFIBUS DP

| Pin | Bezeichnung  | Bedeutung                            |
|-----|--------------|--------------------------------------|
| 1   | -            | reserviert                           |
| 2   | -            | reserviert                           |
| 3   | Rx/Tx+(PB-B) | PROFIBUS-DP-Data line B (positive)   |
| 4   | RTS          | Return To Send Line for line control |
| 5   | PB-GND       | Ground for PROFIBUS-DP               |
| 6   | PB-5V        | 5 V power line for PROFIBUS-DP       |
| 7   | -            | reserviert                           |
| 8   | Rx/Tx-(PB-A) | PROFIBUS-DP-Data line A (negative)   |
| 9   | -            | reserviert                           |

Tabelle 7-10: Anschlussbelegung PROFIBUS DP

#### LED-Beschreibung PROFIBUS DP

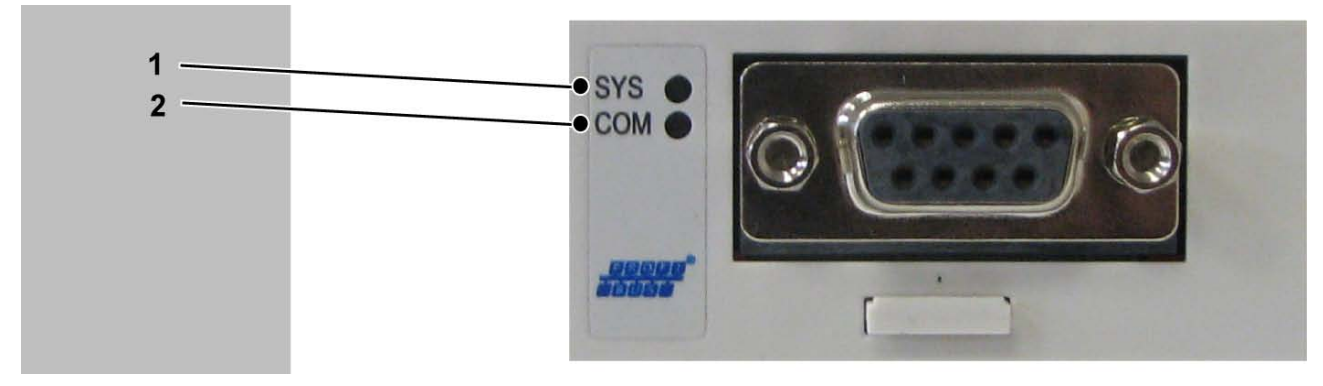

#### Bild 7-12: LEDs PROFIBUS DP

| 1 | SYS |
|---|-----|
| 2 | COM |

| LED | Farbe             | Status               | Bedeutung                                                              |  |  |
|-----|-------------------|----------------------|------------------------------------------------------------------------|--|--|
| SYS | Duo LED gelb/grün |                      |                                                                        |  |  |
|     | GELB              | statisch             | Bootloader netX (=romloader) wartet auf den Second<br>Stage bootloader |  |  |
|     | GRÜN/GELB         | Blinkt grün/<br>gelb | Der Second Stage Bootloader wartet auf die Firmware.                   |  |  |
|     | GRÜN              | an                   | Das Betriebssystem läuft.                                              |  |  |
|     | AUS               | Aus                  | Die Spannungsversorgung des Geräts fehlt                               |  |  |

Tabelle 7-11: System LED

| r                                                          |                |                          |                                                                                                    |  |  |  |  |
|------------------------------------------------------------|----------------|--------------------------|----------------------------------------------------------------------------------------------------|--|--|--|--|
| LED                                                        | Farbe          | Status                   | Bedeutung                                                                                          |  |  |  |  |
| cifX mit 1 Kommunikations-LED (aktuelle Hardware-Revision) |                |                          |                                                                                                    |  |  |  |  |
| СОМ                                                        | Duo LED rot/gi | rün                      |                                                                                                    |  |  |  |  |
|                                                            | GRÜN           | Blinkt unregel-<br>mäßig | Keine Konfiguration oder Stackfehler erkannt                                                       |  |  |  |  |
|                                                            | GRÜN           | Blinkt zyklisch          | Profibus ist konfiguriert. aber die Bus-Kommunikation ist noch nicht freigegeben von der Anwendung |  |  |  |  |
|                                                            | GRÜN           | an                       | Die Kommunikation mit allen Slaves ist hergestellt.                                                |  |  |  |  |
|                                                            | ROT            | Blinkt zyklisch          | Die Kommunikation zu mindestens einem Slave ist un-<br>terbrochen.                                 |  |  |  |  |
|                                                            | ROT            | an                       | Die Kommunikation zu einem/allen Slaves ist unterbro-                                              |  |  |  |  |
|                                                            |                |                          | chen.                                                                                              |  |  |  |  |

Tabelle 7-12: LEDs PROFIBUS DP Master - 1 Kommunikations-LED (aktuelle Hardware-Revision)

| LED            | Farbe                                                      | Status          | Bedeutung          |  |  |  |  |
|----------------|------------------------------------------------------------|-----------------|--------------------|--|--|--|--|
| cifX mit 1 Kom | cifX mit 1 Kommunikations-LED (aktuelle Hardware-Revision) |                 |                    |  |  |  |  |
| СОМ            | Duo LED rot/grün                                           |                 |                    |  |  |  |  |
|                | RUN, zyklische Kommunikation                               |                 |                    |  |  |  |  |
|                | ROT Blinkt zyklisch STOP, keine Kommunikation, Verbin      |                 |                    |  |  |  |  |
|                |                                                            |                 | kannt              |  |  |  |  |
|                | ROT                                                        | Blinkt unregel- | nicht konfiguriert |  |  |  |  |
|                |                                                            | mäßig           |                    |  |  |  |  |

Tabelle 7-13: LEDs PROFIBUS DP Slave - 1 Kommunikations-LED (aktuelle Hardware-Revision)

# 8 Anhang

# 8.1 Kontaktadressen

#### Schneider Electric Automation GmbH

Schneiderplatz 1 97828 Marktheidenfeld Tel.: +49 (0) 9391 / 606 - 0 Fax: +49 (0) 9391 / 606 - 4000 eMail: info-marktheidenfeld@schneider-electric.com Internet: www.schneider-electric.com

#### **Machine Solution Service**

Schneiderplatz 1 D-97828 Marktheidenfeld Tel.: +49 (0) 9391 / 606 - 3265 Fax: +49 (0) 9391 / 606 - 3340 eMail: automation.support.de@schneider-electric.com Internet: www.schneider-electric.com

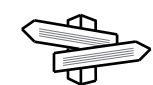

Weitere Kontaktadressen finden Sie auf der Homepage: www.schneider-electric.com

### 8.2 Produktschulungen

Schneider Electric bietet zahlreiche Produktschulungen an.

Unsere Seminarleiter versetzen Sie in die Lage, die umfangreichen Möglichkeiten des Systems optimal zu nutzen.

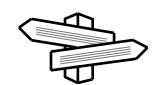

Nähere Informationen und unser aktuelles Seminarprogramm finden Sie auf der Homepage (www.schneider-electric.com).

#### 8.3 Entsorgung

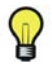

Die Komponenten bestehen aus verschiedenen Materialien, die wiederverwendet werden können und separat entsorgt werden müssen. Eine Rücknahme der Verpackung durch den Hersteller erfolgt nicht.

- Verpackung entsprechend den nationalen Vorschriften entsorgen.
- Verpackung an den vorgesehenen Entsorgungsstellen entsorgen.
- Controllers gemäß den gültigen nationalen Vorschriften entsorgen.

# 8.4 Einheiten und Umrechnungstabellen

# 8.4.1 Baulänge

|    | in       | ft        | yd       | m         | cm       | mm       |
|----|----------|-----------|----------|-----------|----------|----------|
| in | -        | / 12      | / 36     | * 0,0254  | * 2,54   | * 25,4   |
| ft | * 12     | -         | /3       | * 0,30479 | * 30,479 | * 304,79 |
| yd | * 36     | * 3       | -        | * 0,9144  | * 91,44  | * 914,4  |
| m  | / 0,0254 | / 0,30479 | / 0,9144 | -         | *100     | * 1000   |
| cm | / 2,54   | / 30,479  | / 91,44  | / 100     | -        | * 10     |
| mm | / 25,4   | / 304,79  | / 914,4  | / 1000    | / 10     | -        |

## 8.4.2 Masse

|      | lb           | oz                          | slug                        | kg           | g          |
|------|--------------|-----------------------------|-----------------------------|--------------|------------|
| lb   | -            | * 16                        | * 0,03108095                | * 0,4535924  | * 453,5924 |
| oz   | / 16         | -                           | * 1,942559*10 <sup>-3</sup> | * 0,02834952 | * 28,34952 |
| slug | / 0,03108095 | / 1,942559*10 <sup>-3</sup> | -                           | * 14,5939    | * 14593,9  |
| kg   | / 0,45359237 | / 0,02834952                | / 14,5939                   | -            | * 1000     |
| g    | / 453,59237  | / 28,34952                  | / 14593,9                   | / 1000       | -          |

## 8.4.3 Kraft

|      | lb          | oz          | р                        | dyne                  | N                        |
|------|-------------|-------------|--------------------------|-----------------------|--------------------------|
| lb   | -           | * 16        | * 453,55358              | * 444822,2            | * 4,448222               |
| oz   | / 16        | -           | * 28,349524              | * 27801               | * 0,27801                |
| р    | / 453,55358 | / 28,349524 | -                        | * 980,7               | * 9,807*10 <sup>-3</sup> |
| dyne | / 444822,2  | / 27801     | / 980,7                  | -                     | / 100*10 <sup>3</sup>    |
| N    | / 4,448222  | / 0,27801   | / 9,807*10 <sup>-3</sup> | * 100*10 <sup>3</sup> | -                        |

### 8.4.4 Leistung

|    | HP    | w     |
|----|-------|-------|
| HP | -     | * 746 |
| w  | / 746 | -     |

## 8.4.5 Rotation

|                         | min <sup>-1</sup> (RPM) | rad/s    | deg./s   |
|-------------------------|-------------------------|----------|----------|
| min <sup>-1</sup> (RPM) | -                       | * π / 30 | * 6      |
| rad/s                   | * 30 / π                | -        | * 57,295 |
| deg./s                  | / 6                     | / 57,295 | -        |

# 8.4.6 Torque

|         | lb•in       | lb•ft        | oz•in                     | Nm                        | kp•m          | kp•cm         | dyne•cm                  |  |
|---------|-------------|--------------|---------------------------|---------------------------|---------------|---------------|--------------------------|--|
| lb•in   | -           | / 12         | * 16                      | * 0,112985                | * 0,011521    | * 1,1521      | * 1.129*10 <sup>6</sup>  |  |
| lb•ft   | * 12        | -            | * 192                     | * 1,355822                | * 0,138255    | * 13,8255     | * 13.558*10 <sup>6</sup> |  |
| oz•in   | / 16        | / 192        | -                         | * 7,0616*10 <sup>-3</sup> | * 720,07*10-6 | * 72,007*10-3 | * 70615,5                |  |
| Nm      | / 0,112985  | / 1,355822   | / 7,0616*10 <sup>-3</sup> | -                         | * 0,101972    | * 10,1972     | * 10*10 <sup>6</sup>     |  |
| kp•m    | / 0,011521  | / 0,138255   | / 720,07*10 <sup>-6</sup> | / 0,101972                | -             | * 100         | * 98.066*10 <sup>6</sup> |  |
| kp•cm   | / 1,1521    | / 13,8255    | / 72,007*10 <sup>-3</sup> | / 10,1972                 | / 100         | -             | * 0.9806*10 <sup>6</sup> |  |
| dyne•cm | / 1.129*106 | / 13.558*106 | / 70615,5                 | / 10*106                  | / 98.066*106  | / 0.9806*106  | -                        |  |

# 8.4.7 Trägheitsmoment

|                                    | lb•in <sup>2</sup> | lb•ft <sup>2</sup> | kg•m <sup>2</sup> | kg•cm <sup>2</sup> | kg•cm <sup>2</sup> •s <sup>2</sup> | oz•in <sup>2</sup> |
|------------------------------------|--------------------|--------------------|-------------------|--------------------|------------------------------------|--------------------|
| lb•in <sup>2</sup>                 | -                  | / 144              | / 3417,16         | / 0,341716         | / 335,109                          | * 16               |
| lb•ft <sup>2</sup>                 | * 144              | -                  | /3                | *0,30479           | *30,479                            | *304,79            |
| kg•m <sup>2</sup>                  | * 3417,16          | / 0,04214          | -                 | *0,9144            | *91,44                             | *914,4             |
| kg•cm <sup>2</sup>                 | * 0,341716         | / 421,4            | /0,9144           | -                  | *100                               | *1000              |
| kg•cm <sup>2</sup> •s <sup>2</sup> | * 335,109          | / 0,429711         | /91,44            | /100               | -                                  | *10                |
| oz•in <sup>2</sup>                 | / 16               | / 2304             | / 54674           | / 5,46             | / 5361,74                          | -                  |

# 8.4.8 Temperature

|    | °F                      | °C              | К                        |
|----|-------------------------|-----------------|--------------------------|
| °F | -                       | (°F - 32) * 5/9 | (°F - 32) * 5/9 + 273,15 |
| °C | °C * 9/5 + 32           | -               | °C + 273,15              |
| К  | (K - 273,15) * 9/5 + 32 | K - 273,15      | -                        |

# 8.4.9 Leiterquerschnitt

| AWG             | 1    | 2    | 3    | 4    | 5    | 6    | 7    | 8   | 9   | 10  | 11  | 12  | 13  |
|-----------------|------|------|------|------|------|------|------|-----|-----|-----|-----|-----|-----|
| mm <sup>2</sup> | 42,4 | 33,6 | 26,7 | 21,2 | 16,8 | 13,3 | 10,5 | 8,4 | 6,6 | 5,3 | 4,2 | 3,3 | 2,6 |

| AWG             | 14  | 15  | 16  | 17  | 18   | 19   | 20   | 21   | 22   | 23   | 24   | 25   | 26   |
|-----------------|-----|-----|-----|-----|------|------|------|------|------|------|------|------|------|
| mm <sup>2</sup> | 2,1 | 1,7 | 1,3 | 1,0 | 0,82 | 0,65 | 0,52 | 0,41 | 0,33 | 0,26 | 0,20 | 0,16 | 0,13 |

# Stichwortverzeichnis

#### Α

Ausstattung 37

## В

bewohnte Einrichtungen 9

## D

Daisy Chain Connector Box 17 Daisy Chain-Verdrahung 17 Diagnosemeldung 40

#### Ε

Elektrofachkraft 10

## F

fliegende Systeme 9

## G

Gefahren 11 gefährliche, explosive Atmosphären 9

## Κ

Kontaktadressen 82

L lebenserhaltende Systeme 9

#### Μ

mobile Systeme 9

#### Q

Qualifikation des Personals 10

## R

Restgefahren 11

## S

Schulungen 82 schwimmende Systeme 9 Seminare 82 Serviceadressen 82 Startseite 82 Symbole 8

#### **T** tragbare Systeme 9

**U** unter Tage 9

# Z

Zertifizierungen 56